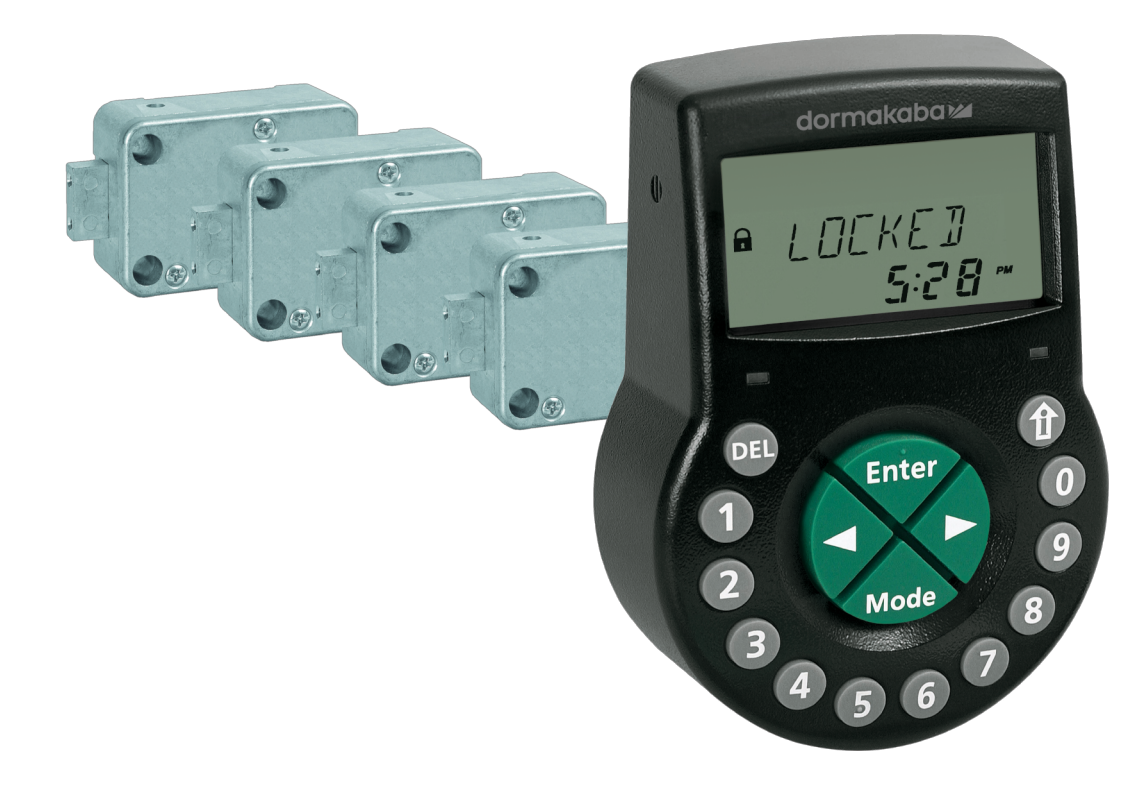

## Elektronisch kluisslot

Axessor CIT

## **Technisch handboek**

V28 - 08/2019

NL

dormakaba 🞽

dormakaba Schweiz AG Mühlebühlstrasse 23 8620 Wetzikon Zwitserland T: +41 44 931 61 11

www.dormakaba.com

Copyright © dormakaba 2019 Alle rechten voorbehouden.

Deze documentatie mag zonder schriftelijke toestemming van dormakaba Schweiz AG op geen enkele wijze gereproduceerd of ergens anders verder gebruikt worden.

Alle namen en logo's van producten en diensten van derden zijn eigendom van de desbetreffende rechthebbenden.

## Versie opmerkingen

| Documentversie | Datum   | Reden                      |
|----------------|---------|----------------------------|
| 02             | 2019-08 | Nieuwe functies inbegrepen |
| 01             | 2018-03 | Nieuwe functies inbegrepen |
| 00             | 2017-10 | Nieuw document gemaakt     |

| Firmware-versie | Datum                                               | Reden                                                                                                    |  |  |
|-----------------|-----------------------------------------------------|----------------------------------------------------------------------------------------------------|--|--|
| V28             | 2019-08                                             | Nieuwe functies en optimalisaties:                                                                                                    |  |  |
|                 |                                                     | <ul> <li>Axessor CONNECT kluisslotsystemen instel-<br/>len met maximaal 10 sloten, 2 invoereenheden<br/>en 1 eBox</li> </ul>                            |  |  |
|                 |                                                     | <ul> <li>Uitgebreide functionaliteit van de kluissloten:<br/>de Device Manager kan de kluisslotsystemen<br/>beheren</li> </ul>                          |  |  |
|                 |                                                     | <ul> <li>Bediening van het kluisslotsysteem via de in-<br/>voereenheid of via AS284-USBW/NETW</li> </ul>                                                |  |  |
|                 |                                                     | Gemotoriseerde dagschootsloten                                                                                                    |  |  |
|                 |                                                     | Wereldwijde DST-functie                                                                                                    |  |  |
|                 |                                                     | <ul> <li>GUI-teksten van AS280-INSW en AS284-US-<br/>BW/NETW en audit toegevoegd en herzien</li> </ul>                                                  |  |  |
|                 |                                                     | <ul> <li>Verscheidene nummers van AS284-USBW/<br/>NETW toegevoegd en herzien</li> </ul>                                                                 |  |  |
| V27             | 7 2018-03 <b>Nieuwe functies en optimalisaties:</b> |                                                                                                    |  |  |
|                 |                                                     | <ul> <li>Houd de pijltjestoetsen ingedrukt terwijl de<br/>aanpassingswaarde automatisch naar een<br/>hogere of lagere waarde wordt gewijzigd</li> </ul> |  |  |
|                 |                                                     | <ul> <li>Codes wijzigen of maken zonder een tussen-<br/>oplossing te gebruiken</li> </ul>                                                               |  |  |
|                 |                                                     | <ul> <li>De tijd in AM/PM instellen zonder een tussen-<br/>oplossing te gebruiken</li> </ul>                                                            |  |  |
|                 |                                                     | <ul> <li>Teksten herzien in GUI van AS280-INSW en<br/>AS284-USBW/NETW en audit</li> </ul>                                                               |  |  |
|                 |                                                     | <ul> <li>Verschillende problemen herzien van AS284-<br/>USBW/NETW</li> </ul>                                                                            |  |  |
| V26             | 2017-10                                             | Nieuwe functies en optimalisaties:                                                                                                    |  |  |
|                 |                                                     | <ul> <li>Gedeeltelijke vergrendeling in bankmodus<br/>met geactiveerde 4-ogen-modus</li> </ul>                                                          |  |  |
|                 |                                                     | <ul> <li>Instelbare maximale waarde van tijdvergren-<br/>delingsperioden bij activering van het Directe<br/>tijdslot</li> </ul>                         |  |  |
|                 |                                                     | Lokale taalselectie in het menu "info"                                                                                                    |  |  |
|                 |                                                     | • Wekken instellen in de gemengde modus                                                                                                    |  |  |
|                 |                                                     | Gedrag "Line off" gestabiliseerd                                                                                                    |  |  |
|                 |                                                     | • Geen speciale tekens in de auditfunctie                                                                                                    |  |  |

| Firmware-versie | Datum   | Reden                                                                                                    |
|-----------------|---------|----------------------------------------------------------------------------------------------------|
|                 |         | <ul> <li>Compatibiliteit besturingssysteem van<br/>AS284-W-programmeersoftware</li> </ul>                                                                                     |
|                 |         | <ul> <li>AS284-W-programmeersoftware met uitge-<br/>breide functie</li> </ul>                                                                                                 |
| V24             | 2017-06 | Nieuwe functie:                                                                                                    |
|                 |         | <ul> <li>De Mastercode kan het Directe tijdslot over-<br/>schrijven</li> </ul>                                                                                                |
| V23             | 2017-02 | Nieuwe functies:                                                                                                    |
|                 |         | Tijdvergrendeling in OTM                                                                                                    |
|                 |         | Axessor CIT-kluisslot met tijdsweergave                                                                                                    |
|                 |         | • Geharmoniseerde tijden nachtschoot open                                                                                                    |
|                 |         | OTM kan NRTD opheffen                                                                                                    |
|                 |         | <ul> <li>Speciale functie: Gebruikerscode 41 geconfi-<br/>gureerd als Audit- en Batterijcode</li> </ul>                                                                       |
|                 |         | • Speciale functie: Gebruikerscode 42 geconfi-<br>gureerd als Audit- en Batterijcode en gebruikt<br>voor CIT- of IP-activering                                                |
|                 |         | <ul> <li>Speciale functie: Gebruikerscodes 45 en 46<br/>gebruikt voor activering van het uitgangsim-<br/>pulssignaal</li> </ul>                                               |
|                 |         | • Speciale functie: Gebruikerscode 47 geconfi-<br>gureerd als Tijd-, Audit- en Batterijcode                                                                                   |
|                 |         | <ul> <li>Speciale functie: Gebruikerscode 48 gebruikt<br/>voor Vergrendeling uitschakelen en gebrui-<br/>kerscode 49 gebruikt voor Vergrendeling in-<br/>schakelen</li> </ul> |
|                 |         | • Direct tijdslot wanneer de kluis gesloten is                                                                                                    |
|                 |         | • De pieper instellen via de invoereenheid                                                                                                    |
|                 |         | <ul> <li>Selectie van dagen voor tijdgerelateerde<br/>functies</li> </ul>                                                                                                    |
|                 |         | <ul> <li>Deur open alarm is afzonderlijk configureer-<br/>baar</li> </ul>                                                                                                    |
|                 |         | <ul> <li>Timeout 4-ogen-modus kan worden geconfi-<br/>gureerd</li> </ul>                                                                                                    |

## Inhoudsopgave

|      | Woordenlijst                                                                                                    |          |
|------|----------------------------------------------------------------------------------------------------|----------|
| 1    | Over dit document                                                                                                    | ç        |
| 1.1  | Doel en doelstelling                                                                                                    | ç        |
| 1.2  | Doelgroep                                                                                                    | ç        |
| 1.3  | Naleving van veiligheid en normen                                                                                                    | ç        |
| 2    | Veiligheidsinformatie                                                                                                    | 10       |
| 2.1  | Beoogd gebruik                                                                                                    | 10       |
| 2.2  | Gevarencategorie                                                                                                    | 10       |
| 3    | Normen, standaards en voorschriften                                                                                                  | 1        |
| 4    | Certificaten                                                                                                    | 1        |
| 5    | Systeemoverzicht                                                                                                    | 13       |
| 6    | Systeembeschrijving                                                                                                    | 1!       |
| 6.1  | De Axessor CIT elektronisch kluissloten                                                                                              | 15       |
| 6.2  | Productvarianten                                                                                                    | 15       |
|      | 6.2.1 Standalone-variant met één enkel slot                                                                                          | 15       |
|      | <ul><li>6.2.2 Standalone-variant met meerdere sloten</li><li>6.2.3 Netwerkvariant met één enkel slot en een optionele eBox</li></ul> | 10<br>17 |
|      | 6.2.4 Netwerkvariant met meerdere sloten en een optionele eBox                                                                       | 18       |
| 7    | Software-applicaties                                                                                                    | 20       |
| 8    | Toepassingsgebied                                                                                                    | 2        |
| 9    | Technische data                                                                                                    | 22       |
| 9.1  | Hardware                                                                                                    | 22       |
| 9.2  | Interfaces                                                                                                    | 22       |
| 9.3  | Mechanische componenten                                                                                                    | 23       |
| 9.4  | Voorwaarden                                                                                                    | 23       |
| 10   | Fabrieksinstellingen                                                                                                    | 25       |
| 11   | Functie                                                                                                    | 30       |
| 11.1 | Display-elementen van de invoereenheid                                                                                               | 30       |
| 11.2 | Informatiemenu                                                                                                    | 30       |
| 11.3 | Direct tijdslot                                                                                                    | 3        |
| 11.4 | Tijdgerelateerde functies                                                                                                    | 3        |
| 11.5 | Piepsignalen                                                                                                    | 32       |
| 11.6 | Statusberichten                                                                                                    | 33       |
|      | 11.6.1 Bankmodus en One Time-modus                                                                                                   | 33       |
| 11.7 | Toegangscodes                                                                                                    | 39       |
|      | 11.7.1 Codehiërarchie en codeformaten<br>11.7.2 Codetypes                                                                            | 39<br>4( |
| 12   | Toegangsrechten                                                                                                    | 40       |
| 13   | Uitpakken en levering controleren                                                                                                    | 56       |
| 13.1 | Controles vóór installatie                                                                                                    | 56       |
|      |                                                                                                    |          |

| 14    | Installatie                                                      | 57        |
|-------|------------------------------------------------------------------|-----------|
| 14.1  | Boorsjablonen                                                    | 57        |
| 14.2  | De invoereenheid installeren                                     | 59        |
| 14.3  | Het slot installeren                                             | 65        |
| 14.4  | Externe aansluitingen op het slot                                | 67        |
| 14.5  | De eBox installeren                                              | 69        |
| 14.6  | Externe aansluitingen op de eBox                                 | 69        |
| 14.7  | eBox-bedradingsschema                                            | 71        |
| 14.8  | Bedrading                                                        | 71        |
|       | 14.8.1 Cold swapping                                             | 71        |
|       | 14.8.2 Hot swapping                                              | 73        |
|       | 14.8.3 Bedradingsopties                                          | 74        |
| 14.9  | Controle van de bedrading van het slot                           | 75        |
| 14.10 | Controle van de bedrading van de eBox                            | 75        |
| 15    | Configuratie                                                     | 76        |
| 15.1  | Programmeermodus                                                 | 76        |
|       | 15.1.1 Menu-overzicht van het masterslot                         | 76        |
|       | 15.1.2 Toegang tot de programmeermodus                           | 77        |
|       | 15.1.3 Instellingen wijzigen en opslaan                          | /8/<br>סד |
|       | 15.1.4 De programmeermodos disioiten                             | 70<br>78  |
|       | 15.1.6 Menu PROG                                                 | 80        |
|       | 15.1.7 Menu VERTR                                                | 88        |
|       | 15.1.8 Menu CODE                                                 | 94        |
|       | 15.1.9 Menu DIVERSE                                              | 98        |
| 16    | Bediening                                                        | 111       |
| 16.1  | Bedieningsmodi                                                   | 111       |
| 16.2  | Code-invoer                                                      | 113       |
| 16.3  | Procedure om het slot te openen                                  | 114       |
|       | 16.3.1 Openingsprocedure in bankmodus                            | 114       |
|       | 16.3.2 Openingsprocedure in ICS-modus                            | 115       |
| 1/ /  | 10.3.3 Openingsprocedure in OTC-modus                            | 110       |
| 16.4  | Procedure om het slot te sluiten                                 | 117       |
|       | 16.4.2 Sluitingsprocedure in Dankhouss                           | 117       |
| 17    |                                                                  | 110       |
| 17 1  | Statucherichten en het LCD scheurs                               | 110       |
| 17.1  | Statusberichten op het Lob-scherm                                | 110       |
| 17.2  | laentificatie van net laagste serienummer                        | 120       |
| 18    | Service                                                          | 121       |
| 18.1  | Reinigen                                                         | 121       |
| 18.2  | Batterijen vervangen                                             | 121       |
| 19    | Onderhoud                                                        | 123       |
| 19.1  | Vervangen van een defect slot                                    | 123       |
|       | 19.1.1 Verwijderen van het defecte slot uit het kluisslotsysteem | 123       |
| 10.0  | 19.1.2 Een nieuw slot toevoegen aan het kluisslotsysteem         | 124       |
| 19.2  | Het verwijderen van de routmelding van slotpositie -16-          | 126       |
| 20    | Verwijdering                                                     | 128       |
| 21    | Reserveonderdelen en accessoires                                 | 129       |
|       |                                                                  |           |

## Woordenlijst

| Termen                | Betekenis                                                                                                    |
|-----------------------|----------------------------------------------------------------------------------------------------|
| A-CIT 28              | Axessor CIT, versie 28                                                                                             |
| A-IP 28               | Axessor IP, versie 28                                                                                              |
| A-IP N 28             | Axessor IP NOT versie 28                                                                                           |
| APHI                  | Application Programming Hardware Interface                                                                         |
| AS274                 | AS274 serverbeheersoftware                                                                                         |
| AS280-INSW            | AS280 installatiesoftware en Wibu-dongle                                                                           |
| AS284-NETW            | AS284 Network Solutions en Wibu-dongle (programmeersoft-<br>ware)                                                  |
| AS284-USBW            | AS284 Universal Serial Bus en Wibu-dongle (programmeersoft-<br>ware)                                               |
| ATM                   | Automated Teller Machine (geldautomaat)                                                                            |
| A-USB                 | Axessor USB, versie 28                                                                                             |
| CMP-BAT               | Batterijvak                                                                                                    |
| BLT OPN               | Bolt Open Time (Tijd nachtschoot open)                                                                             |
| ONT CDE               | Code ontkennen                                                                                                    |
| CIT                   | Cash In Transit                                                                                                    |
| BEV VEN               | Bevestigingsvenster                                                                                                |
| BEV VEN piepje        | Piepje bevestigingsvenster                                                                                         |
| BEVESTG               | Bevestiging                                                                                                    |
| D-ALARM               | Deuralarm                                                                                                    |
| DEL-toets             | Toets gebruikt om invoer te verwijderen of om het slot te slui-<br>ten.                                            |
| DEVICE                | Device Manager wordt gebruikt om het kluisslotsysteem te be-<br>heren.                                             |
| DM                    | 4-ogen-modus                                                                                                    |
| DST                   | Daylight Saving Time (Zomertijd)                                                                                   |
| ENTER-toets           | Toets gebruikt om codes in te voeren of om de parametrisatie te bevestigen.                                        |
| GDPR                  | Algemene verordening inzake gegevensbescherming                                                                    |
| ICS                   | Interactief codesysteem                                                                                            |
| DIR-SLO               | Direct tijdslot                                                                                                    |
| INFO/ESC-toets        | Toets die wordt gebruikt om het infodisplay te activeren, om af<br>te sluiten of om naar een hoger niveau te gaan. |
| LAN                   | Local Area Network                                                                                                 |
| TAAL                  | Taal                                                                                                    |
| LCD                   | Liquid Crystal Display                                                                                             |
| LED                   | Light-Emitting Diode                                                                                               |
| LINKS en RECHTS-toets | Toetsen gebruikt om instellingen te selecteren en aan te passen.                                                   |
| DIVERSE               | Diversen                                                                                                    |
| MOT FLT               | Bewegingsfout                                                                                                    |

| Termen       | Betekenis                                             |
|--------------|-------------------------------------------------------|
| NRTD         | Non Return Time Delay (Niet-retour tijdvertraging)    |
| NRTD HM      | Non Return Time Delay in uren/minuten                 |
| ONE SC4 bank | One Shot Codes voor bankmodus                         |
| OTC          | One Time Code                                         |
| OTM          | One Time Mode                                         |
| PRG-MOD      | Programmeermodus                                      |
| PROCTIM cit  | Procestijd CIT                                        |
| VER-BLK      | Op afstand uitschakelen                               |
| SM           | Enkele modus                                          |
| TL-INT       | Time Locking Interruption (onderbreking tijdslot)     |
| TR-FCN 1 3   | Tijdgerelateerde functie 1 3                          |
| TST BGN      | Test begin<br>Er wordt een bedradingstest uitgevoerd. |
| TST END      | Testeinde<br>De bedradingstest is voltooid.           |
| 09           | Numerieke toetsen 0 9                                 |

## 1 Over dit document

### 1.1 Doel en doelstelling

In deze technische handleiding wordt het elektronische kluisslot Axessor CIT met netwerkmogelijkheden beschreven.

Het geeft informatie over:

- Het systeem en componenten
- Technische data
- Functie
- Installatie
- Configuratie
- Bediening
- Problemen oplossen
- Service
- Onderhoud
- Reserveonderdelen en accessoires.

### 1.2 Doelgroep

Dit document richt zich uitsluitend tot getraind personeel (technici) dat is opgeleid en geautoriseerd door de fabrikant.

### 1.3 Naleving van veiligheid en normen

Om veiligheidsredenen en vanwege de garantie mogen alle handelingen die in dit document worden beschreven alleen door bekwaam personeel (technici) worden uitgevoerd. Het deskundig personeel moet zich houden aan de respectieve voorschriften inzake arbeidsveiligheid en ongevallenpreventie.

## 2 Veiligheidsinformatie

### 2.1 Beoogd gebruik

Het doel van het elektronische kluisslot is om het mechanische blokkeerpunt van een kluis, datakast of geldautomaat te blokkeren en te ontgrendelen, die meestal handmatig wordt geactiveerd door een schoot.

Het elektronische kluisslot mag niet worden gewijzigd omdat dit de veiligheid en de beveiliging van de unit nadelig beïnvloedt.

Het elektronische kluisslot is alleen bedoeld voor gebruik binnen. Het moet worden toegepast in gebieden die tegen omgevingsinvloeden zijn beschermd.

### 2.2 Gevarencategorie

### ATTENTIE

### Aanwijzingen voor een correcte omgang met het product.

Het niet opvolgen van deze aanwijzingen kan storingen veroorzaken. Het product of iets in de omgeving ervan kan beschadigd raken.

# 3 Normen, standaards en voorschriften

#### Europa

| Naam         | Titel                                                                                            |
|--------------|--------------------------------------------------------------------------------------------------|
| EMC          | Richtlijn 2014/30/EU<br>Elektromagnetische compatibiliteit                                       |
| EN 1300:2013 | Classificatie voor hoogbeveiligde sloten op basis<br>van hun weerstand tegen ongeoorloofd openen |
| RoHS 2       | Richtlijn 2011/65/EU<br>Beperking van gevaarlijke stoffen                                        |
| AVG          | Verordening EU 2016/679<br>Algemene verordening inzake gegevensbescher-<br>ming                  |

### Amerika

| Naam                                  | Beschrijving                                       |
|---------------------------------------|----------------------------------------------------|
| UL Onderwerp 2058                     | Hoog beveiligde elektronische sloten, type 1 – mo- |
| Overzicht van onderzoek naar hoog be- | del Axessor CIT, bestaande uit toetsenblok P/N     |
| veiligde elektronische sloten         | 3310300311 en slot P/N 3582705302                  |

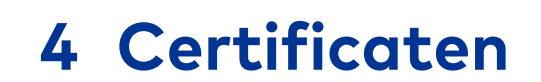

### Europa

| Naam     | Beschrijving                               |
|----------|--------------------------------------------|
| ECB-S    | Elektronisch hoog beveiligd slot, niveau B |
| CNPP A2P | Elektronisch hoog beveiligd slot, niveau B |

## **5** Systeemoverzicht

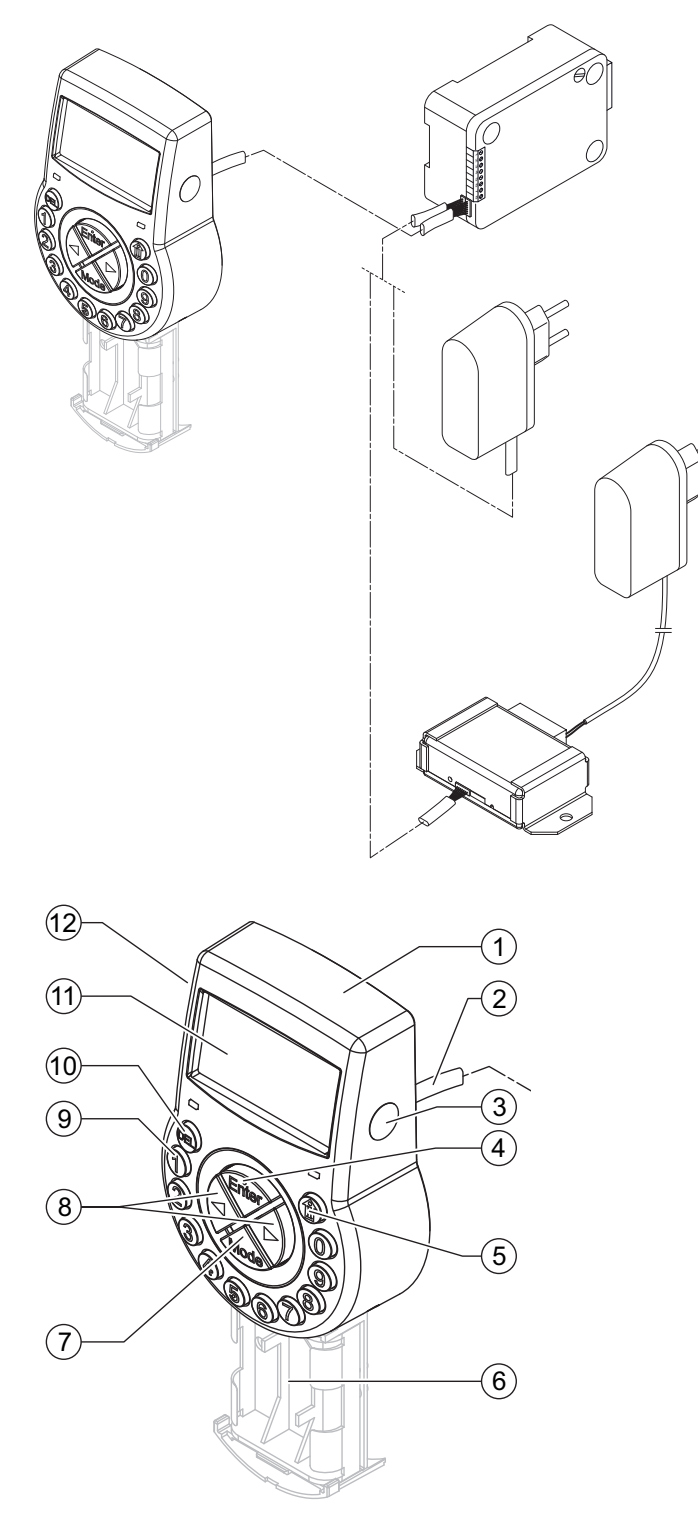

### Invoereenheid

| 1 | Behuizing                          | 7  | MC  |
|---|------------------------------------|----|-----|
| 2 | Verbindingskabel voor sloteenheid  | 8  | LIN |
| 3 | Interface (USB) voor pc-verbinding | 9  | NU  |
| 4 | ENTER-toets                        | 10 | DE  |
| 5 | INFO/ESC-toets                     | 11 | LC  |
| 6 | Batterijvak                        | 12 | Bee |

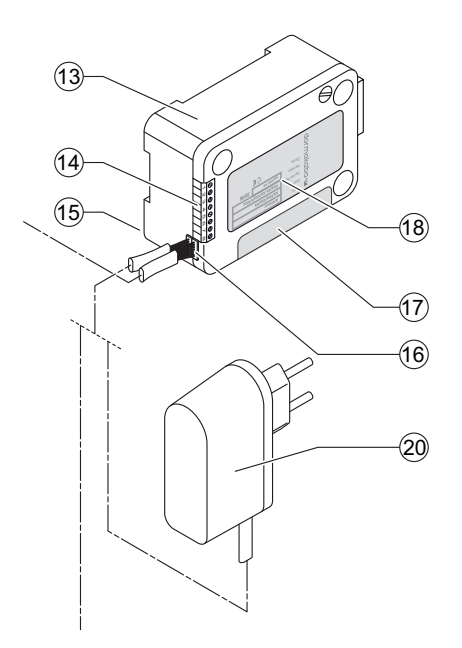

### Vergrendeling en optionele externe voeding

| 13 | Slotbehuizing          |
|----|------------------------|
| 14 | Aansluitingen          |
| 15 | Pen voor kabelbinder   |
| 16 | Aansluitingen X1 en X2 |

| 17 | Garantiezegel                              |
|----|--------------------------------------------|
| 18 | Typelabel                                  |
| 19 |                                            |
| 20 | Externe voeding (optioneel),<br>6 VDC, 2 A |

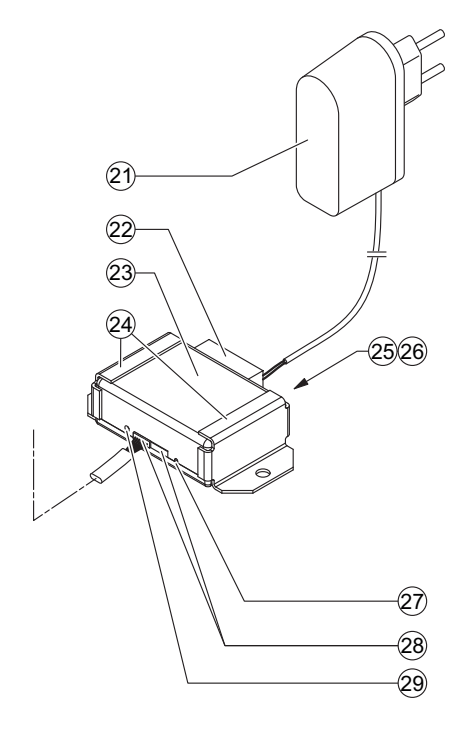

### Optionele eBox en voeding

| 21 Stroomvoorziening, | 12 VDC, 1 A |
|-----------------------|-------------|
|-----------------------|-------------|

- 22 Connector
- 23 eBox
- 24 Bevestigingssteunen
- 25 LED's voor netwerkstatus
- 26 RJ45-aansluiting
- 27 Reset-opening
- 28 Verbindingscontact
- 29 LED voor eBox-status

## 6 Systeembeschrijving

### 6.1 De Axessor CIT elektronisch kluissloten

De Axessor CIT met netwerkmogelijkheden is een gemotoriseerd nachtschoot- en dagschootslot met standaardafmetingen en geïntegreerde terminals. Het is mogelijk om de kluissloten aan te sluiten op een alarmcentrale. Het slot voldoet aan alle relevante veiligheidsnormen.

De elektronische kluissloten hebben de volgende functies:

- enkele en meervoudige kluisslottoepassingen
- Codehiërarchie met gebruikersgroepsbeheer
- Couriercode
- 4-ogen-modus
- Dwangcode
- Tijdsvertraging
- Tijdvergrendelingsfunctie
- Op afstand inschakelen en uitschakelen
- Code ontkennen voor gebruiker

Bij gebruik van AS274 serverbeheersoftware is een extra functie beschikbaar:

• Een bediening in de One Time-modus

Er zijn 2 opties om het kluisslot te configureren:

- Via invoereenheid
- Via AS284-USBW-programmeersoftware geïnstalleerd op een computer die via een USBkabel op de invoereenheid is aangesloten

#### Vereisten:

Zorg er bij het werken met AS284-USBW of AS284-NETW-programmeersoftware voor dat u voldoet aan de minimumvereisten voor de computer en het beeldscherm.

- Besturingssysteem van de computer: Windows 7 of hoger
- Minimale resolutie van de monitor: 1280x1024 pixel

### 6.2 Productvarianten

### 6.2.1 Standalone-variant met één enkel slot

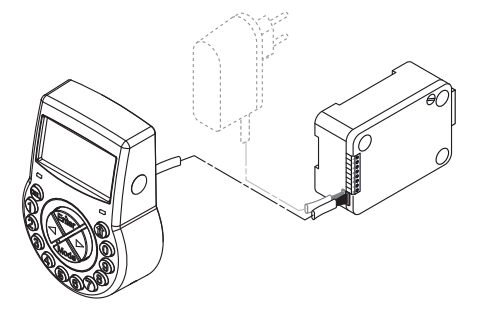

De stand-alone-variant werkt op batterijen en bestaat uit:

- Invoereenheid
- Slot

Verbindingskabel

Het slot biedt:

- 2 ingangen
- 2 uitgangen

Een andere optie is om een externe voeding (6 VDC/500 mA) aan te sluiten op de aansluitbussen X1 of X2.

#### Vereisten:

- Gebruik alleen de originele Axessor-voeding, 6 VDC, 2 A.
- Gebruik alleen niet-oplaadbare AA-alkalinebatterijen of AA-lithiumbatterijen.
- Batterijen moeten altijd in het batterijcompartiment blijven, ook als de externe voeding is aangesloten, omdat de batterijen de energie leveren in het geval van een stroomstoring.

### 6.2.2 Standalone-variant met meerdere sloten

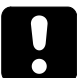

### ATTENTIE

#### Ontladen en opwarmen van de batterij

Het gebruik van een kluisslotsysteem met 2 invoereenheden die op batterijen werken, veroorzaakt een ontlading van de batterij door potentiaalvereffening.

De ontlading van de batterij is sneller dan onder normale omstandigheden en vereist een snellere vervanging van de batterijen.

Batterijen kunnen opwarmen door potentiaalvereffening.

- Plaats de batterijen alleen in het batterijvak van 1 invoereenheid van een kluisslotsysteem.
- Gebruik externe voedingen voor een kluisslotsysteem om de batterijen van de enkele invoereenheid met extra energie te ondersteunen.

Er kunnen maximaal 10 sloten worden aangesloten op een kluisslotsysteem. Er kunnen per keer 4 schoten worden verplaatst. De kans is groot dat er een bewegingsfout wordt veroorzaakt.

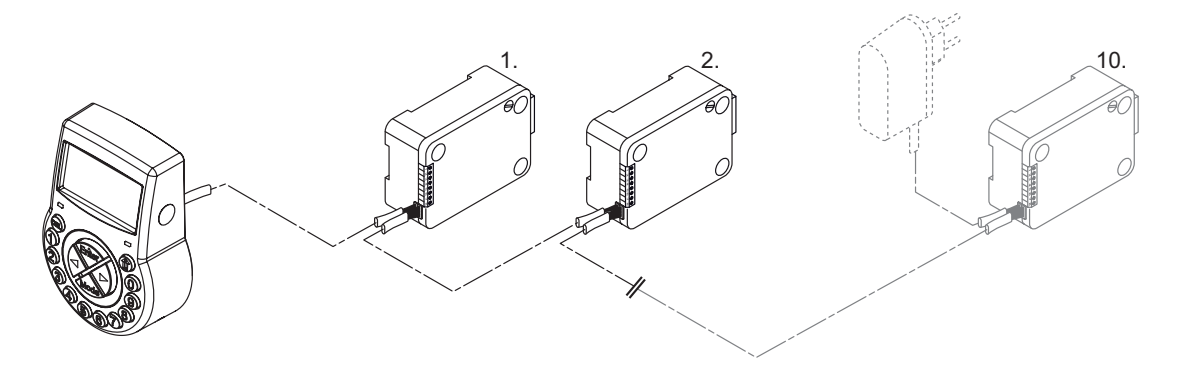

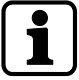

Het wordt ten zeerste aanbevolen om de extra externe voeding in de laatste positie van het kluisslotsysteem te plaatsen. Op deze manier worden de eenheden aan beide zijden van de Axessor-bus van stroom voorzien.

De standalone-variant met meerdere sloten werkt op batterijen en bestaat uit:

- max. 2 invoereenheden
- max. 10 sloten

Kabels aansluiten

Het slot biedt:

- 2 ingangen
- 2 uitgangen

De maximale lengte van de Axessor-bus is 30 meter.

### 6.2.3 Netwerkvariant met één enkel slot en een optionele eBox

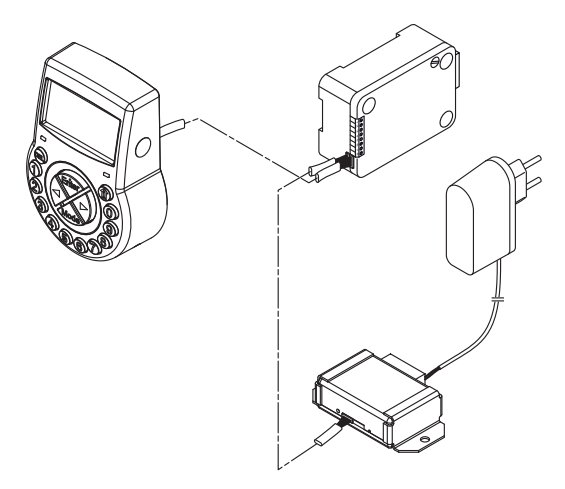

Het aantal verschillende componenten dat is vereist is afhankelijk van:

- De grootte van het systeem
- Het aantal sloten
- en het aantal operators dat de beheersoftware gebruikt.

De netwerkintegratie van het elektronische kluisslot wordt gerealiseerd via de optionele eBox. De eBox bestaat uit 5 vrij configureerbare ingangen en 5 uitgangen waarvan er slechts 4 uitgangen vrij configureerbaar zijn.

Uitgang 7 is vast ingesteld op "geen externe voeding" en kan niet worden gedefinieerd voor ander gebruik.

In-/uitgangen en een externe voeding (9 ... 26V DC/700 ... 200mA) zijn aangesloten via de eBox-connector.

Voor de eBox-functies (netwerkaansluiting en in-/uitgangen) is een externe voeding, 12 VDC, 1 A vereist.

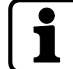

In het geval van een stroomstoring, leveren de batterijen alleen vergrendelingsfuncties.

De volgende software is vereist voor het instellen en configureren van het elektronische kluisslot:

- AS280-INSW voor netwerkintegratie en OTM-activering
- AS284-USBW of AS284-NETW programmeersoftware

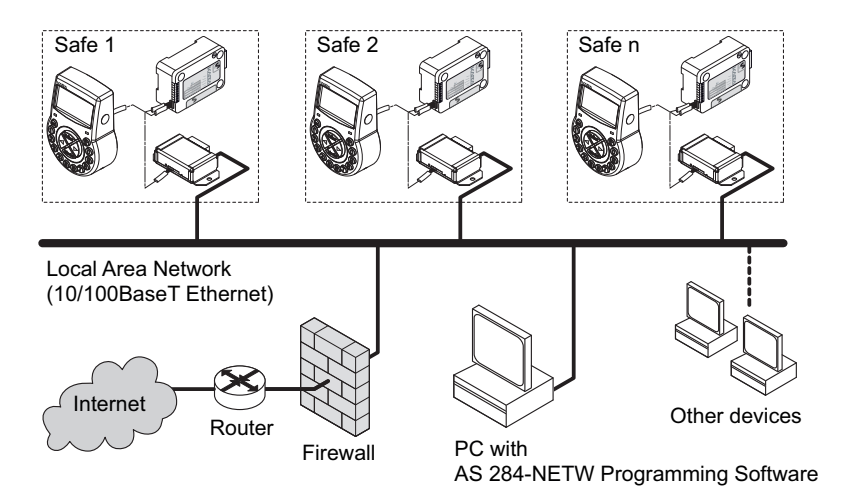

### 6.2.4 Netwerkvariant met meerdere sloten en een optionele eBox

### ATTENTIE

### Ontladen en opwarmen van de batterij

Het gebruik van een kluisslotsysteem met 2 invoereenheden die op batterijen werken, veroorzaakt een ontlading van de batterij door potentiaalvereffening.

De ontlading van de batterij is sneller dan onder normale omstandigheden en vereist een snellere vervanging van de batterijen.

Batterijen kunnen opwarmen door potentiaalvereffening.

- Plaats de batterijen alleen in het batterijvak van 1 invoereenheid van een kluisslotsysteem.
- Gebruik externe voedingen voor een kluisslotsysteem om de batterijen van de enkele invoereenheid met extra energie te ondersteunen.

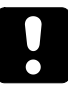

Er kunnen maximaal 10 sloten worden aangesloten op een kluisslotsysteem. Er kunnen per keer 4 schoten worden verplaatst. De kans is groot dat er een bewegingsfout wordt veroorzaakt.

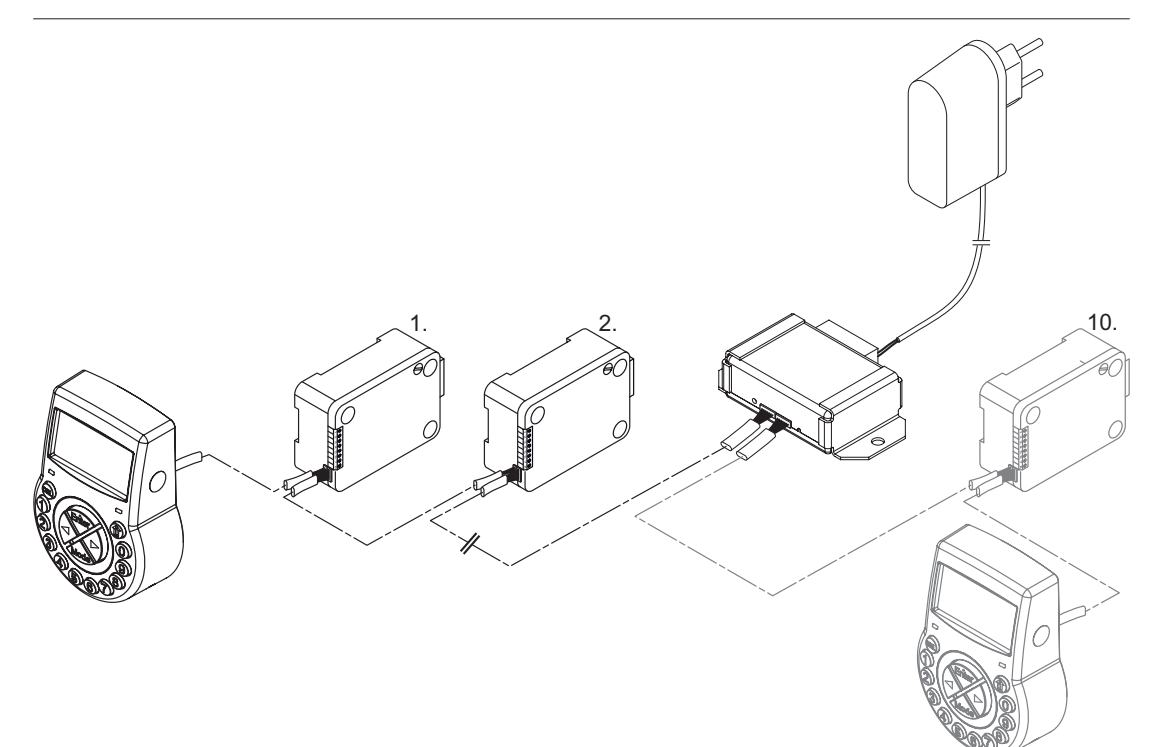

De verbinding tussen de programmeersoftware AS284-USBW of AS284-NETW en het slotsysteem wordt met slot -1- (masterslot) via een netwerk of USB-interface tot stand gebracht. De tot stand gebrachte verbinding wordt gebruikt vanuit alle slavesloten. De sloten worden duidelijk geïdentificeerd en beheerd aan de hand van hun serienummer en hun systeemadres. Het masterslot wijst de systeemadressen toe aan de slavesloten en beheert de slotinformatie.

Wijzigingen in de slotlijsten kunnen leiden tot gegevensverlies van slotlijsten of communicatiefouten.

Het wordt ten zeerste aanbevolen om het masterslot na elke wijziging van de slotinformatie opnieuw in te stellen via de AS280-INSW-installatiesoftware en het masterslot in de programmeersoftware AS284-USBW of AS284-NETW te vervangen.

De IP-instellingen voor de aansluiting van het sluitsysteem worden door het masterslot geladen. De slavesloten (slot 2-x) hebben alleen inactieve IP-instellingen. De toegang op afstand voor de slavesloten is alleen mogelijk als de IP-instellingen in het masterslot en het installatiebestand zijn opgeslagen.

Vereisten:

- Voor eBox-gebruik moet het masterslot een IP- of CIT-slot zijn.
- Het installatiecommentaar in de IP-instellingen moet geschreven worden met AS280-INSW-installatiesoftware voor de externe toegang van alle IP-sloten (2-x) van een sluitsysteem worden.
   Sloten met gegetiveerde externe toegang zijn gemarkeerd met "IP" in de slotlijst in de
  - Sloten met geactiveerde externe toegang zijn gemarkeerd met "IP" in de slotlijst in de AS280-INSW-installatiesoftware en AS284-USBW- of NETW-programmeersoftware.

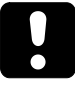

IP-sloten moeten na het vervangen van een slot, het wijzigen van de bedrading of het verplaatsen van sloten opnieuw worden geïnstalleerd via de AS280-INSW-installatiesoftware.

De IP-instellingen moeten opnieuw in het slot en het installatiebestand worden geschreven. De kluisslotsystemen moeten in de programmeersoftware AS284-USBW of NETW uit het slotbestand worden verwijderd. Het installatiebestand moet opnieuw worden geïmporteerd.

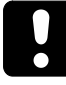

Het is mogelijk om alle functies en codes van een geactiveerd veilig kluisslotsysteem met IP, IP NOT en CIT sloten te configureren en te wijzigen als de sloten gesloten zijn. USB-sloten worden niet ondersteund in een netwerk.

## 7 Software-applicaties

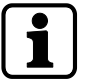

De AS280- en AS284-softwareproducten zijn niet geëvalueerd door UL 2058 en zijn alleen voor aanvullend gebruik.

| ſ |   |   |
|---|---|---|
|   | Ť |   |
|   |   |   |
| L |   | _ |

Gebruik geen USB-hubs van derden.

**AS280-INSW** Installatiesoftware voor Windows<sup>©</sup>-besturingssysteem wordt toegepast om te schakelen tussen bankmodus en OTM-modus (ICS, OTC, CIT of DM) evenals de gemengde modus.

AS280-INSW wordt ook toegepast voor netwerkinstallatie.

**AS284-USBW** of **AS284-NETW** programmeersoftware voor Windows<sup>©</sup>-besturingssysteem wordt toegepast om de basisinstellingen van het slot te configureren, zoals taal, openingstijdvertraging, in- en uitgangen.

Met **AS274** serverbeheersoftware kunnen veel gebruikers tegelijkertijd met Axessor CIT One Time Codes genereren.

**APHI** (Applicaction Programming Hardware Interface) is ontwikkeld om slotbeheer te integreren in de bestaande software-oplossing van de klant.

Zodra de **APHI** is geïntegreerd in de bestaande software, behandelt de APHI alle taken die verband houden met de uitgifte van OTC-combinaties.

## 8 Toepassingsgebied

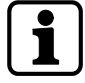

Bij het gebruik van softwareproducten kunnen persoonlijke gegevens worden vastgelegd en verwerkt.

Artikel 6 (1) lid b van EU 2016/679 Algemene verordening inzake gegevensbescherming (AVG) is van toepassing indien de verwerking van persoonsgegevens gericht is op de vervulling van een contractuele of precontractuele verplichting

De elektronische kluissloten hebben de volgende functies voor toepassingen in de streng beveiligde sectoren:

- Codes en codecombinaties configureren
- Tijdfuncties
- Terugroepen van een gedetailleerd logboek (audit trail)
- One Time Code-bediening (optioneel).

Het elektronische kluisslot is geschikt en toepasbaar voor:

- enkele en meervoudige kluisslottoepassingen
- Meerdere gebruikers
- Traceerbaarheid
- Flexibiliteit.

## 9 Technische data

### 9.1 Hardware

| Hardwaretype           | Hardware-eigenschap                                                               | Beschrijving                                                                                                    |
|------------------------|-----------------------------------------------------------------------------------|----------------------------------------------------------------------------------------------------|
| Stroomvoorzie-<br>ning | 3 alkaline AA-batterijen 1,5 V – LR6<br>of 3 lithium AA-batterijen 1,5 V –<br>FR6 | Levensduur van alkalinebatterijen:<br>ongeveer 1-2 jaar met 1 openings-/<br>sluitingscyclus per werkdag                                                  |
|                        |                                                                                   | Levensduur van lithiumbatterijen:<br>ongeveer twee keer zo lang als al-<br>kalinebatterijen                                                              |
| Geheugen               | Niet-vluchtig                                                                     | Geheugen is beschermd tegen<br>stroomuitval.                                                                                                    |
| Display                | lconografische LCD met hoog con-<br>trast                                         | Displaytaal is selecteerbaar door<br>de gebruiker (Duits, Engels, Frans,<br>Italiaans, Spaans, Portugees, Ne-<br>derlands, Pools, Hongaars en<br>Turks). |
| Toetsenblok            | Siliconen toetsen (10 numeriek, 4<br>functie, 2 navigatietoetsen).                |                                                                                                    |

### 9.2 Interfaces

| Interfacetype | Interface-eigenschap                                                                                                    | Beschrijving                                                                                                    |
|---------------|----------------------------------------------------------------------------------------------------|----------------------------------------------------------------------------------------------------|
| Uitgangen     | 2 potentiaalvrije contacten voor<br>alarm (30 VDC/2 A, 50 VAC/0,5 A<br>met weerstandsbelasting)<br>Uitgang 1: Dwangalarm (fabrieks-<br>instelling)<br>Uitgang 2: Schoot of motor open<br>(fabrieksinstelling) | <ul> <li>Het is mogelijk om de uitgangen via<br/>AS284-USBW of AS284-NETW<br/>programmeersoftware te configu-<br/>reren voor de volgende functies:</li> <li>Slot open</li> <li>Deur open alarm</li> <li>Geactiveerde tijdsvertraging</li> <li>Geactiveerde straftijd</li> <li>Invoer van de dwangcode</li> <li>Batterijvak open</li> </ul> |
| Ingangen      | Ingang 1 (signaalgestuurd 12 VDC<br>min. 13 mA, max. 20 mA): niet ge-<br>configureerd (fabrieksinstelling)<br>Ingang 2 (contact geactiveerd; al-<br>leen potentiaalvrij contact)<br>Geen spanning toepassen.  | <ul> <li>Het is mogelijk om de ingangen via<br/>AS284-USBW of AS284-NETW<br/>programmeersoftware te configu-<br/>reren voor de volgende functies:</li> <li>Op afstand inschakelen en uit-<br/>schakelen</li> <li>Deurcontact,</li> <li>Onderbreking van de tijdvertra-<br/>ging – NRTD opheffen</li> </ul>                                 |
| USB           | USB voor gegevensuitwisseling met<br>een computer                                                                                                    | Verbinding maken met een compu-<br>ter voor de configuratie met<br>AS284-USBW of AS284-NETW<br>programmeersoftware                                                                                                    |

| Interfacetype | Interface-eigenschap                                                                    | Beschrijving                   |
|---------------|-----------------------------------------------------------------------------------------|--------------------------------|
| Axessor-bus   | Voor aansluiting van de invoereen-<br>heid, vergrendeling, externe voe-<br>ding of eBox | eigen bussysteem van dormakaba |
|               | Max. lengte is 30 meter                                                                 |                                |

### 9.3 Mechanische componenten

| Slot                       | Componenteigenschap                                       |  |
|----------------------------|-----------------------------------------------------------|--|
| Afmetingen                 | 85 x 61 x 33 mm                                           |  |
| Gewicht                    | 495 g                                                     |  |
| Gemotoriseerde nachtschoot | Veiligheidsslot of optioneel een veerbeugel               |  |
| Sperschoot                 | Sperschoot met geïntegreerd slot                          |  |
| Cyclustijden               | Openen/sluiten: ongeveer 2 seconden                       |  |
| Statische weerstandskracht | Maximum: 1000 N in alle richtingen (in eindposi-<br>ties) |  |
| Bewegende kracht           | Maximum: 5 N in beide richtingen                          |  |
| Levensduur                 | 50.000 cycli                                              |  |
| PCB-aanduiding             | A21-P-01-05_L                                             |  |
|                            |                                                           |  |
| Invoereenheid              | Componenteigenschap                                       |  |
| Afmetingen                 | 128 (193) x 90 x 40 mm                                    |  |
| Gewicht                    | 660 g (inclusief aansluitkabel en batterijen)             |  |
| PCB-aanduiding             | A08-P-03-04                                               |  |
|                            |                                                           |  |
| eBox (optioneel)           | Componenteigenschap                                       |  |
| Afmetingen                 | 78 x 51 x 26 mm                                           |  |
| Gewicht                    | maximum 160 g                                             |  |
| Beschermsysteem            | IP53                                                      |  |

### 9.4 Voorwaarden

| Tijdens bedrijf                 | Temperatuurbereik                                           |
|---------------------------------|-------------------------------------------------------------|
|                                 |                                                             |
| Slot                            | 0 +50 °C                                                    |
| Invoereenheid                   | 0 +50 °C                                                    |
| eBox                            | 0 +50 °C                                                    |
|                                 |                                                             |
|                                 |                                                             |
| Opslag                          | Temperatuurbereik                                           |
| Opslag                          | Temperatuurbereik                                           |
| <b>Opslag</b><br>Slot           | Temperatuurbereik<br>-10 +60 °C                             |
| Opslag<br>Slot<br>Invoereenheid | Temperatuurbereik           -10 +60 °C           -10 +60 °C |

| Vochtigheid                 | Vochtigheidsbereik                                         |
|-----------------------------|------------------------------------------------------------|
| eBox, slot en invoereenheid | 28-90 % relatieve luchtvochtigheid, niet-conden-<br>serend |

## 10 Fabrieksinstellingen

De volgende displaytalen kunnen geselecteerd worden:

- Engels
- Frans
- Duits
- Nederlands
- Italiaans
- Spaans
- Hongaars
- Pools
- Portugees
- Turks

| Functie                                                        | Fabrieksinstelling | Kan veranderd worden met                                                                                                    |                                                                                                    |
|----------------------------------------------------------------|--------------------|----------------------------------------------------------------------------------------------------|----------------------------------------------------------------------------------------------------|
|                                                                |                    | Invoereenheid                                                                                                    | AS284-USBW of<br>AS284-NETW<br>(optioneel)                                                                                                    |
| Displaytaal en Infomenu-<br>taal                               | Engels             | <ul> <li>Image: A second second s</li></ul> | ~                                                                                                    |
| Alle talen in het infomenu                                     | Aan                | <ul> <li>Image: A start of the start of the start of</li></ul>  | <ul> <li>Image: A set of the set of the</li></ul> |
| Mastercode                                                     | 00123456           | <ul> <li></li> </ul>                                                                                                    | ~                                                                                                    |
| Mastercode opent het<br>slot                                   | Aan                | -                                                                                                    | <ul> <li></li> </ul>                                                                                                    |
| Mastercode heft Direct<br>tijdslot op (gesloten toe-<br>stand) | Aan                | -                                                                                                    | ~                                                                                                    |
| Mastercode omzeilt het<br>Tijdslot                             | Uit                | -                                                                                                    | ~                                                                                                    |
| Managercodes (maximaal<br>4 codes)                             | Uit                | <ul> <li>Image: A start of the start of the start of</li></ul>  | ~                                                                                                    |
| Functies als de Manager-<br>codes geactiveerd zijn:            |                    | -                                                                                                    | ~                                                                                                    |
| Het slot openen                                                | Aan                |                                                                                                    |                                                                                                    |
| Tijdsvertragingen wijzigen                                     | Aan                |                                                                                                    |                                                                                                    |
| Bevestigingsvenster wijzi-<br>gen                              | Aan                |                                                                                                    |                                                                                                    |
| Directe tijdslot activeren                                     | Aan                |                                                                                                    |                                                                                                    |
| Gebruikerscodes (behalve<br>speciale gebruikerscodes)          | Uit                | <ul> <li></li> </ul>                                                                                                    | <ul> <li></li> </ul>                                                                                                    |
| Gebruikerscode kan Di-<br>recte tijdslot activeren             | Uit                | -                                                                                                    | <ul> <li></li> </ul>                                                                                                    |

| Functie                                                                                        | Fabrieksinstelling | Kan veranderd worden met |                                                                                                    |
|------------------------------------------------------------------------------------------------|--------------------|--------------------------|----------------------------------------------------------------------------------------------------|
|                                                                                                |                    | Invoereenheid            | AS284-USBW of<br>AS284-NETW<br>(optioneel)                                                                                                    |
| Gebruikerscode 41 als Au-<br>dit- en Batterijcode                                              | Uit                | -                        | >                                                                                                    |
| Gebruikerscode 42 als ac-<br>tiveringscode (inclusief<br>Audit- en Batterijcode)               | Uit                | -                        | $\checkmark$                                                                                                    |
| Gebruikerscodes 45 en 46<br>voor de activering van het<br>uitgangimpulssignaal                 | Uit                | -                        | <ul> <li>Image: A start of the start of the start of</li></ul> |
| Gebruikerscode 47 als<br>Tijdcode (inclusief Audit-<br>en Batterijcode)                        | Uit                | -                        | $\checkmark$                                                                                                    |
| Gebruikerscodes 48 en 49<br>voor Slot uitschakelen/in-<br>schakelen                            | Uit                | -                        | $\checkmark$                                                                                                    |
| Couriercode                                                                                    | Uit                | ~                        | <ul> <li></li> </ul>                                                                                                    |
| Functies als de Courier-<br>code is geactiveerd:                                               |                    | -                        | <ul> <li></li> </ul>                                                                                                    |
| Tijdvertraging omzeilen<br>en het slot alleen openen<br>met Couriercode in de 4-<br>ogen-modus | Aan                |                          |                                                                                                    |
| Tijdvertraging overgesla-<br>gen maar kan slot niet<br>openen                                  |                    |                          |                                                                                                    |
| One Shot Codes voor ge-<br>bruikersgroep 4                                                     | Uit                | <ul> <li></li> </ul>     | <ul> <li></li> </ul>                                                                                                    |
| Volume piepsignaal                                                                             | Hoog               | <ul> <li></li> </ul>     | <ul> <li></li> </ul>                                                                                                    |
| Elke 30 seconden een<br>piepsignaal als het slot<br>open is                                    | Aan                | <ul> <li></li> </ul>     | <ul> <li></li> </ul>                                                                                                    |
| Elke 60 seconden een<br>piepsignaal terwijl<br>(Dwang) Tijdvertraging<br>afloopt               | Aan                | ~                        | ~                                                                                                    |
| Elke 60 seconden een<br>piepsignaal terwijl het Be-<br>vestigingsvenster afloopt               | Aan                | ~                        | <ul> <li>Image: A set of the set of the</li></ul> |
| Pieper voor alarm deur-<br>opening                                                             | Uit                | ✓                        | ~                                                                                                    |
| Aantal verkeerd ingevoer-<br>de codes vóór de straf                                            | 4                  | -                        | -                                                                                                    |
| Straf voor verkeerd inge-<br>voerde codes                                                      | 5 min.             | -                        | -                                                                                                    |

| Functie                                                                                             | tie Fabrieksinstelling Kan veranderd worde |                      | orden met                                                                                                    |
|----------------------------------------------------------------------------------------------------|--------------------------------------------|----------------------|----------------------------------------------------------------------------------------------------|
|                                                                                                    |                                            | Invoereenheid        | AS284-USBW of<br>AS284-NETW<br>(optioneel)                                                                                                    |
| Code ontkennen:                                                                                     | Uit                                        |                      | <ul> <li>Image: A set of the set of the</li></ul>  |
| Tijdelijke uitsluiting van<br>Managercodes en gebrui-<br>kersgroepen                                |                                            | ~                    |                                                                                                    |
| Tijdelijke uitsluiting van<br>enkele gebruikers                                                     |                                            | -                    |                                                                                                    |
| Dwangcode                                                                                           | Uit                                        | ✓                    | <ul> <li></li> </ul>                                                                                                    |
| Dwangcodecriterium<br>(laatste cijfer)                                                              | +/- 1                                      | -                    | ~                                                                                                    |
| Tijdgerelateerde functies<br>voor maximaal 3 gebrui-<br>kersgroepen, weekdagen<br>en Gedeeltelijk?: | Uit                                        | ~                    | <ul> <li>Image: A second second s</li></ul> |
| Tijdgerelateerde tijdver-<br>traging                                                                |                                            |                      |                                                                                                    |
| Schakelen tussen 4-ogen-<br>modus                                                                   |                                            |                      |                                                                                                    |
| Code uitschakelen                                                                                   |                                            |                      |                                                                                                    |
| 4-ogen-modus                                                                                        | Uit                                        | <ul> <li></li> </ul> | ~                                                                                                    |
| Functies als de 4-ogen-<br>modus is geactiveerd:                                                    |                                            | -                    | ~                                                                                                    |
| Elke 2 codes                                                                                        | Aan                                        |                      |                                                                                                    |
| 2 codes van dezelfde<br>groep                                                                       | Uit                                        |                      |                                                                                                    |
| 2 codes van verschillende<br>groepen                                                                | Uit                                        |                      |                                                                                                    |
| 2 Managercodes voor de<br>programmeermodus                                                          | Uit                                        |                      |                                                                                                    |
| Managercode cross-toe-<br>gang Gebruikerscodes                                                      | Uit                                        |                      |                                                                                                    |
| ICS-bediening (enkele<br>modus of 4-ogen-modus)                                                     | Uit                                        | -                    | (CIT met<br>AS280-W)                                                                                                    |
| OTC-bediening                                                                                       | Uit                                        | -                    | (CIT met<br>AS280-W)                                                                                                    |
| Gemengde modus                                                                                      | Uit                                        | -                    | (CIT met<br>AS280-W)                                                                                                    |

| Functie                                                         | Fabrieksinstelling     | Kan veranderd worden met                                                                                                    |                                                                                                    |
|-----------------------------------------------------------------|------------------------|----------------------------------------------------------------------------------------------------|----------------------------------------------------------------------------------------------------|
|                                                                 |                        | Invoereenheid                                                                                                    | AS284-USBW of<br>AS284-NETW<br>(optioneel)                                                                                                    |
| Tijdvertraging in bankmo-<br>dus                                | 0 min.                 | <ul> <li>Image: A start of the start of the start of</li></ul> | <ul> <li></li> </ul>                                                                                                    |
| Dwang tijdvertraging in<br>bankmodus (per gebrui-<br>kersgroep) | 1 min.                 | -                                                                                                    | <ul> <li>Image: A start of the start of the start of</li></ul> |
| Tijdvertraging in OTM                                           | 0 min.                 | <ul> <li></li> </ul>                                                                                                    | $\checkmark$                                                                                                    |
| Dwang tijdvertraging in<br>OTM                                  | 99 min.                | ~                                                                                                    | <ul> <li></li> </ul>                                                                                                    |
| Tijdvertraging en Dwang<br>tijdvertraging                       | Aftellen               | -                                                                                                    | <ul> <li></li> </ul>                                                                                                    |
| Non Return Time Delay in<br>OTM en bankmodus                    | 0 min.                 | ~                                                                                                    | <ul> <li></li> </ul>                                                                                                    |
| OTM heft Non Return Ti-<br>me Delay op                          | Uit                    | ~                                                                                                    | <ul> <li></li> </ul>                                                                                                    |
| Schoot open tijd in bank-<br>modus                              | 6 sec.                 | ~                                                                                                    | <ul> <li></li> </ul>                                                                                                    |
| Schoot open tijd in OTM                                         | 2 min.                 | ~                                                                                                    | <ul> <li></li> </ul>                                                                                                    |
| Procestijd                                                      | 2 min. 30 sec.         | ~                                                                                                    | <ul> <li></li> </ul>                                                                                                    |
| Wekmodus                                                        | CIT                    | ~                                                                                                    | <ul> <li></li> </ul>                                                                                                    |
| Bevestigingsvenster                                             | 5 min.                 | ~                                                                                                    | <ul> <li></li> </ul>                                                                                                    |
| Periode Direct tijdslot                                         | 0 min.                 | ~                                                                                                    | <ul> <li></li> </ul>                                                                                                    |
| Maximaal instelbare<br>waarde van de Periode<br>Direct tijdslot | 144 υ                  | -                                                                                                    | <ul> <li></li> </ul>                                                                                                    |
| Venster openen voor on-<br>derbreking tijdslot                  | Uit                    | ~                                                                                                    | <ul> <li></li> </ul>                                                                                                    |
| Tijdvergrendeling in OTM                                        | Uit                    | ~                                                                                                    | <ul> <li></li> </ul>                                                                                                    |
| Wekelijkse vergrende-<br>lingsperiode                           | Uit                    | ~                                                                                                    | <ul> <li></li> </ul>                                                                                                    |
| Vakantievergrendelings-<br>periode                              | Uit                    | ~                                                                                                    | ~                                                                                                    |
| Herhaalde vakantiever-<br>grendelingsperiode                    | Uit                    | ~                                                                                                    | ~                                                                                                    |
| Datum/tijd                                                      | JAN 01<br>2017<br>0:00 | <ul> <li></li> </ul>                                                                                                    | <ul> <li>Image: A start of the start of the start of</li></ul> |
| Tijdformaat (12 of 24 uur,<br>AM/PM)                            | 24 uur                 | ✓                                                                                                    | ✓                                                                                                    |

| Functie                                                                    | Fabrieksinstelling             | Kan veranderd worden met |                                                                                                    |
|----------------------------------------------------------------------------|--------------------------------|--------------------------|----------------------------------------------------------------------------------------------------|
|                                                                            |                                | Invoereenheid            | AS284-USBW of<br>AS284-NETW<br>(optioneel)                                                                                                    |
| Wijzigen van zomer- naar<br>wintertijd (DST)<br>en tijdzone                | Aan<br>(Central European Time) | ~                        | $\checkmark$                                                                                                    |
| Op afstand uitschakelen<br>via software                                    | Uit                            |                          | <ul> <li>Image: A second second s</li></ul> |
| Invoer 1:                                                                  | Uit                            | -                        | V                                                                                                    |
| Eén functie optioneel toe-<br>wijsbaar:                                    |                                |                          | ·                                                                                                    |
| 1. Op afstand uitschake-<br>Ien                                            |                                |                          |                                                                                                    |
| 2. Gecontroleerd uitscha-<br>kelen                                         |                                |                          |                                                                                                    |
| 3. Op afstand inschakelen                                                  |                                |                          |                                                                                                    |
| 4. NRTD annuleren                                                          |                                |                          |                                                                                                    |
| Invoer 2:                                                                  | Uit                            | -                        | V                                                                                                    |
| Eén functie optioneel toe-<br>wijsbaar:                                    |                                |                          |                                                                                                    |
| 1. Deurcontact                                                             |                                |                          |                                                                                                    |
| 2. Tijdvertraging over-<br>slaan                                           |                                |                          |                                                                                                    |
| 3. Time Locking Interrup-<br>tion (onderbreking tijd-<br>slot)             |                                |                          |                                                                                                    |
| 4. Op afstand uitschake-<br>Ien                                            |                                |                          |                                                                                                    |
| 5. Gecontroleerd uitscha-<br>kelen                                         |                                |                          |                                                                                                    |
| 6. Externe invoer:<br>A-F                                                  |                                |                          |                                                                                                    |
| 7. Op afstand inschakelen                                                  |                                |                          |                                                                                                    |
| 8. NRTD annuleren                                                          |                                |                          |                                                                                                    |
| Uitgang 1:                                                                 | Aan                            | -                        | ✓                                                                                                    |
| Dwangalarm                                                                 |                                |                          |                                                                                                    |
| Uitgang 2:                                                                 | Aan                            | -                        | ✓                                                                                                    |
| Slotopening (OF Boole-<br>aanse bewerking met slot,<br>motor of deur open) |                                |                          |                                                                                                    |

## 11 Functie

### 11.1 Display-elementen van de invoereenheid

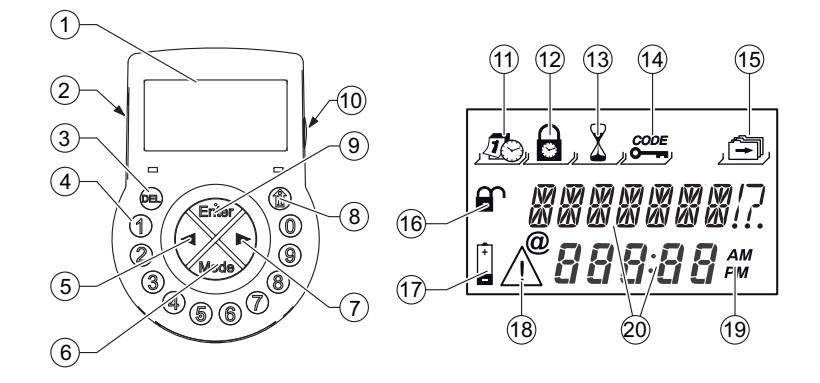

| 1  | LCD                   | 11 | Menu <b>TIJD</b>                  |
|----|-----------------------|----|-----------------------------------|
| 2  | Beeper                | 12 | Menu PROG                         |
| 3  | DEL-toets             | 13 | Menu VERTR                        |
| 4  | NUMERIEKE toetsen 0 9 | 14 | Menu CODE                         |
| 5  | LINKS-toets           | 15 | Menu DIVERSE                      |
| 6  | MODE-toets            | 16 | Symbool "slot open", "slot dicht" |
| 7  | RECHTS-toets          | 17 | Symbool "vervang batterijen"      |
| 8  | INFO/ESC-toets        | 18 | Symbool "waarschuwing"            |
| 9  | ENTER-toets           | 19 | Tijdformaat (12/24 υ)             |
| 10 | USB-poort             | 20 | Tekstregels                       |

### 11.2 Informatiemenu

1

Door op de toets **INFO/ESC** te drukken, is het mogelijk om de weergavetaal op elk gewenst moment in het informatiemenu te veranderen, zelfs als het slot gesloten is.

Door op de toets **INFO/ESC** te drukken, is het informatiemenu toegankelijk terwijl op het display "OPEN" of "GESLO" wordt weergegeven.

Door meerdere keren op de toets **INFO/ESC** of de pijltjestoetsen te drukken, kan de volgende informatie worden opgevraagd in het informatiemenu:

- Displaytaal
- Batterijtoestand (in procenten van de nominale capaciteit)
- Laatste sluitingscode (als OTM is geactiveerd)
- Teller openen (als bankmodus of gemengde modus is geactiveerd)
- Serienummer
- Wacht 000:00 (als deze instelling is gekozen).
   De cijfers 000:00 staan voor "uren:minuten".

### 11.3 Direct tijdslot

Het Directe tijdslot is een nuttige functie om de tijdsperiode te overbruggen tot een normale vergrendelingsperiode van het elektronische kluisslot begint.

Wanneer het slot gesloten is, is het niet mogelijk om het gedurende de ingestelde tijdsperiode te openen

## 1

De maximale tijdsperiode is 144 uur.

Het wijzigen van uren en minuten tot 000:00 deactiveert het Directe tijdslot. Standaard kan de Master het Directe tijdslot opheffen.

Deze functie kan via de programmeersoftware AS284-USBW of AS284-NETW worden uitge-schakeld.

Het Directe tijdslot is niet gerelateerd aan tijd/datum.

Het is niet mogelijk om het Directe tijdslot te omzeilen door de instellingen voor tijd/datum te wijzigen.

- 1. Als het display in de slaapstand staat, drukt u op een willekeurige toets om het display te activeren.
  - $\Rightarrow$  De vergrendelingsstatus wordt weergegeven (bijvoorbeeld "geslo").
- 2. Druk op de toets **MODE**.
- Gebruik de NUMERIEKE toetsen om een geldige Gebruikerscode in te voeren (bijvoorbeeld 12104453).
  - ⇒ Voor elk ingevoerd cijfer verschijnt een sterretje op het display.

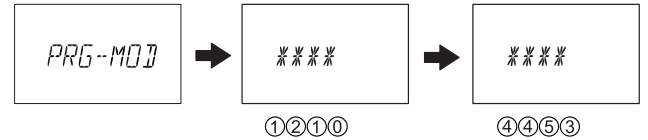

- 4. Druk op de toets **ENTER** om de code te bevestigen.
  - ⇒ Het slot bevindt zich in de programmeermodus voor het Directe tijdslot.
- 5. Druk twee keer op de toets **ENTER**.

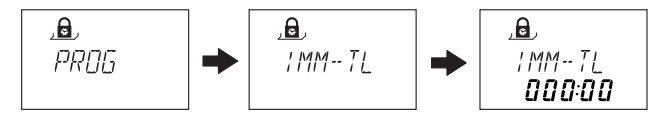

- 6. Gebruik de pijltjestoetsen LINKS of **RECHTS** om de tijdsduur in uren en minuten in te stellen.
- 7. Druk op de toets **ENTER**.
- 8. Selecteer "JA" met behulp van de toetsen LINKS of RECHTS.
- 9. Druk op de toets **ENTER** om de instellingen te bevestigen.
- 10. Druk twee keer op de toets **DEL** om het menu te verlaten.

### 11.4 Tijdgerelateerde functies

De tijdgerelateerde functies "Vertraging", "Schakelen tussen 4-ogen-modus" en "Code uitschakelen" kunnen alleen in de bankmodus worden gebruikt.

De functies kunnen alleen met de mastercode worden geconfigureerd, ofwel met de invoereenheid of via de programmeersoftware AS284-USBW of AS284-NETW.

Het is mogelijk om individuele instellingen (met maximaal 3 tijdvensters en voor elk gewenst wekelijks interval) voor gebruikersgroepen 1, 2 en 3 te selecteren en te configureren. Gebruikersgroep 1 omvat alle gebruikers van groep 1, 1 manager van groep 1 en de master.

Een geactiveerd Direct tijdslot voorkomt de uitvoering van de Tijdgerelateerde functies en alle gerelateerde subfuncties.

Gedeeltelijke vergrendeling is een subfunctie van de tijdgerelateerde functies die alleen in de bankmodus worden gebruikt.

Een geactiveerde gedeeltelijke vergrendeling heft de ingestelde tijdgerelateerde functies "Vertraging", "Schakelen tussen 4-ogen-modus" en "Codering uitschakelen" op voor de geselecteerde gebruikersgroepen.

Wanneer het slot in de bankmodus wordt geopend nadat gedeeltelijke vergrendeling opnieuw is ingesteld, wordt de functie weer geactiveerd.

De volgende gebeurtenissen resetten de gedeeltelijke vergrendeling:

- Direct tijdslot
- Tijdvergrendeling (wekelijkse- en vakantievergrendelingsperioden)
- Tijdmaatregel
- Op afstand uitschakelen

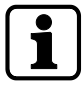

Het bereiken van een eindpunt van een tijdgerelateerde functie reset de gedeeltelijke vergrendeling niet.

De status van de functie "Gedeeltelijke vergrendeling" (geactiveerd of opnieuw ingesteld) is niet afhankelijk van het begin- of het eindpunt van een tijdgerelateerde functie.

Als de status van de functie "Gedeeltelijke vergrendeling" (geactiveerd of opnieuw ingesteld) is ingesteld op een uitgang, dan wordt deze uitgang ingeschakeld zodra het slot wordt geopend.

De uitgang is zo lang ingeschakeld tot een van de gebeurtenissen (Direct tijdslot, Tijdvergrendeling, Tijdmaatregel en Uitschakelen op afstand) de Gedeeltelijke vergrendeling zal resetten.

### 11.5 Piepsignalen

Het is mogelijk om het piepsignaal uit te schakelen via **AS284-USBW** of **AS284-NETW** programmeersoftware wanneer het display "OPEN" (voor open vergrendeling), "WACH-TEN" (voor tijdsvertraging) en "BEVESTG" (voor bevestigingsperiode) toont. Het is ook mogelijk om het volume van het piepsignaal in te stellen op hoog/laag of uit te schakelen.

| Type piepsignaal                    | Duur             | Display      | Oorzaak                                                                                                    |
|-------------------------------------|------------------|--------------|----------------------------------------------------------------------------------------------------|
| 1 korte piep                        |                  |              | Toetsaanslag                                                                                                    |
| 1 korte piep met lage<br>frequentie |                  | GEWEIG       | Actie geweigerd                                                                                                    |
| 1 korte piep                        | Elke 60 seconden | WACHTEN      | Tijdvertraging en Onder-<br>dwang tijdvertraging<br>wordt geactiveerd.                                                                  |
| 3 korte piepjes                     | Elke 60 seconden | BEVESTG      | De bevestigingsperiode is<br>geactiveerd.<br>Nadat de tijdvertraging<br>voorbij is, kan de bevesti-<br>gingscode worden inge-<br>voerd. |
| 10 korte piepjes                    | Elke 10 seconden | CMP-BAT OPEN | Het batterijcompartiment is geopend.                                                                                                    |
| 10 korte piepjes                    | Elke 10 seconden | OPEN         | Het slot is open.                                                                                                    |

### 11.6 Statusberichten

### 11.6.1 Bankmodus en One Time-modus

#### Bankmodus

- Bankmodus is de fabrieksinstelling en de standaardbedieningsmodus voor alle producten.
- In de bankmodus werkt het apparaat zelfstandig op basis van de configuratie.

#### **One Time Mode**

- One Time-modus (OTM) is de overkoepelende term voor alle interactieve bewerkingen.
- OTM omvat de functies: OTC, ICS, CIT en DM met ICS en OTC.
- In OTM accepteert het elektronische kluisslot een gegenereerde code van het verzendcentrum voor één enkele opening voor een onbeperkte tijdsperiode.

#### Gesloten -3- (Bankmodus)

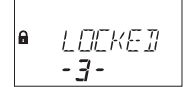

Het slot -3- wordt mechanisch gesloten.

Het is mogelijk om maximaal 10 sloten aan te sluiten in een kluisslotsysteem. Na 3 seconden wordt de huidige tijd weergegeven in plaats van de vergrendelpositie.

#### Gesloten (bankmodus)

Het slot wordt mechanisch gesloten. De huidige tijd wordt weergegeven. Het is mogelijk om het slot te openen door een geldige code in te voeren.

### Gesloten (OTM)

■ I]]ENTIF

Het slot wordt mechanisch gesloten. Het slot is klaar voor gebruikersidentificatie. De gebruiker kan een 4-cijferige gebruikers-ID invoeren. De huidige tijd wordt weergegeven. Het is mogelijk om het slot te configureren via AS284-USBW of AS284-NETW programmeersoftware.

### Open (bankmodus)

Het slot wordt mechanisch geopend.

Het statusbericht "OPEN" wordt weergegeven.

Het is mogelijk om de schoot of de kluisdeur te ontgrendelen tijdens de ingestelde Schoot open tijd.

In bankmodus (fabrieksinstelling voor Schoot open tijd): 6 seconden.

Als de nachtschoot niet is ontgrendeld, sluit het slot automatisch nadat de ingestelde Schoot open tijd is verstreken.

#### Open (OTM)

∎ OPEN

Het slot wordt mechanisch geopend.

Het statusbericht "OPEN" knippert.

Het is mogelijk om de schoot of de kluisdeur te ontgrendelen tijdens de ingestelde Schoot open tijd.

In OTM (fabrieksinstelling voor Schoot open tijd): 2 minuten.

Als de nachtschoot niet is ontgrendeld, sluit het slot automatisch nadat de ingestelde Schoot open tijd is verstreken.

#### Direct tijdslot (bankmodus en OTM)

Het slot wordt gesloten met de functie Direct tijdslot.

Het is niet mogelijk om het slot te openen, tenzij is geconfigureerd dat de "Master het Directe tijdslot kan opheffen".

De huidige tijd wordt weergegeven.

Het is alleen mogelijk om het slot te openen door een geldige code in te voeren als de ingestelde vergrendelingsperiode is verstreken.

#### Wekelijkse tijdvergrendeling (bankmodus en OTM)

Het slot bevindt zich in een wekelijkse vergrendelingsperiode.

Het is niet mogelijk om het slot te openen, tenzij het is geconfigureerd dat de "Master het Directe tijdslot kan opheffen".

De huidige tijd wordt weergegeven.

Het is alleen mogelijk om het slot te openen door een geldige code in te voeren als de ingestelde vergrendelingsperiode is verstreken.

### Vakantietijdvergrendeling (bankmodus en OTM)

Het slot bevindt zich in een vakantievergrendelingsperiode.

Het is niet mogelijk om het slot te openen.

De huidige tijd wordt weergegeven.

Het is alleen mogelijk om het slot te openen door een geldige code in te voeren als de ingestelde vergrendelingsperiode is verstreken.

#### Klaar voor het invoeren van gebruikers-ID (OTM)

Het slot is klaar voor gebruik in OTM. Het slot is klaar voor gebruikersidentificatie. De gebruiker kan een 4-cijferige gebruikers-ID invoeren.

#### Een openingscode invoeren (OTM - OTC)

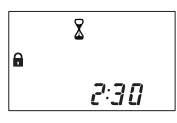

Zodra een gebruiker zichzelf heeft geïdentificeerd door een 4-cijferige ID in te voeren, begint het venster voor de instelbare bevestigingstijd af te tellen. De resterende tijd wordt aangegeven op het display.

#### Een openingscode invoeren (OTM - ICS of 4-ogen-modus)

Nadat de gebruiker zichzelf heeft geïdentificeerd, wordt het tijdvenster voor de openingscode weergegeven samen met de specifieke aanvraagcode.

### Gesloten zegel (OTM)

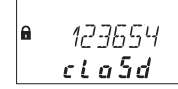

Nadat het elektronische kluisslot is gesloten of het tijdvenster voor het invoeren van de openingscode is verstreken, verschijnt gedurende 1 minuut een 6-cijferige gesloten zegel op het display.

Het gesloten zegel moet worden doorgestuurd naar het verzendcentrum nadat het slot is gesloten.

#### NRTD (bankmodus en OTM)

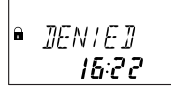

Het slot wacht momenteel op het verstrijken van de Non-Return Time Delay (NRTD). Het is niet mogelijk om het slot gedurende die tijd te openen, tenzij deze is geconfigureerd met een opheffing via OTM-code.

Het is mogelijk om de toets **INFO/ESC** te gebruiken om de batterijstatus en het laatst gesloten zegel te controleren.

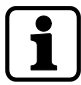

Het is mogelijk om verschillende tijdvertragingen voor de codegroepen te configureren. Het is mogelijk om de tijdvertraging in te stellen op "aftellen", "optellen" of "niet tellen".

### Synchronisatie (OTM)

● SYNE

Het slot is niet meer gesynchroniseerd met de AS274-servermanagementsoftware. Het is niet mogelijk om het slot te openen met de OTM-codes. AS280-INSW moet worden toegepast om het slot weer te synchroniseren.

### **Opening Time Delay (OTM)**

|   | X    |  |
|---|------|--|
| â | WRIT |  |

In OTM wordt de wachttijd niet weergegeven tijdens een openingstijdvertraging.

### Opening Time Delay (bankmodus)

Na het invoeren van een geldige code om het slot te openen, begint de ingestelde tijdvertraging te tellen.

De resterende tijd wordt weergegeven.

Om de 60 seconden klinkt er een pieptoon.

Na afloop van de teller wordt het einde van de tijdvertraging aangegeven met een ander piepsignaal.

De Couriercode heeft voorrang op een Tijdvertraging, tenzij anders gedefinieerd.

### Bevestiging na verstreken Tijdvertraging (bankmodus)

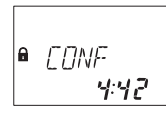

Na afloop van de Tijdvertraging moet binnen een bepaalde periode een geldige code ter bevestiging worden ingevoerd.

Het is mogelijk om 2 verschillende geldige codes in te voeren voor en na de tijdvertraging. Het venster met de resterende tijd wordt weergegeven om de code in te voeren.

Na het invoeren van de Couriercode wordt het display **BEVESTG** weergegeven. Als de Couriercode het slot opent, maar Tijdvertraging overslaat, zal de openingsprocedure starten tijdens het aftellen.

Om de 60 seconden klinkt er een pieptoon.

Als de code niet wordt bevestigd, zal het slot automatisch terugkeren naar de gesloten status zodra de teller op 00:00 staat.

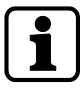

Door op de toets **DEL** te drukken, keert het slot automatisch terug naar de GESL status. Als de 4-ogen-modus geactiveerd is, moeten 2 codes ter bevestiging worden ingevoerd, de volgorde maakt niet uit.

De codes moeten voldoen aan de instellingen die via de programmeersoftware AS284-USBW of AS284-NETW zijn uitgevoerd: "any code", "same code group" of "different code group".

#### Tweede code invoeren - 4-ogen-modus geactiveerd (bankmodus)

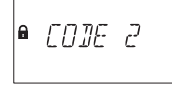

Als de 4-ogen-modus geactiveerd is, moeten 2 codes worden ingevoerd om het slot te openen. De melding op het display vraagt de gebruiker om een tweede code in te voeren.

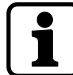

Mastercode en Couriercode hebben voorrang op de 4-ogen-modus in bankmodus. Het is mogelijk om het slot te openen zonder extra code, indien niet anders gedefinieerd.

#### Straf na verkeerde pogingen (Bankmodus en OTM)

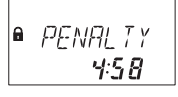

Na 4 keer een onjuiste code te hebben ingevoerd, wordt een tijdstraf van 5 minuten opgelegd. Gedurende deze periode is het niet mogelijk om een code in te voeren, noch om de procedure te omzeilen of deze te annuleren.

De resterende straftijd wordt weergegeven.

#### Op afstand uitschakelen (bankmodus en OTM)

● *RMT-]*/5

Het is mogelijk om de lokale opening van het slot te deactiveren door een uitschakelingssignaal op afstand.

Er zijn 3 opties om de slotopening te deactiveren:

- 1 Door een constant invoersignaal
- 2 Via AS284-USBW of AS284-NETW programmeersoftware of
- 3 door de gebruikerscodes 48 of 49 in te voeren als de codes zijn ingesteld en of de gebruikerscodes 48 en 49 zijn geconfigureerd voor het in- of uitschakelen van het slot.

Het statusbericht **VER-BLK** wordt weergegeven wanneer Op afstand uitschakelen is geactiveerd.

Gedurende die tijd is het slot gesloten.
Let erop dat gebruikerscode 49 is ingesteld, anders bestaat er een hoog risico op een lock-out.

In het geval van een storing veroorzaakt door een apparaat (een defecte alarminterface of een alarminterface zonder stroom) dat een invoersignaal verzendt, kan de Mastercode het Op afstand uitschakelen opheffen om een totale lock-out te voorkomen als het externe signaal uitvalt.

#### Op afstand inschakelen (bankmodus en OTM)

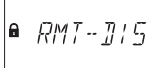

Het is mogelijk om een gedeactiveerd slot te activeren via een extern ingangssignaal om een openingscode in te voeren.

Wanneer Op afstand inschakelen is geactiveerd, wordt dit statusbericht weergegeven wanneer het codevenster geopend is.

Op afstand inschakelen wordt geactiveerd via een ingangsimpuls van ten minste 1 seconde. Op afstand inschakelen wordt gedeactiveerd na een succesvolle openings- of sluitingsprocedure.

#### Identificatie met geweigerde code (bankmodus)

# ∎ ]]EN ¦ E]]

Het is mogelijk om codes te weigeren met een hogere code.

Deze codes worden gedurende een bepaalde periode ongeldig verklaard totdat deze codes opnieuw worden toegestaan.

Wanneer u zich identificeert met een geweigerde code, wordt de statusmelding **ONTKEND** weergegeven.

De geselecteerde functie wordt niet uitgevoerd, de vergrendelingstoestand blijft ongewijzigd. Dezelfde statusmelding wordt weergegeven wanneer u het slot probeert te openen met behulp van de Manager- of de Mastercode die is ingesteld als "kan niet openen".

De statusmelding **ONTKEND** wordt ook weergegeven zolang de ingestelde NRTD weigert het slot te openen.

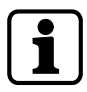

In de gemengde modus is het mogelijk om het kluisslot te configureren via AS284-USBW of AS284-NETW programmeersoftware, zodat een One Time Code NRTD kan opheffen.

#### Tijdgerelateerde functies (bankmodus)

0, TR-FNE 1 001

Het nummer naast "TR-FNC" geeft de betreffende gebruikersgroep aan. Het getal onder "TR-FNC" geeft het aantal geactiveerde tijdgerelateerde functies van de betreffende gebruikersgroep aan.

#### Het batterijcompartiment is geopend (bankmodus en OTM)

Het statusbericht **CMP-BAT** wordt weergegeven als:

- 1 het slot open is terwijl het batterijcompartiment wordt geopend
- 2 het slot dicht is en het batterijcompartiment opnieuw wordt geopend en gesloten.

Het is mogelijk om het statusbericht te verwijderen door een geldige Manager-, Master- of Batterijcode in te voeren (Gebruikerscodes 41, 42 of 47). Bij OTM is een batterijcode vereist.

#### Verbinding met een programmeersoftware (bankmodus en OTM)

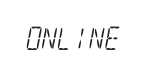

De invoereenheid werkt niet en alle toetsen zijn gedeactiveerd als het slot via een USB-kabel wordt aangesloten op een computer en de gegevensuitwisseling met de AS284-NETW-programmeersoftware bezig is.

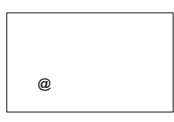

De invoereenheid werkt niet en alle toetsen zijn gedeactiveerd als het slot via LAN wordt aangesloten op een computer en de gegevensuitwisseling met de AS284-NETW-programmeersoftware bezig is.

De grafiek toont alleen het @-pictogram en geen andere informatie.

#### Externe voeding beschikbaar (bankmodus en OTM)

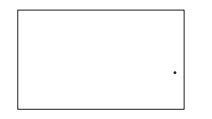

Op het display wordt een punt weergegeven als er een externe voeding voor het slot of de eBox beschikbaar is.

Deze statusmelding wordt elk volledig uur bijgewerkt.

De grafiek toont alleen het puntpictogram en geen andere informatie.

#### Actieve invoereenheid

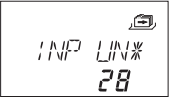

Een invoereenheid met sterretje geeft een actief apparaat met versienummer 28 aan.

#### **Passieve invoereenheid**

Een invoereenheid zonder sterretje geeft een passief apparaat met versienummer 28 aan.

#### Actieve eBox

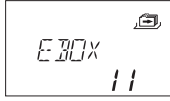

Een actieve eBox met versienummer 11.

#### **Passieve eBox**

Een passieve eBox met versienummer 11.

# 11.7 Toegangscodes

## 11.7.1 Codehiërarchie en codeformaten

Er zijn verschillende codes beschikbaar voor het configureren en bedienen van:

- Mastercode
- Managercode
- Gebruikerscodes
- Couriercode

Elke code bestaat uit:

- Een 8-cijferig nummer dat is samengesteld uit een ID en een pincode.
- De ID bestaat uit 2 cijfers die vooraf zijn gedefinieerd en identificeren de code
- De pincode bestaat uit de overige 6 cijfers. De pincode kan individueel worden gekozen

| Codetype                            | Mogelijke verantwoorde-<br>lijke persoon          | Beschrijving                                                                                                    |
|-------------------------------------|---------------------------------------------------|----------------------------------------------------------------------------------------------------|
| 1 Mastercode (8 cijfers)            | Veiligheidsbeambte,<br>hoofd van de beveiliging   | Met de Mastercode is het mogelijk<br>om het slot te openen zonder een<br>extra code te gebruiken, zelfs als de<br>4-ogen-modus is geconfigureerd.                                         |
|                                     |                                                   | Het is mogelijk om de Mastercode<br>in te stellen op "kan slot openen"<br>met AS284-USB- of AS284-NETW-<br>programmeersoftware.                                                           |
| 4 Managercodes (8 cij-<br>fers)     | Hoofdkassier, ploegleider                         | Het is mogelijk om de Managerco-<br>des in te stellen op "kan niet ope-<br>nen" met AS284-USB- of AS284-<br>NETW-programmeersoftware.                                                     |
| 36 Gebruikerscodes (8 cij-<br>fers) | Kassier, verkoopassistent                         | Er zijn 4 gebruikersgroepen met elk<br>9 gebruikers die zijn toegewezen<br>aan een respectievelijke Manager-<br>code.                                                                     |
|                                     |                                                   | Het is mogelijk om de opening van<br>het slot te activeren/deactiveren<br>via AS284-USBW- of AS284-<br>NETW-programmeersoftware.                                                          |
| 1 Couriercode (8 cijfers)           | Auditor, CIT (Cash In<br>Transit-serviceprovider) | Met de Couriercode is het mogelijk<br>om het slot alleen te openen in de<br>4-ogen-modus.                                                                                                 |
|                                     |                                                   | Het is mogelijk om het slot in te<br>stellen op "niet openen maar Tijd-<br>vertraging overslaan voor de vol-<br>gende opening" via AS284-USBW-<br>of AS284-NETW-programmeer-<br>software. |

| Speciale codefunctie | Beschrijving                                                                                                    |
|----------------------|----------------------------------------------------------------------------------------------------|
| Onder-dwangcode      | Als deze functie is geactiveerd, is het mogelijk om<br>de Onder-dwangcode door een van de codetypen<br>uit te voeren. |

| Speciale codefunctie | Beschrijving                                                                                                   |
|----------------------|----------------------------------------------------------------------------------------------------|
| 4-ogen-modus         | Voor de 4-ogen-modus zijn 2 codes nodig om het slot te openen.                                                 |
|                      | Bij het openen van het slot met de Mastercode of<br>Couriercode is geen tweede code nodig.                     |
| Code afwijzen        | Met deze functie is het mogelijk individuele codes<br>of hele codegroepen te activeren of te deactive-<br>ren. |

## 11.7.2 Codetypes

De fabriek ingestelde Mastercode **00123456** is identiek voor alle sloten van dit type. Deze code mag niet worden gebruikt in de praktijk.

Bij initialisatie en testen moet de Mastercode worden gewijzigd.

| Master Code<br>0 0 x x x x x x |                              |         |                                |         |                              |         |                                |
|--------------------------------|------------------------------|---------|--------------------------------|---------|------------------------------|---------|--------------------------------|
|                                | Manager 1<br>1 0 x x x x x x |         | Manager 2<br>2 0 x x x x x x x |         | Manager 3<br>3 0 x x x x x x |         | Manager 4<br>4 0 x x x x x x x |
|                                | User 11<br>1 1 x x x x x x   |         | User 21<br>2 1 x x x x x x     |         | User 31<br>3 1 x x x x x x   |         | User 41<br>4 1 x x x x x x     |
|                                | User 12<br>1 2 x x x x x x   |         | User 22<br>2 2 x x x x x x x   |         | User 32<br>3 2 x x x x x x   |         | User 42<br>4 2 x x x x x x     |
|                                | User 13<br>1 3 x x x x x x x |         | User 23<br>2 3 x x x x x x x   |         | User 33<br>3 3 x x x x x x x |         | User 43<br>4 3 x x x x x x x   |
| Group 1                        | User 14<br>1 4 x x x x x x   | Sroup 2 | User 24<br>2 4 x x x x x x x   | Sroup 3 | User 34<br>3 4 x x x x x x x | Group 4 | User 44<br>4 4 x x x x x x x   |
| User (                         | User 15<br>1 5 x x x x x x   | User (  | User 25<br>2 5 x x x x x x     | User (  | User 35<br>3 5 x x x x x x   | User (  | User 45<br>4 5 x x x x x x     |
|                                | User 16<br>1 6 x x x x x x   |         | User 16<br>2 6 x x x x x x x   |         | User 16<br>3 6 x x x x x x   |         | User 46<br>4 6 x x x x x x     |
|                                | User 17<br>1 7 x x x x x x   |         | User 17<br>2 7 x x x x x x     |         | User 17<br>3 7 x x x x x x   |         | User 47<br>4 7 x x x x x x     |
|                                | User 18<br>18xxxxxx          |         | User 28<br>2 8 x x x x x x     |         | User 38<br>3 8 x x x x x x   |         | User 48<br>4 8 x x x x x x     |
|                                | User 19<br>1 9 x x x x x x x |         | User 29<br>2 9 x x x x x x x   |         | User 39<br>3 9 x x x x x x   |         | User 49<br>49xxxxxx            |
| Courier Code<br>90xxxxxx       |                              |         |                                |         |                              |         |                                |

## 11.7.2.1 Mastercode

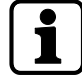

Het is belangrijk om alle codes van het apparaat tijdens de inbedrijfstelling en het opstarten te personaliseren.

Gebruik geen eenvoudige nummercombinaties zoals 11223344, 12345678 of persoonlijke gegevens (bijvoorbeeld geboortedata).

Om veiligheidsredenen is het belangrijk om de codes regelmatig te wijzigen.

De Mastercode is de hoogste code in de codehiërarchie. Deze kan niet worden verwijderd.

#### Fabrieksinstelling

0 0 1 2 3 4 5 6

Functie

Openen van het slot (ook alleen in 4-ogen-modus) Alle codes wijzigen Toegang tot alle functies

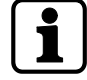

Het is alleen mogelijk om verloren codes te verwijderen en opnieuw te definiëren met een hogere code.

Houd er rekening mee dat het niet mogelijk is om een verloren Mastercode te achterhalen of te herstellen.

Er is geen supercode.

| Functie Mastercode                                                                                          | Beschrijving                                                                                                    | Weergegeven<br>statusberichten | Resultaat                                                                |
|----------------------------------------------------------------------------------------------------|----------------------------------------------------------------------------------------------------|--------------------------------|--------------------------------------------------------------------------|
| "Kan slot openen"                                                                                           | De Mastercode wordt in-<br>gevoerd om het slot te<br>openen.                                                                                                    | ONTKEND                        | Het slot gaat niet<br>open.                                              |
| "Kan tijdslot omzei-<br>len"                                                                                | De Mastercode wordt in-<br>gevoerd.                                                                                                    |                                | Het slot opent zelfs<br>als het zich in de tijd-<br>slotperiode bevindt. |
| "Kan Direct tijdslot<br>opheffen"                                                                           | De Mastercode wordt in-<br>gevoerd en de functie<br>"kan direct tijdslot ophef-<br>fen" wordt geactiveerd.<br>De Mastercode kan het<br>directe tijdslot resetten,<br>zelfs tijdens een geacti-<br>veerde periode van direct<br>tijdslot. |                                | Het slot gaat open.                                                      |
| "Kan het op afstand<br>uitgeschakelde sig-<br>naal of de op afstand<br>uitgeschakelde sta-<br>tus opheffen" | De Mastercode wordt in-<br>gevoerd.<br>De Mastercode kan een<br>op afstand uitgeschakeld<br>signaal of een uitgescha-<br>kelde status opheffen als<br>een op afstand ingescha-<br>keld signaal ontbreekt.                                |                                | Dit voorkomt een<br>volledige vergrende-<br>ling.                        |

## 11.7.2.2 Managercodes

Er zijn 4 Managercodes beschikbaar:

- Managercode ID 10
- Managercode ID 20
- Managercode ID 30
- Managercode ID 40

Elke Managercode kan een groep gebruikerscodes beheren.

| Fabrieksinstelling | Geen code toegewezen                                                                                                    |
|--------------------|----------------------------------------------------------------------------------------------------|
| Functie            | Het slot openen<br>De Managercode wijzigen<br>Ondergeschikte gebruikerscodes activeren, wijzigen en verwijde-<br>ren<br>Toestaan en weigeren van ondergeschikte gebruikersgroepen<br>Het ondergeschikte tijdvertragings- en bevestigingsvenster wijzi-<br>gen<br>De functie Direct tijdslot activeren |

| Functie Mana-<br>gercode | Beschrijving                              | Weergegeven statusbe-<br>richten | Resultaat                |
|--------------------------|-------------------------------------------|----------------------------------|--------------------------|
| "Kan slot ope-<br>nen"   | De Managerco-<br>de wordt inge-<br>voerd. | ONTKEND                          | Het slot gaat niet open. |

|                                                   |                                                                                                    | <br>                                                             |  |
|---------------------------------------------------|----------------------------------------------------------------------------------------------------|------------------------------------------------------------------|--|
| "Kan het Directe<br>tijdslot niet acti-<br>veren" | Er wordt een<br>programmeer-<br>modus inge-                                                                         | De bijbehorende subme-<br>nu's zijn niet meer toe-<br>gankelijk. |  |
| "Kan Tijdvertra-<br>gingen wijzigen"              | voerd met de<br>gedefinieerde<br>Managercode-                                                                       |                                                                  |  |
| "Kan bevesti-<br>ging wijzigen"                   | instelling.                                                                                                    | instelling.                                                      |  |
| 4-ogen manager<br>voor program-<br>meermodus      | Met deze instel-<br>ling zijn 2 Mana-<br>gercodes nodig<br>om toegang te<br>krijgen tot de<br>programmeer-<br>modus |                                                                  |  |
| Manager met<br>toegang tot Ge-<br>bruikerscodes   | Met deze instel-<br>ling is het moge-<br>lijk om de codes<br>van andere ge-<br>bruikersgroepen<br>te wijzigen       |                                                                  |  |

## 11.7.2.3 Gebruikerscodes met speciale functies

Houd er rekening mee dat een onvolledige en onjuiste configuratie van de speciale functies "Slot uitschakelen" (Gebruikerscode 48) en "Slot inschakelen" (Gebruikerscode 49) een blokkering veroorzaakt.

Het is niet meer mogelijk om de kluisruimte te openen via de invoereenheid. Hoe groter de kluisruimte (bijvoorbeeld een inloopkluis, hoe groter het risico.

De ingestelde speciale functie "Slot uitschakelen" voorkomt dat het slot wordt geopend met een openingscode. Zelfs de Mastercode kan het slot niet openen.

De ingestelde functie "Slot uitschakelen" kan alleen worden gedeactiveerd door het selecteren en activeren van de speciale functie "Slot inschakelen" in de AS284-USB- of AS284-NETW-programmeersoftware.

Gebruikerscodes 48 en 49 moeten altijd samen worden gedefinieerd bij gebruik van de speciale functies "Slot uitschakelen" en "Slot inschakelen".

De klant moet toegang toestaan tot de programmeersoftware AS284-USB of AS284-NETW.

| Gebruikerscode       | Beschrijving                                                                                               | Resultaat                                                                                      |
|----------------------|----------------------------------------------------------------------------------------------------|------------------------------------------------------------------------------------------------|
| Alle Gebruikerscodes | Het is mogelijk om de gebrui-<br>kerscodes te definiëren als<br>"kan het Directe tijdslot acti-<br>veren". | Als deze functie is geactiveerd,<br>hebben alle gebruikers toegang tot<br>het submenu DIR-SLO. |

| Gebruikerscode              | Beschrijving                                                                                                    | Resultaat                                                                                                    |
|-----------------------------|----------------------------------------------------------------------------------------------------|----------------------------------------------------------------------------------------------------|
| Gebruikerscode 41           | Het is mogelijk om de gebrui-<br>kerscode 41 in te stellen via<br>AS284-USBW- of AS284-<br>NETW- programmeersoftwa-<br>re als Auditcode en Batterijco-<br>de in plaats van een openings-<br>code.<br>De Gebruikerscode 41 kan niet<br>worden gebruikt om het slot<br>te openen wanneer de speciale<br>functies (Auditcode en Batte-<br>rijcode) zijn ingesteld.<br>De Gebruikerscode 41 moet in<br>de software worden geconfi-<br>gureerd.                                                                                                    | Als de Gebruikerscode 41 is inge-<br>steld als Auditcode via AS284-US-<br>BW of AS284-NETW, dan kan de<br>gebruiker een audit van het slot<br>krijgen.<br>Wanneer u probeert het slot te<br>openen met de Gebruikerscode 41,<br>dan wordt het bericht "ONTKEND"<br>weergegeven.<br>Als de Gebruikerscode 41 is geconfi-<br>gureerd als Batterijcode via AS284-<br>USBW of AS284-NETW, dan kan<br>de gebruiker het batterijbericht op-<br>nieuw instellen nadat het batterij-<br>compartiment is geopend.                                                            |
| Gebruikerscode 42           | Het is mogelijk om de Gebrui-<br>kerscode 42 in te stellen via<br>AS284-USBW- of AS284-<br>NETW- programmeersoftwa-<br>re als activering, Auditcode en<br>Batterijcode.<br>De Gebruikerscode 42 kan niet<br>worden gebruikt om het slot<br>te openen.<br>De Gebruikerscode 42 moet<br>worden ingevoerd in het verifi-<br>catieverzoek van de AS280-<br>INSW-software.<br>AS280-INSW-software wordt<br>gebruikt om de slotactive-<br>ringsbestanden te genereren.<br>Het IP-activeringsbestand<br>heeft de extensie .i2x.<br>Het OTM-activeringsbestand<br>heeft de extensie .dat<br>of .Xdat. | Het is mogelijk om het IP-active-<br>ringsbestand te importeren in de<br>AS284-NETW-programmeersoft-<br>ware.<br>Het is mogelijk om het OTM-active-<br>ringsbestand te importeren in de<br>AS274-managementsoftware.<br>Wanneer u probeert het slot te<br>openen met de Gebruikerscode 42,<br>dan wordt het bericht "ONTKEND"<br>weergegeven.<br>Als de Gebruikerscode 42 is gecon-<br>figureerd als Batterijcode via<br>AS284-USBW of AS284-NETW,<br>dan kan de gebruiker het batterij-<br>bericht opnieuw instellen nadat het<br>batterijcompartiment is geopend. |
| Gebruikerscodes 45<br>en 46 | Het is mogelijk om de Gebrui-<br>kerscodes 45 en 46 als Impuls-<br>code te definiëren via AS284-<br>USBW of AS284-NETW.<br>Het is mogelijk om de Impuls-<br>code voor elke uitgang van het<br>slot of de eBox te definiëren<br>via AS284-USBW of AS284-<br>NETW (max. 2 uitgangen).                                                                                                    | Bij het invoeren van Gebruikersco-<br>de 45 of 46 wordt een impuls gege-<br>nereerd op de betreffende uitgang.<br>Als Gebruikerscode 45 of 46 is inge-<br>steld als Impulscode, is het niet mo-<br>gelijk om het slot te openen met<br>Gebruikerscodes 45 en 46.                                                                                                    |

| Gebruikerscode    | Beschrijving                                                                                                    | Resultaat                                                                                                    |  |  |
|-------------------|----------------------------------------------------------------------------------------------------|----------------------------------------------------------------------------------------------------|--|--|
| Gebruikerscode 47 | Het is mogelijk om de Gebrui-<br>kerscodes 47 te definiëren als<br>Tijd-, Audit- en Batterijcode<br>via AS284-USBW of AS284-<br>NETW. | De Gebruikerscode 47 heeft toe-<br>gang tot alle functies met betrek-<br>king tot tijd-, datum-, week- en va-<br>kantieprogramma's.                                                                                                    |  |  |
|                   |                                                                                                    | Het is niet mogelijk om het slot te<br>openen met de Gebruikerscode 47.                                                                                                    |  |  |
|                   |                                                                                                    | Als de Gebruikerscode 47 is gecon-<br>figureerd als Audit- of Batterijcode<br>via AS284-USBW of AS284-NETW,<br>dan kan de gebruiker de audit lezen<br>of het batterijbericht opnieuw in-<br>stellen nadat het batterijcomparti-<br>ment is geopend. |  |  |
| Gebruikerscode 48 | Het is mogelijk om de Gebrui-<br>kerscodes 48 en 49 te definië-<br>ren via AS284-USBW of<br>AS284-NETW om het openen                  | Bij het invoeren van Gebruikersco-<br>de 48 gaat het slot niet open, slot-<br>uitschakeling is geactiveerd.<br>Het slot wijst elke openingscode af.                                                                                                 |  |  |
| Gebruikerscode 49 | van het slot te deactiveren of<br>te activeren.                                                                                       | Bij het invoeren van de Gebruikers-<br>code 49 wordt het inschakelen van<br>het slot geactiveerd.                                                                                                    |  |  |

## 11.7.2.4 Couriercode

Er is slechts 1 Couriercode (Couriercode-ID 90) die is bedoeld voor speciaal personeel van Cash-In Transit-diensten (CIT) dat verantwoordelijk is voor het vullen of legen van beveiligde containers zonder geconfigureerde Tijdvertragingen.

#### Fabrieksinstelling:

Geen code toegewezen

Functies:

Het slot openen, zelfs in de 4-ogen-modus door een Tijdvertraging te omzeilen Wijziging van de Couriercode

| Functie Couriercode                                          | Beschrijving                                                                                                    | Resultaat                                                                                                    |
|--------------------------------------------------------------|----------------------------------------------------------------------------------------------------|----------------------------------------------------------------------------------------------------|
| "Courier opent niet,<br>maar slaat Tijdver-<br>traging over" | Als de Couriercode wordt inge-<br>voerd om het slot te openen,<br>wordt de Tijdvertraging over-<br>geslagen voor de volgende<br>opening. | Het aftellen op de bevestigingsperi-<br>ode geeft de duur van deze status<br>aan.<br>De openingsprocedure moet star-<br>ten tijdens het aftellen. |

## 11.7.2.5 Onder-dwangcode

Als het slot is aangesloten op een extern alarmsysteem, dan kan de operator een stil onderdwangalarm activeren dat niet waarneembaar is voor de overvaller.

Op welke manier een Onder-dwangalarm geactiveerd kan worden, hangt af van de huidige werkingsmodus.

De Couriercode opent het slot altijd met een tijdvertraging. Dit gedrag is onafhankelijk van geconfigureerde tijdvertragingen en is ook van toepassing in geval van een mogelijke dreiging.

#### 11.7.2.5.1 Onder-dwangcode in bankmodus

Om een Onder-dwangcode in de bankmodus te activeren, moet de waarde 1 of een andere waarde worden opgeteld bij of afgetrokken van het laatste cijfer van een code volgens het geconfigureerde Onder-dwangcriterium.

Het is mogelijk om met alle codetypen op elk gewenst moment een Onder-dwangalarm te activeren. Het tellen van een Onder-dwangtijdvertraging is hetzelfde als het tellen van een Tijdvertraging: "optellen", "aftellen" of "niet tellen".

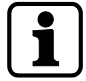

Het is mogelijk om het criterium voor de Onder-dwangcode te wijzigen via AS284-USBW of AS284-NETW programmeersoftware.

Voorbeeld voor het genereren van een Onder-dwangcode:

| Code             | Dwangcode                            |
|------------------|--------------------------------------|
| 0012345 <b>6</b> | 0012345 <b>7</b> of 0012345 <b>5</b> |
| 0000000 <b>0</b> | 0000000 <b>1</b> of 0000000 <b>9</b> |
| 0099999 <b>9</b> | 0099999 <b>0</b> of 0099999 <b>8</b> |

Na het invoeren van een Onder-dwangcode blijft de Onder-dwangstatus bestaan totdat de Onder-dwangtijdvertraging is verstreken en het slot wordt geopend met 1 Niet-dwangcode en weer gesloten.

## 11.7.2.5.2 Onder-dwangcode in OTM

Om een Onder-dwangalarm in OTM te activeren, moet de ingevoerde code worden bevestigd door slechts één keer op de knop **ENTER** te drukken

In ICS start de ingestelde Onder-dwangtijdvertraging als een Onder-dwangalarm wordt geactiveerd voor het openen van het slot.

Wanneer een Onder-dwanggebeurtenis wordt gestart in OTC, wordt het Onder-dwangalarm geactiveerd en wordt het slot onmiddellijk geopend.

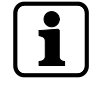

In OTM is het niet mogelijk om de Functie Dwangcode te deactiveren.

## 11.7.2.6 Reset-functie

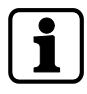

Nadat het slot is gereset, schakelt het over naar bankmodus. Het maakt niet uit of het slot eerder is geactiveerd in OTM.

De reset-functie is alleen beschikbaar als de programmeermodus wordt geopend met de Mastercode.

Met de reset-functie is het mogelijk om alle codes, parameters en gegevens, zoals sluitingsperioden, tijdvertragingen etc., terug te zetten naar de fabrieksinstellingen.

De volgende instellingen blijven ongewijzigd:

- Audittest
- Openingsteller en
- Tijd/datum.

# 12 Toegangsrechten

Autorisatie wordt gegeven aan:

- MA (Master)
- Mx (Manager 1, 2, 3 en 4)
- U (Gebruiker)
- C (Courier)

| Menu | Functie                                                                                                    | Geautoriseerde codes (ge-<br>configureerd met invoer-<br>eenheid, af fabriek) |    |   |   | Beschrijving |
|------|----------------------------------------------------------------------------------------------------|-------------------------------------------------------------------------------|----|---|---|--------------|
|      |                                                                                                    | MA                                                                            | Мх | U | с |              |
| TIJD | De tijd instellen (uren, mi-<br>nuten)                                                                            | ~                                                                             | -  | - | - |              |
|      | De datum instellen<br>(maand, dag, jaar)                                                                          |                                                                               |    |   |   |              |
|      | Het tijdformaat AM/PM<br>instellen (uit: 24 uur/aan:<br>AM/PM)                                                    |                                                                               |    |   |   |              |
|      | DST instellen (uit/aan:<br>Centraal-Europese tijd)                                                                |                                                                               |    |   |   |              |
| PROG | Het Directe tijdslot acti-<br>veren of deactiveren<br>(00:00 minuten)                                             | ~                                                                             | ~  | - | - |              |
|      | Duur (uren, minuten)                                                                                              |                                                                               |    |   |   |              |
| PROG | Wekelijkse<br>vergrendelingsperioden<br>toevoegen, wijzigen of<br>verwijderen                                     | ~                                                                             | -  | - | - |              |
|      | Een begin- en eindpunt<br>definiëren voor wekelijkse<br>vergrendelingsperioden<br>(weekdagen, uren, minu-<br>ten) |                                                                               |    |   |   |              |
| PROG | Vakantievergrendelings-<br>periode toevoegen, wijzi-<br>gen en verwijderen                                        | ~                                                                             | -  | - | - |              |
|      | Een begin- en eindpunt<br>definiëren voor vakantie-<br>vergrendelingsperioden<br>(weekdagen, uren, minu-<br>ten)  |                                                                               |    |   |   |              |
| PROG | Tijdslotonderbrekingen<br>toevoegen, wijzigen of<br>verwijderen                                                   | ~                                                                             | -  | - | - |              |
|      | Startpunt (maand, dag,<br>jaar, uren, minuten)                                                                    |                                                                               |    |   |   |              |
|      | Duur (minuten)                                                                                                    |                                                                               |    |   |   |              |

| Menu  | Functie                                                                                                 | Geautoriseerde codes (ge-<br>configureerd met invoer-<br>eenheid, af fabriek) |    |   |   | Beschrijving                                                                                                    |  |  |  |  |  |  |  |  |  |
|-------|----------------------------------------------------------------------------------------------------|-------------------------------------------------------------------------------|----|---|---|----------------------------------------------------------------------------------------------------|--|--|--|--|--|--|--|--|--|
|       |                                                                                                    | MA                                                                            | Мх | U | С |                                                                                                    |  |  |  |  |  |  |  |  |  |
| PROG  | Tijdgerelateerde functies<br>configureren voor gebrui-<br>kersgroep 1, 2 of 3                           | ~                                                                             | -  | - | - | Gebruikersgroep 1<br>omvat alle gebrui-<br>kers van groep 1, 1<br>Manager van groep                                                                                         |  |  |  |  |  |  |  |  |  |
|       | Een begin- en eindpunt<br>definiëren voor tijdgerela-<br>teerde functies (uren, mi-<br>nuten)           |                                                                               |    |   |   | 1 en de Master.<br>Gebruikersgroep 2<br>omvat alle gebrui-                                                                                                    |  |  |  |  |  |  |  |  |  |
|       | Vertraging (uit/aan, mi-<br>nuten)                                                                      |                                                                               |    |   |   | kers van groep 2 en<br>1 Manager van<br>groep 2.                                                                                                    |  |  |  |  |  |  |  |  |  |
|       | Schakelen tussen 4-ogen-<br>modus (uit/aan)                                                             |                                                                               |    |   |   | Gebruikersgroep 3<br>omvat alle gebrui-                                                                                                    |  |  |  |  |  |  |  |  |  |
|       | Code ontkennen (uit/aan)                                                                                |                                                                               |    |   |   | kers van groep 3 en<br>1 Manggor van                                                                                                    |  |  |  |  |  |  |  |  |  |
|       | Gedeeltelijke vergrende-<br>ling (uit/aan)                                                              |                                                                               |    |   |   | groep 3.                                                                                                    |  |  |  |  |  |  |  |  |  |
|       | Wekelijks (uit/aan: week-<br>dagen)                                                                     |                                                                               |    |   |   |                                                                                                    |  |  |  |  |  |  |  |  |  |
| VERTR | Tijdvertragingen instellen<br>en deactiveren voor de<br>Mastercode en gebrui-<br>kersaroep 1, 2, 3 of 4 | ~                                                                             | ~  | - | - | De Mastercode kan<br>alle tijdvertragingen<br>instellen.                                                                                                    |  |  |  |  |  |  |  |  |  |
|       | Tijdvertraging 1, 2, 3 of 4<br>selecteren (minuten)<br>Een tiidvertraging deacti-                       |                                                                               |    |   |   | De Mastercode 1<br>kan de Tijdvertra-<br>ging 1 instellen.<br>De instellingen van                                                                                           |  |  |  |  |  |  |  |  |  |
|       | veren (00:00 minuten)                                                                                   |                                                                               |    |   |   |                                                                                                    |  |  |  |  |  |  |  |  |  |
|       |                                                                                                    |                                                                               |    |   |   | De Mastercode 2<br>kan de Tijdvertra-<br>ging 2 instellen.<br>De instellingen van<br>Tijdvertraging 2 zijn<br>geldig voor alle ge-<br>bruikers van groep 2<br>en Manager 2. |  |  |  |  |  |  |  |  |  |
|       |                                                                                                    |                                                                               |    |   |   | De Mastercode 3<br>kan de Tijdvertra-<br>ging 3 instellen.<br>De instellingen van<br>Tijdvertraging 3 zijn<br>geldig voor alle ge-<br>bruikers van groep 3<br>en Manager 3. |  |  |  |  |  |  |  |  |  |
|       |                                                                                                    |                                                                               |    |   |   | De Mastercode 4<br>kan de Tijdvertra-<br>ging 4 instellen.<br>De instellingen van<br>Tijdvertraging 4 zijn<br>geldig voor alle ge-<br>bruikers van groep 4<br>en Manager 4. |  |  |  |  |  |  |  |  |  |

| Menu    | Functie                                                                                    | Geautoriseerde codes (ge-<br>configureerd met invoer-<br>eenheid, af fabriek) |                              |   |   | Beschrijving |
|---------|--------------------------------------------------------------------------------------------|-------------------------------------------------------------------------------|------------------------------|---|---|--------------|
|         |                                                                                            | MA                                                                            | Мх                           | U | с |              |
| VERTR   | Het bevestigingsvenster<br>configureren                                                    | ~                                                                             | <ul> <li>Image: V</li> </ul> | - | - |              |
|         | BEV VEN (minuten)                                                                          |                                                                               |                              |   |   |              |
| DIVERSE | Een Non Return Time De-<br>lay voor OTC activeren of<br>deactiveren                        | ~                                                                             | -                            | - | - |              |
|         | NRTD cit (uit/aan)                                                                         |                                                                               |                              |   |   |              |
| VERTR   | Een Non Return Time De-<br>lay HM configureren                                             | ~                                                                             | -                            | - | - |              |
|         | NRTD HM (uren, minuten)                                                                    |                                                                               |                              |   |   |              |
| DIVERSE | Het piepsignaal voor het<br>deur open alarm in- of<br>uitschakelen                         | ~                                                                             | -                            | - | - |              |
|         | D-ALARM piep (uit/aan)                                                                     |                                                                               |                              |   |   |              |
| VERTR   | Het instellen van de piep-<br>toon voor de tijdvertra-<br>ging voor het alarm deur<br>open | ~                                                                             | -                            | - | - |              |
|         | D-ALARM (minuten, se-<br>conden)                                                           |                                                                               |                              |   |   |              |
| DIVERSE | 4-ogen-modus in bank-<br>modus activeren of deac-<br>tiveren                               | ~                                                                             | -                            | - | - |              |
|         | 4-ogen-modus bank (uit/<br>aan)                                                            |                                                                               |                              |   |   |              |
| VERTR   | Het venster voor een<br>tweede code configureren<br>in de 4-ogen-modus<br>(bankmodus)      | ~                                                                             | -                            | - | - |              |
|         | 4-ogen-modus (minuten, seconden)                                                           |                                                                               |                              |   |   |              |
| VERTR   | Schoot open tijd in bank-<br>modus configureren                                            | ~                                                                             | -                            | - | - |              |
|         | BLT OPN bank (minuten, seconden)                                                           |                                                                               |                              |   |   |              |
| VERTR   | Schoot open tijd in OTM<br>configureren                                                    | ~                                                                             | -                            | - | - |              |
|         | BLT OPN cit (minuten, se-<br>conden)                                                       |                                                                               |                              |   |   |              |
| VERTR   | Het venster Process Time<br>(verwerkingstijd) configu-<br>reren in OTM                     | ~                                                                             | -                            | - | - |              |
|         | PROCTIM cit (minuten, seconden)                                                            |                                                                               |                              |   |   |              |
| VERTR   | Een Tijdvertraging instel-<br>Ien in OTM                                                   | ~                                                                             | -                            | - | - |              |
|         | VERTR cit (minuten)                                                                        |                                                                               |                              |   |   |              |

| Menu  | Functie                                                           | Geautoriseerde codes (ge-<br>configureerd met invoer-<br>eenheid, af fabriek)                                                                                                    |                                                                                                    |                                                                                                    |   | Beschrijving                                                                          |
|-------|-------------------------------------------------------------------|----------------------------------------------------------------------------------------------------|----------------------------------------------------------------------------------------------------|----------------------------------------------------------------------------------------------------|---|---------------------------------------------------------------------------------------|
|       |                                                                   | MA                                                                                                    | Мx                                                                                                    | U                                                                                                    | с |                                                                                       |
| VERTR | Openingstijdvertraging<br>voor dwangalarm in OTM<br>configureren  | ~                                                                                                    | -                                                                                                    | -                                                                                                    | - |                                                                                       |
|       | DWANG cit (minuten)                                               |                                                                                                    |                                                                                                    |                                                                                                    |   |                                                                                       |
| CODE  | De Mastercode wijzigen                                            | <ul> <li>Image: A second second s</li></ul> | -                                                                                                    | -                                                                                                    | - | Het is niet mogelijk<br>om de Mastercode                                              |
|       | WIJZIG? (nee/ja)                                                  |                                                                                                    |                                                                                                    |                                                                                                    |   | te verwijderen.                                                                       |
|       | De Mastercode instellen<br>en bevestigen (8 cijfers)              |                                                                                                    |                                                                                                    |                                                                                                    |   | De Mastercode be-<br>gint met '00'.                                                   |
| CODE  | Managercode 1, 2, 3 of 4<br>instellen                             | ~                                                                                                    | -                                                                                                    | -                                                                                                    | - | De Manager 1 be-<br>gint met '10'.                                                    |
|       | De Mastercodes instellen<br>en bevestigen (8 cijfers)             |                                                                                                    |                                                                                                    |                                                                                                    |   | De Manager 2 be-<br>gint met '20'.                                                    |
|       |                                                                   |                                                                                                    |                                                                                                    |                                                                                                    |   | De Manager 3 be-<br>gint met '30'.                                                    |
|       |                                                                   |                                                                                                    |                                                                                                    |                                                                                                    |   | De Manager 4 be-<br>gint met '40'.                                                    |
| CODE  | Managercodes 1, 2, 3 of 4<br>wijzigen                             | ~                                                                                                    | ~                                                                                                    | -                                                                                                    | - | De Manager 1 be-<br>gint met '10'.                                                    |
|       | WIJZIG? (nee/ja)                                                  |                                                                                                    |                                                                                                    |                                                                                                    |   | De Manager 2 be-<br>gint met '20'.                                                    |
|       | tigen (8 cijfers)                                                 |                                                                                                    |                                                                                                    |                                                                                                    |   | De Manager 3 be-<br>gint met '30'.                                                    |
|       |                                                                   |                                                                                                    |                                                                                                    |                                                                                                    |   | De Manager 4 be-<br>gint met '40'.                                                    |
| PROG  | Managercodes verwijde-<br>ren voor Manager 1, 2, 3<br>of 4        | ~                                                                                                    | -                                                                                                    | -                                                                                                    | - | Het is alleen moge-<br>lijk om Managerco-<br>des te verwijderen<br>met de Mastercode. |
|       |                                                                   |                                                                                                    |                                                                                                    |                                                                                                    |   |                                                                                       |
| PROG  | Gebruikerscodes instellen<br>voor gebruikersgroep 1, 2,<br>3 of 4 | <b>v</b>                                                                                                    |                                                                                                    | -                                                                                                    | - | Gebruikersgroep 1<br>bevat gebruikers<br>'11' 19'                                     |
|       | Een Gebruikerscode in-<br>stellen en bevestigen (8<br>cijfers)    |                                                                                                    |                                                                                                    |                                                                                                    |   | Gebruikersgroep 2<br>bevat gebruikers<br>'21''29'                                     |
|       |                                                                   |                                                                                                    |                                                                                                    |                                                                                                    |   | Gebruikersgroep 3<br>bevat gebruikers<br>'31' '39'                                    |
|       |                                                                   |                                                                                                    |                                                                                                    |                                                                                                    |   | Gebruikersgroep 4<br>bevat gebruikers<br>'41' '49'                                    |
| CODE  | Gebruikerscodes wijzigen<br>voor gebruikersgroep 1, 2,<br>3 of 4  | ~                                                                                                    | <ul> <li>Image: A start of the start of the start of</li></ul> | <ul> <li>Image: A start of the start of the start of</li></ul> | - |                                                                                       |
|       | WIJZIG? (nee/ja)                                                  |                                                                                                    |                                                                                                    |                                                                                                    |   |                                                                                       |
|       | Gebruikerscodes instellen<br>en bevestigen (8 cijfers)            |                                                                                                    |                                                                                                    |                                                                                                    |   |                                                                                       |

| Menu    | Functie                                                                        | Geaut<br>config<br>eenhei                                                                                                    | oriseerd<br>ureerd 1<br>d, af fa | le codes<br>net invo<br>briek) | Beschrijving |                                                                                                    |
|---------|--------------------------------------------------------------------------------|----------------------------------------------------------------------------------------------------|----------------------------------|--------------------------------|--------------|----------------------------------------------------------------------------------------------------|
|         |                                                                                | MA                                                                                                    | Мх                               | U                              | С            |                                                                                                    |
| CODE    | Gebruikerscodes verwij-<br>deren voor gebruikers-<br>groep 1, 2, 3 of 4        | ~                                                                                                    | ~                                | -                              | -            | Het is alleen moge-<br>lijk om Gebruikers-<br>codes te verwijderen<br>met een hogere co-            |
| 0005    |                                                                                |                                                                                                    |                                  |                                |              | de.                                                                                                 |
| CODE    | Couriercode instellen<br>De Couriercode instellen<br>en bevestigen (8 cijfers) |                                                                                                    | -                                | -                              | -            | De Couriercode be-<br>gint met '90'.                                                                |
| CODE    | Couriercode wijzigen                                                           |                                                                                                    | -                                | -                              |              |                                                                                                    |
|         | WIJZIG? (nee/ja)                                                               |                                                                                                    |                                  |                                | •            |                                                                                                    |
|         | De Couriercode instellen<br>en bevestigen (8 cijfers)                          |                                                                                                    |                                  |                                |              |                                                                                                    |
| CODE    | De Couriercode verwijde-<br>ren                                                | <ul> <li>Image: A start of the start of the start of</li></ul> | -                                | -                              | -            | Het is alleen moge-<br>lijk om Couriercodes<br>te verwijderen met                                   |
|         | VERWIJD? (nee/ja)                                                              |                                                                                                    |                                  |                                |              | de Mastercode.                                                                                      |
| CODE    | Het elektronisch kluisslot<br>resetten (initial)                               | ~                                                                                                    | -                                | -                              | -            |                                                                                                    |
|         | BEVESTG? (nee/ja)                                                              |                                                                                                    |                                  |                                |              |                                                                                                    |
| DIVERSE | De displaytaal instellen                                                       | ~                                                                                                    | ~                                | -                              | -            |                                                                                                    |
| DIVERSE | Beheer van het kluislot-<br>systeem met de Device<br>Manager                   | ~                                                                                                    | -                                | -                              | -            | Slave-sloten hebben<br>een beperkt aantal<br>functies in vergelij-<br>king met het mas-<br>terslot. |
| DIVERSE | Op afstand uitschakelen<br>activeren/deactiveren                               | ~                                                                                                    | -                                | -                              | -            |                                                                                                    |
|         | VER-BLK (uit/aan)                                                              |                                                                                                    |                                  |                                |              |                                                                                                    |
| DIVERSE | Het volume van de pieper<br>instellen                                          | <b>v</b>                                                                                                    | -                                | -                              | -            |                                                                                                    |
|         | VOLUME (uit = 000/ge-<br>middeld = 001/luid = 002)                             |                                                                                                    |                                  |                                |              |                                                                                                    |
| DIVERSE | Piepsignaal Open active-<br>ren of deactiveren                                 | <ul> <li>Image: A start of the start of the start of</li></ul> | -                                | -                              | -            |                                                                                                    |
|         | OPEN piep (uit/aan)                                                            |                                                                                                    |                                  |                                |              |                                                                                                    |
| DIVERSE | Het piepsignaal voor het<br>bevestigingsvenster in- of<br>uitschakelen         | ~                                                                                                    | -                                | -                              | -            |                                                                                                    |
|         | BEV VEN piep (uit/aan)                                                         |                                                                                                    |                                  |                                |              |                                                                                                    |
| DIVERSE | Het piepsignaal voor de<br>tijdvertraging in- of uit-<br>schakelen             | <b>~</b>                                                                                                    | _                                | -                              | _            |                                                                                                    |
|         | VERTR piep (uit/aan)                                                           |                                                                                                    |                                  |                                |              |                                                                                                    |

| Menu    | Functie                                                                                                    | Geaut<br>config<br>eenhei | oriseerc<br>ureerd r<br>id, af fal | le codes<br>net invo<br>briek) | s (ge-<br>oer- | Beschrijving                                                                                                    |
|---------|----------------------------------------------------------------------------------------------------|---------------------------|------------------------------------|--------------------------------|----------------|----------------------------------------------------------------------------------------------------|
|         |                                                                                                    | MA                        | Мх                                 | U                              | с              |                                                                                                    |
| DIVERSE | De wachttijd activeren of<br>deactiveren                                                                                                    | ~                         | -                                  | -                              | -              |                                                                                                    |
|         | WACHTEN info (uit/aan)                                                                                                    |                           |                                    |                                |                |                                                                                                    |
| DIVERSE | De Taalinfo activeren of<br>deactiveren<br>TAAL-info (elk van de 10<br>talen is uit/aan)                                                                                                    | ~                         | -                                  | -                              | -              | Wanneer een taal is<br>ingesteld op "Aan",<br>wordt de betreffen-<br>de taal weergege-<br>ven in het Info-me-<br>nu.                                                                                      |
| DIVERSE | Instellen van de slotinfo                                                                                                    |                           | -                                  | -                              | -              | Het is alleen moge-                                                                                                    |
|         | LOCK info (slotinfo) (uit/<br>aan)                                                                                                    | •                         |                                    |                                |                | lijk om de slotinfo in<br>te stellen met het<br>masterslot.                                                                                                    |
| DIVERSE | Code ontkennen in bank-<br>modus activeren of deac-<br>tiveren<br>GROEP 1 (uit/aan)<br>MANAG 1 (uit/aan)<br>GROEP 2 (uit/aan)<br>MANAG 2 (uit/aan)<br>GROEP 3 (uit/aan)<br>MANAG 3 (uit/aan)<br>GROEP 4 (uit/aan) | ~                         | -                                  | -                              | -              | De Mastercode kan<br>elke Manager of ge-<br>bruikersgroep acti-<br>veren of deactive-<br>ren.                                                                                                    |
| DIVERSE | Code ontkennen in bank-<br>modus activeren of deac-<br>tiveren<br>GROEP 1 (uit/aan)                                                                                                    | ~                         | ~                                  | -                              | -              | De Manager 1 kan<br>alleen gebruikers-<br>groep 1 activeren of<br>deactiveren.<br>Wanneer Code ont-<br>kennen is ingesteld<br>op 'aan', worden de<br>codes van gebrui-<br>kersgroep 1 gedeac-<br>tiveerd. |
| DIVERSE | Code ontkennen in bank-<br>modus activeren of deac-<br>tiveren<br>GROEP 2 (uit/aan)                                                                                                    | ~                         | ~                                  | -                              | -              | De Manager 2 kan<br>alleen gebruikers-<br>groep 2 activeren of<br>deactiveren.<br>Wanneer Code ont-<br>kennen is ingesteld<br>op 'aan', worden de<br>codes van gebrui-<br>kersgroep 2 gedeac-<br>tiveerd. |

| Menu    | Functie                                                                                  | Geautoriseerde codes (ge-<br>configureerd met invoer-<br>eenheid, af fabriek) |                      |   |   | Beschrijving                                                                                                    |
|---------|------------------------------------------------------------------------------------------|-------------------------------------------------------------------------------|----------------------|---|---|----------------------------------------------------------------------------------------------------|
|         |                                                                                          | MA                                                                            | Mx                   | U | С |                                                                                                    |
| DIVERSE | Code ontkennen in bank-<br>modus activeren of deac-<br>tiveren<br>GROEP 3 (uit/aan)      | <ul> <li></li> </ul>                                                          | <ul> <li></li> </ul> | - | - | De Manager 3 kan<br>alleen gebruikers-<br>groep 3 activeren of<br>deactiveren.<br>Wanneer Code ont-<br>kennen is ingesteld<br>op 'aan', worden de<br>codes van gebrui-<br>kersgroep 3 gedeac-<br>tiveerd.                        |
| DIVERSE | Code ontkennen in bank-<br>modus activeren of deac-<br>tiveren<br>GROEP 4 (uit/aan)      | ~                                                                             | ~                    | - | - | De Manager 4 kan<br>alleen gebruikers-<br>groep 4 activeren of<br>deactiveren.<br>Wanneer Code ont-<br>kennen is ingesteld<br>op 'aan', worden de<br>codes van gebrui-<br>kersgroep 4 gedeac-<br>tiveerd.                        |
| DIVERSE | De Dwangcode in bank-<br>modus activeren of deac-<br>tiveren                             | ~                                                                             | -                    | - | - |                                                                                                    |
| DIVERSE | One Shot Codes in bank-<br>modus activeren of deac-<br>tiveren<br>ONE SC4 bank (uit/aan) | ~                                                                             | -                    | - | - | Het is mogelijk om<br>One Shot Codes te<br>activeren met ge-<br>bruikersgroep 4.<br>De Manager 4<br>wordt niet verwij-<br>derd bij het invoeren<br>van de Managerco-<br>de 40 en de functie<br>One Shot Codes is<br>geactiveerd. |
| DIVERSE | Het Tijdslot in OTM acti-<br>veren of deactiveren<br>TL GESL cit (uit/aan)               | <ul> <li></li> </ul>                                                          | -                    | - | - |                                                                                                    |
| DIVERSE | De huidige tijd weergeven<br>in OTM<br>TIJD cit (uit/aan)                                | ~                                                                             | -                    | - | - | Als 'Tijd cit is inge-<br>steld op "aan",<br>wordt de huidige<br>tijd weergegeven.<br>Als 'Tijd cit is inge-<br>steld op "uit", wordt<br>"IDENTIF" weerge-<br>geven.                                                             |
| DIVERSE | De modus Wekken instel-<br>len in de Gemengde mo-<br>dus<br>WEKKEN (bank/cit)            | <b>v</b>                                                                      | -                    | - | - |                                                                                                    |

| Menu    | Functie                                                            | Geaut<br>config<br>eenhe | toriseer<br>jureerd<br>id, af fa | de code<br>met inv<br>ıbriek) | Beschrijving |                                                                                                    |
|---------|--------------------------------------------------------------------|--------------------------|----------------------------------|-------------------------------|--------------|----------------------------------------------------------------------------------------------------|
|         |                                                                    | MA                       | Мх                               | U                             | С            | _                                                                                                    |
| DIVERSE | Instellen van de functie<br>Freeze (stilstand)<br>FREEZE (uit/aan) | ~                        | -                                | -                             | -            | De functie Freeze<br>kan alleen worden<br>ingesteld met het<br>masterslot.                                   |
|         | Het batterijbericht op-<br>nieuw instellen "BAT-<br>CMP open"      | ~                        | ~                                | -                             | -            | De Master of een<br>Managercode moet<br>worden ingevoerd<br>om het batterijbe-<br>richt te resetten.         |
|         | Audits lezen in AS284-US-<br>BW of AS284-NETW                      | ~                        | -                                | -                             | -            | De Mastercode<br>moet worden inge-<br>voerd in AS284-US-<br>BW of AS284-<br>NETW om een audit<br>te lezen.   |
|         | Het slot activeren in<br>AS280-INSW voor IP of<br>OTM              | ~                        | _                                | -                             | -            | De Mastercode<br>moet worden inge-<br>voerd in AS280-<br>INSW om het slot<br>voor IP of OTM te<br>activeren. |

| Menu | Functie                                                                                                    | Geautoriseer<br>gesteld in AS<br>of AS284-NE | de codes (in-<br>284-USBW-<br>TW-pro- | Beschrijving                                                                        |  |  |  |  |  |                                                          |
|------|----------------------------------------------------------------------------------------------------|----------------------------------------------|---------------------------------------|-------------------------------------------------------------------------------------|--|--|--|--|--|----------------------------------------------------------|
|      |                                                                                                    | grammeerso                                   | ftware)                               |                                                                                     |  |  |  |  |  |                                                          |
|      |                                                                                                    | Mx                                           | U                                     |                                                                                     |  |  |  |  |  |                                                          |
| DLIT | De tijd instellen (uren, mi-<br>nuten)                                                                            | -                                            | ~                                     | Gebruikerscode 47<br>kan worden gebruikt<br>om deze functie te                      |  |  |  |  |  |                                                          |
|      | (maand, dag, jaar)                                                                                                |                                              |                                       | configureren wan-<br>neer Gebruikerscode                                            |  |  |  |  |  |                                                          |
|      | Het tijdformaat AM/PM<br>instellen (uit: 24uur/aan:<br>AM/PM)                                                     |                                              |                                       |                                                                                     |  |  |  |  |  | 47 is ingesteld als<br>Tijd, Audit en Batte-<br>rijcode. |
|      | DST instellen (uit/aan:<br>Centraal-Europese tijd)                                                                |                                              |                                       |                                                                                     |  |  |  |  |  |                                                          |
| PROG | Het Directe tijdslot acti-<br>veren of deactiveren<br>(00:00 minuten)                                             | -                                            | ~                                     | Het Directe tijdslot<br>wordt geactiveerd<br>wanneer gebruikers                     |  |  |  |  |  |                                                          |
|      | Duur (uren, minuten)                                                                                              |                                              |                                       | deze functie te acti-<br>veren.                                                     |  |  |  |  |  |                                                          |
| PROG | Wekelijkse<br>vergrendelingsperioden<br>toevoegen, wijzigen of<br>verwijderen                                     | -                                            | ~                                     | Gebruikerscode 47<br>kan worden gebruikt<br>om deze functie te<br>configureren wan- |  |  |  |  |  |                                                          |
|      | Een begin- en eindpunt<br>definiëren voor wekelijkse<br>vergrendelingsperioden<br>(weekdagen, uren, minu-<br>ten) |                                              |                                       | 47 is ingesteld als<br>Tijd, Audit en Batte-<br>rijcode.                            |  |  |  |  |  |                                                          |

| Menu | Functie                                                                                                    | Geautoriseerde codes (in-<br>gesteld in AS284-USBW-<br>of AS284-NETW-pro-<br>grammeersoftware) |                      | Beschrijving                                                                                                    |
|------|----------------------------------------------------------------------------------------------------|------------------------------------------------------------------------------------------------|----------------------|----------------------------------------------------------------------------------------------------|
|      |                                                                                                    | Мх                                                                                             | U                    |                                                                                                    |
| PROG | Vakantievergrendelings-<br>periode toevoegen, wijzi-<br>gen en verwijderen<br>Een begin- en eindpunt<br>definiëren voor vakantie-<br>vergrendelingsperioden<br>(weekdagen, uren, minu-<br>ten) | -                                                                                              | ~                    | Gebruikerscode 47<br>kan worden gebruikt<br>om deze functie te<br>configureren wan-<br>neer Gebruikerscode<br>47 is ingesteld als<br>Tijd, Audit en Batte-<br>rijcode.          |
|      | Het batterijbericht op-<br>nieuw instellen "BAT-<br>CMP open"                                                                                                    | -                                                                                              | <ul> <li></li> </ul> | Het is mogelijk om<br>het batterijbericht te<br>resetten bij het in-<br>voeren van een van<br>de volgende Gebrui-<br>kerscodes:                                                 |
|      |                                                                                                    |                                                                                                |                      | Gebruikerscode 41 in-<br>gesteld als Auditcode<br>en Batterijcode                                                                                                    |
|      |                                                                                                    |                                                                                                |                      | Gebruikerscode 42<br>ingesteld als Active-<br>ringscode, Auditcode<br>en Batterijcode                                                                                           |
|      |                                                                                                    |                                                                                                |                      | Gebruikerscode 47<br>ingesteld als Tijdco-<br>de, Auditcode en<br>Batterijcode                                                                                                  |
|      | Audits lezen in AS284-US-<br>BW of AS284-NETW                                                                                                    | -                                                                                              | ~                    | Het is mogelijk om<br>Audits te lezen bij het<br>invoeren van 1 van de<br>volgende Gebruikers-<br>codes in AS284-US-<br>BW of AS284-NETW:                                       |
|      |                                                                                                    |                                                                                                |                      | Gebruikerscode 41 in-<br>gesteld als Auditcode<br>en Batterijcode                                                                                                    |
|      |                                                                                                    |                                                                                                |                      | Gebruikerscode 42<br>ingesteld als Active-<br>ringscode, Auditcode<br>en Batterijcode                                                                                           |
|      |                                                                                                    |                                                                                                |                      | Gebruikerscode 47<br>ingesteld als Tijdco-<br>de, Auditcode en<br>Batterijcode                                                                                                  |
|      | Het slot activeren in<br>AS280-INSW voor IP of<br>OTM                                                                                                    | -                                                                                              | ~                    | Het is mogelijk om<br>het slot te activeren<br>in AS280-INSW voor<br>IP of OTM wanneer<br>Gebruikerscode 42 is<br>ingesteld als Active-<br>rings-, Audit- en Bat-<br>terijcode. |

| Menu | Functie                                                                                                    | Geautoriseer<br>gesteld in AS<br>of AS284-NE<br>grammeerso | de codes (in-<br>284-USBW-<br>TW-pro-<br>ftware) | Beschrijving                                                                                                    |  |  |  |
|------|----------------------------------------------------------------------------------------------------|------------------------------------------------------------|--------------------------------------------------|----------------------------------------------------------------------------------------------------|--|--|--|
|      |                                                                                                    | Мх                                                         | U                                                |                                                                                                    |  |  |  |
|      | Uitgangsimpulsen active-<br>ren met Gebruikerscodes                                                                           | -                                                          | ~                                                | Bij invoer van ofwel<br>Gebruikerscode 45 of<br>46 om een impuls te<br>activeren op een out-<br>put.                                                    |  |  |  |
|      |                                                                                                    |                                                            |                                                  | Gebruik AS284-US-<br>BW of AS284-NETW<br>om maximaal 2 uit-<br>gangen van het slot<br>of 2 uitgangen van<br>de eBox te definië-<br>ren.                 |  |  |  |
|      | Gebruik AS284-USBW of<br>AS284-NETW om maxi-<br>maal 2 uitgangen van het<br>slot of 2 uitgangen van de<br>eBox te definiëren. | -                                                          | ~                                                | Gebruikerscodes 48<br>en 49 moeten samen<br>worden gedefinieerd<br>wanneer beide codes<br>zijn geconfigureerd<br>om het slot in of uit<br>te schakelen. |  |  |  |
|      |                                                                                                    |                                                            |                                                  | De Gebruikerscode<br>49 moet worden in-<br>gevoerd om het slot<br>te activeren (codes<br>worden geaccep-<br>teerd).                                     |  |  |  |
|      |                                                                                                    |                                                            |                                                  | De Gebruikerscode<br>48 moet worden in-<br>gevoerd om het slot<br>te deactiveren (alle<br>codes worden gewei-<br>gerd).                                 |  |  |  |

V28 - 08/2019

# 13 Uitpakken en levering controleren

# 13.1 Controles vóór installatie

#### Vereisten:

- Levering uitpakken.
- Controleer of de inhoud compleet is.

#### Controleer of de levering omvat:

- Invoereenheid
- Slot
- Verbindingskabel
- Plastic zak met installatiemateriaal
- 3 professionele industriële alkalinebatterijen van DURACELL®
- Instructiefolder met verdere informatie en verwijzing naar de website

Controleer of de optionele eBox-levering het volgende bevat::

- eBox
- Verbindingskabel
- Een label met eBox-pintoewijzing
- Plastic zak met installatiemateriaal

Controleer of de optionele softwarepakketten voor de computer het volgende bevatten:

- AS280-INSW: USB-kabel, 1 installatiedongle (rood), 1 instructiepagina
- AS284-USBW: USB-kabel, 1 operatordongle (blauw), 1 instructiepagina
- **AS284-NETW:** USB-kabel, 2 administratordongle (oranje), 2 operatordongles (blauw), 1 instructiepagina

# 14 Installatie

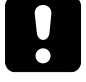

# ATTENTIE

#### Vergrendeling van kluisruimte

Het sluiten van de deur van een kluisruimte terwijl de installatie van het slot niet volledig is voltooid, veroorzaakt een vergrendeling van de kluisruimte.

Sluit de deur van een kluisruimte pas als alle installatiestappen met succes zijn voltooid.

# 14.1 Boorsjablonen

•

#### Sjabloon invoereenheid

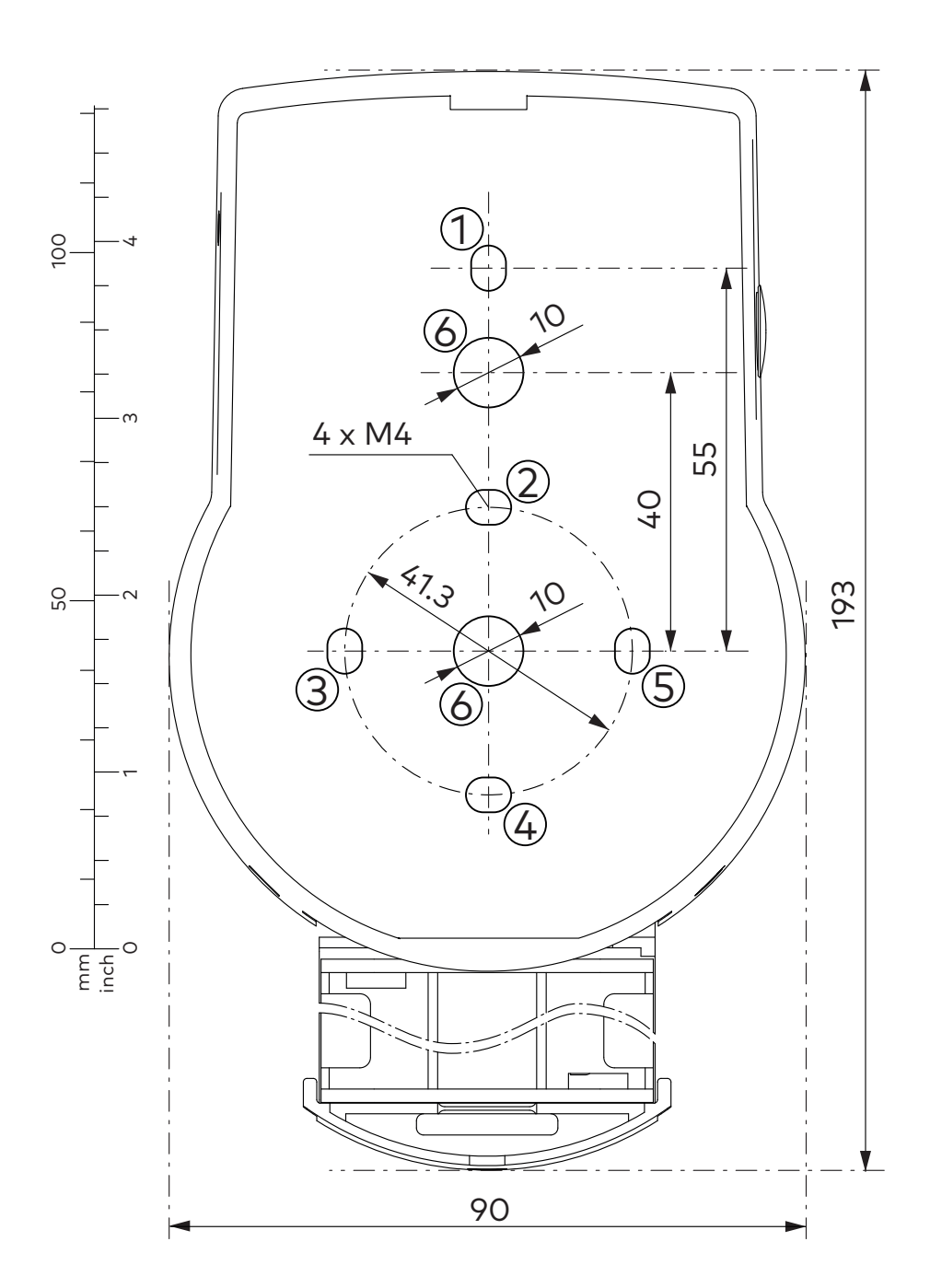

## Sjabloon slot

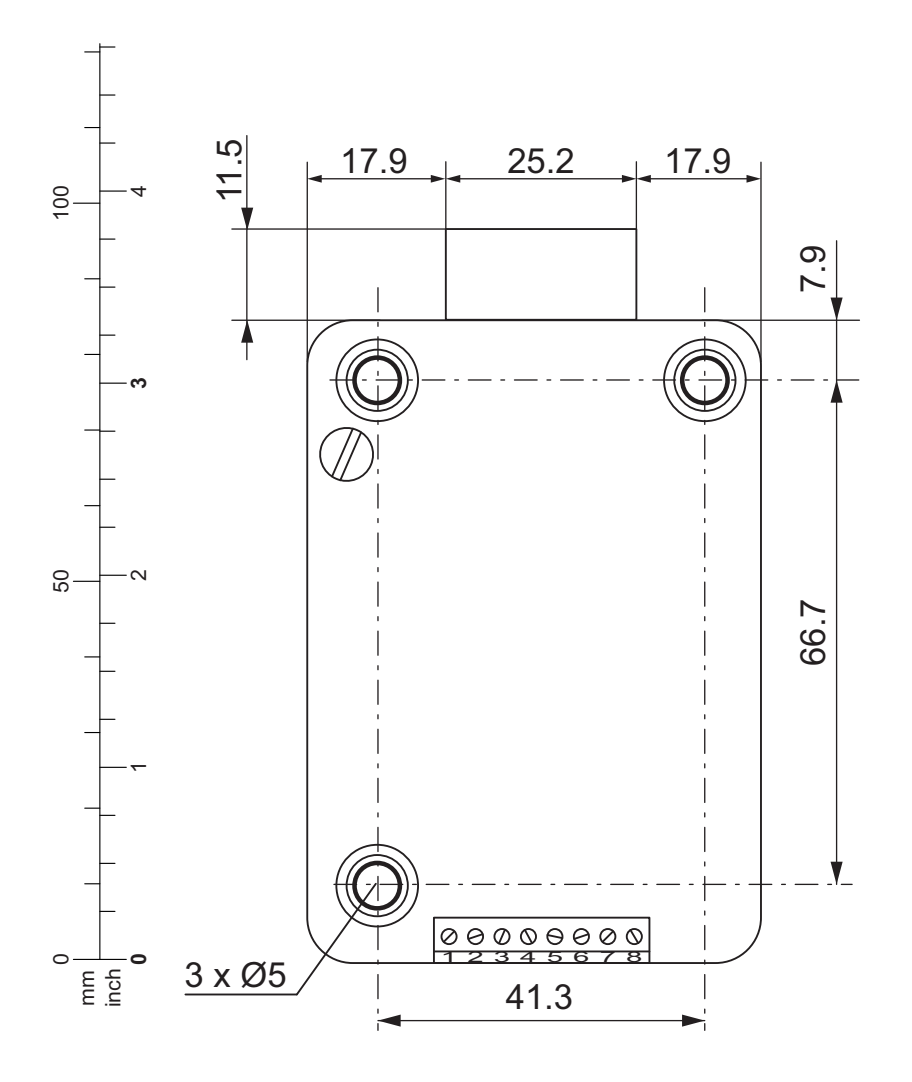

### Sjabloon eBox (optionele eenheid)

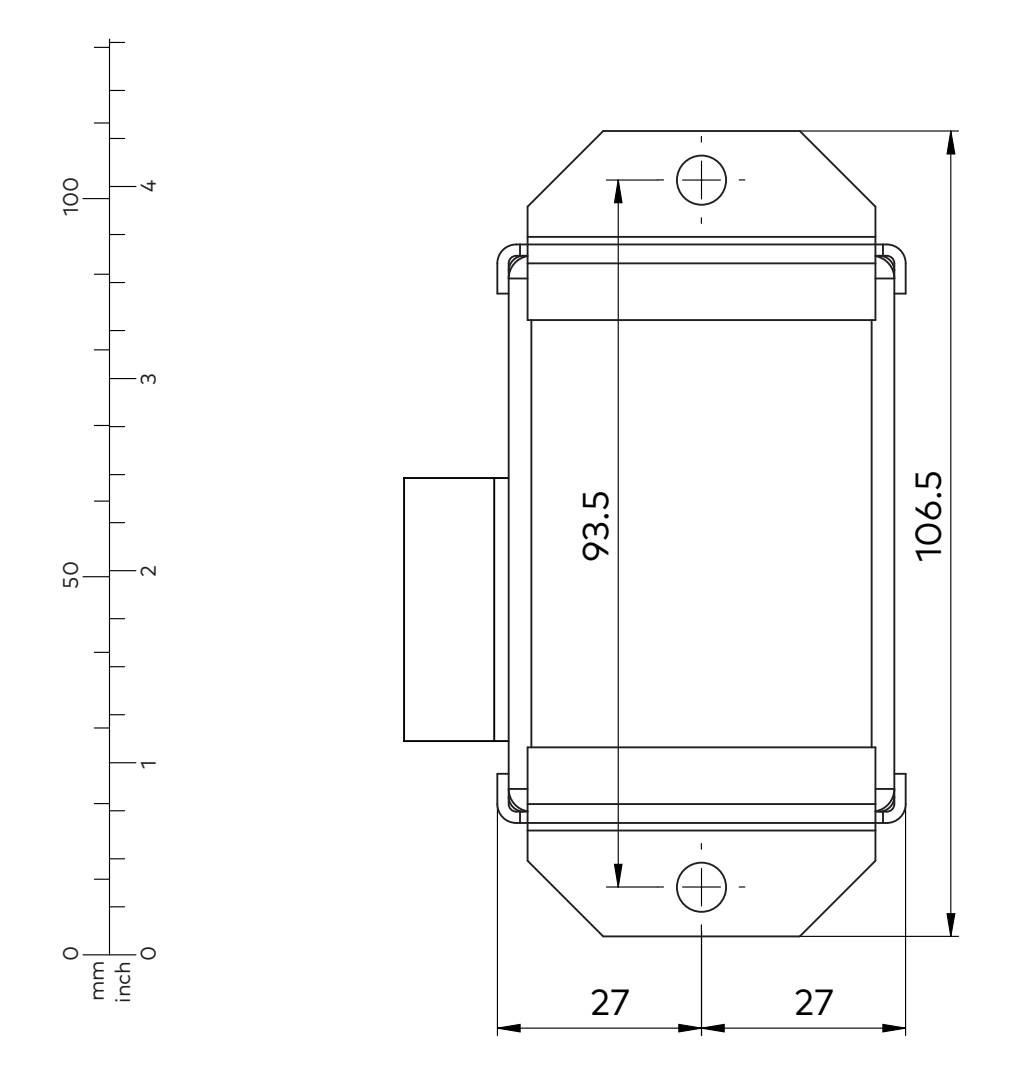

# 14.2 De invoereenheid installeren

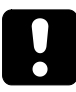

## ATTENTIE

## Onjuiste installatie van de invoereenheid

Het veranderen van de installatievolgorde zal schade aan de invoereenheid veroorzaken

- Sla geen installatiestappen over.
- Volg de beschreven installatievolgorde.

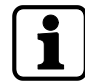

Als vereiste van EN 1300 moet de invoereenheid op de kluis worden geïnstalleerd.

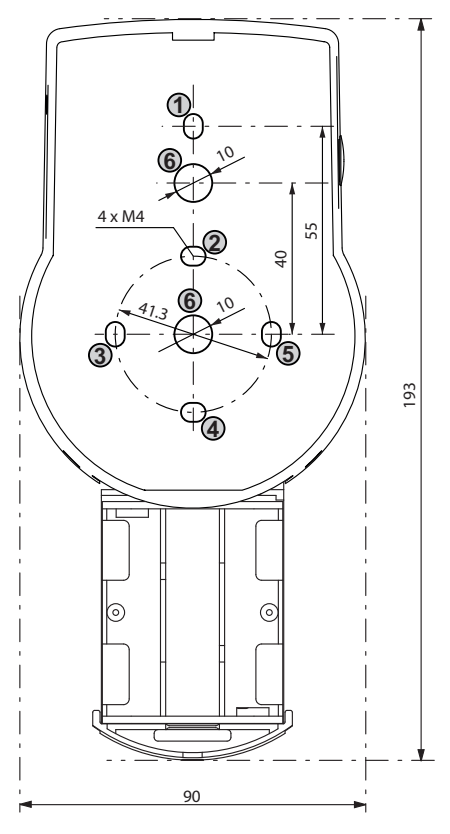

#### De basisplaat installeren

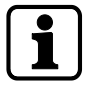

Als het slot direct achter het spilgat wordt geïnstalleerd en er geen andere meting is gekozen, is een boorbeschermplaat vereist voor een door UL goedgekeurde installatie achteraf.

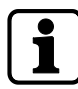

Bevestigingsschroeven moeten worden beschermd tegen losraken, bijv. door gebruik van schroefdraadborgmiddel zoals Loctite 243 (gemiddelde sterkte, blauw).

- 1. Gebruik het boorsjabloon.
- 2. Markeer de bevestigingsgaten 3 en 5 of 2 en 4 plus bevestigingsgat 1.
- 3. Markeer ook het bevestigingsgat 6 voor de kabeldoorvoer.
- 4. Boor 3 bevestigingsgaten Ø 3,2 x 14 mm.
- 5. Boor 1 gat Ø 10 mm voor de kabeldoorvoer.
- 6. Verwijder bramen.

7. Installeer M4-schroefdraden in de bevestigingsgaten.

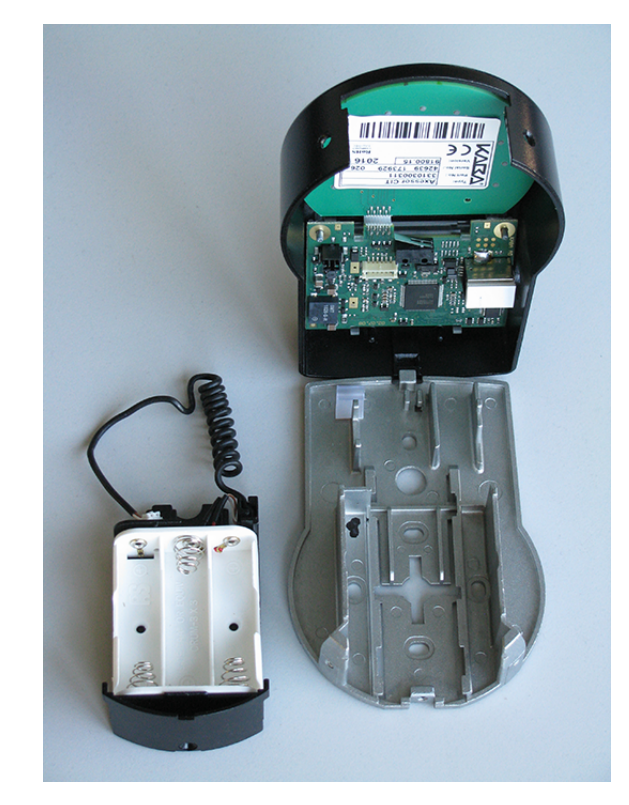

- 8. Verwijder de 3 schroeven van de onderkant van de afdekking (1 geïnstalleerd in het batterijcompartiment, 2 geïnstalleerd in de behuizing).
- 9. Verwijder de afdekking van de basisplaat.
- 10. Verwijder het batterijcompartiment voorzichtig.
- 11. Installeer de basisplaat met de speciale M4x12 platte schroeven op de deur.
  - ⇒ De invoereenheid moet op de deur worden geïnstalleerd met minimaal 2 schroeven die tegenover elkaar zijn geplaatst.
  - $\Rightarrow$  De derde schroef wordt aanbevolen (positie 1).

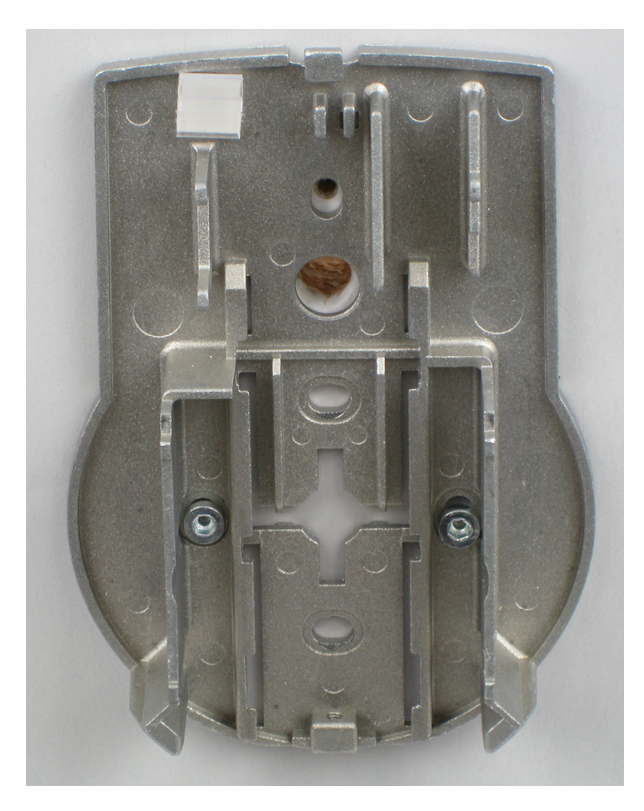

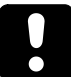

## ATTENTIE

#### Overmatige mechanische spanning op kabels

Overmatige mechanische spanning op kabels veroorzaakt schade aan de isolatie en de geleider.

- Houd kabels uit de buurt van bewegende delen.
- Kabels niet inknijpen.
- Kabels niet vouwen.
- Kabels niet langs scherpe randen leiden.

#### Kabels aansluiten

- 1. Leid de verbindingskabel voorzichtig door de Ø 10 mm kabeldoorvoer in de deur.
- 2. Leid de verbindingskabel voorzichtig in de slotkamer.

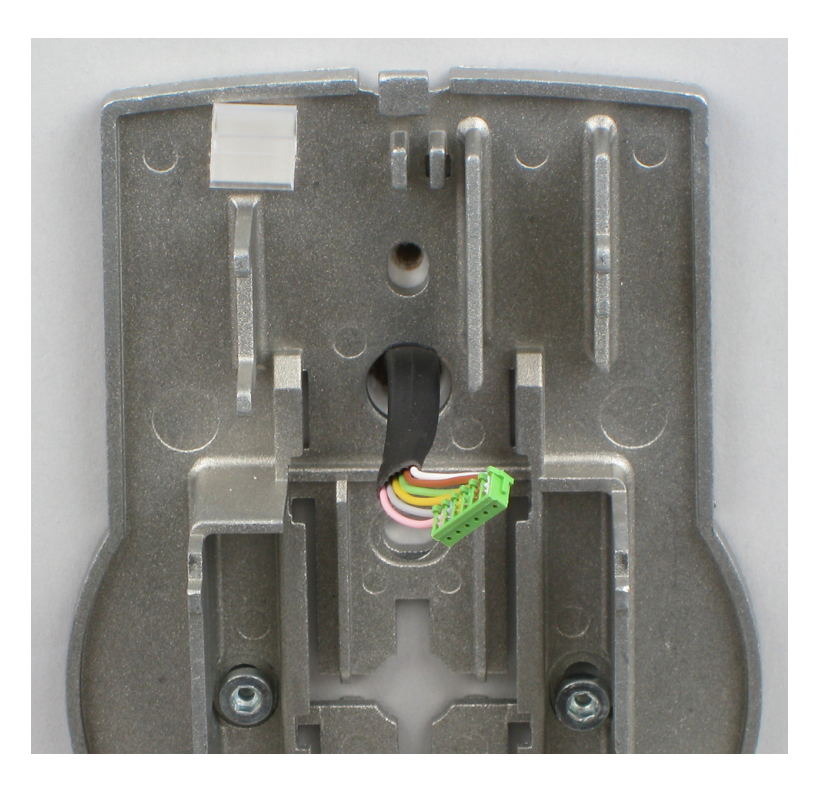

#### Het batterijcompartiment installeren

#### Vereisten:

- Zorg ervoor dat u de kabel niet inknijpt.
- Zorg ervoor dat het batterijcompartiment vrij beweegt.
- Zorg ervoor dat de spiraalkabel is afgeplat tijdens het verplaatsen van het batterijcompartiment.
- Zorg ervoor dat de spiraalkabel niet in andere richtingen beweegt wanneer deze wordt verlengd en gecomprimeerd.
- 1. Installeer het batterijcompartiment op z'n plek

2. Leid de batterijkabel voorzichtig door de trekontlastingsgeleiders van het batterijcompartiment en de basisplaat.

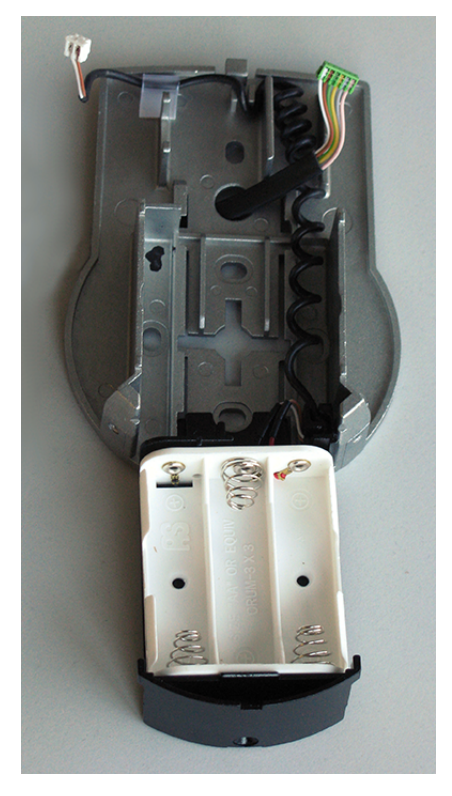

3. Plaats de afdekking bovenop de basisplaat in een hoek van > 90°.

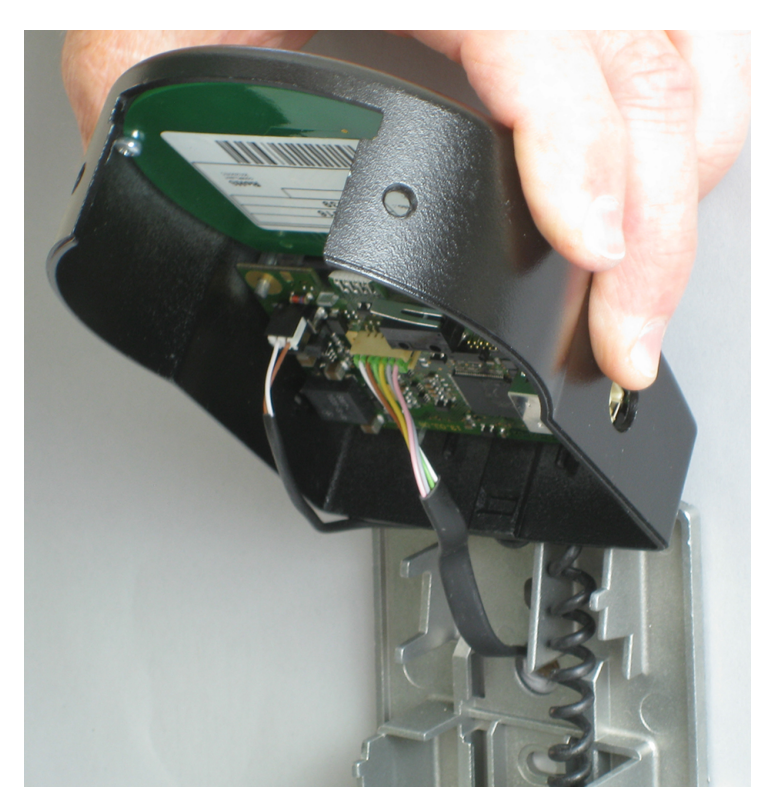

- 4. Steek de batterijkabel in de 2-polige aansluiting en de verbindingskabel in de 6-polige aansluiting.
- 5. Zorg ervoor dat de positie van de stekkers correct is voordat u de stekkers aansluit.
- 6. Gebruik geen overmatige kracht om in te pluggen, maar zorg ervoor dat de juiste verbinding tot stand komt.

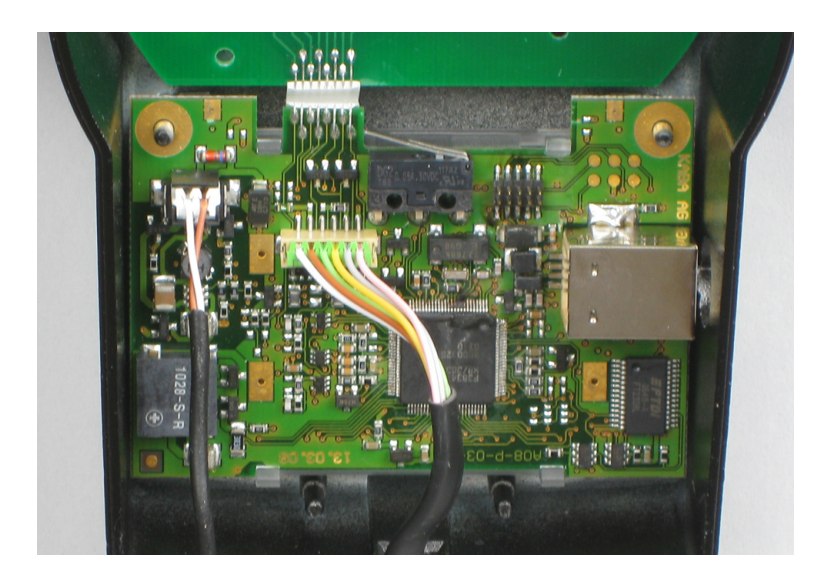

### De afdekking installeren

- 1. Plaats de afdekking in de inkeping bovenop de basisplaat.
- 2. Scharnier de afdekking langzaam op de basisplaat terwijl u de verbindingskabel voorzichtig naar de slotkamer leidt.
- 3. Laat een reservelus over.
- 4. Zorg ervoor dat de kabels niet worden samengedrukt.
- 5. Zorg ervoor dat het batterijcompartiment vrij beweegt.
- 6. Plaats het batterijcompartiment voorzichtig in de juiste positie.
- 7. Verwijder het weer.

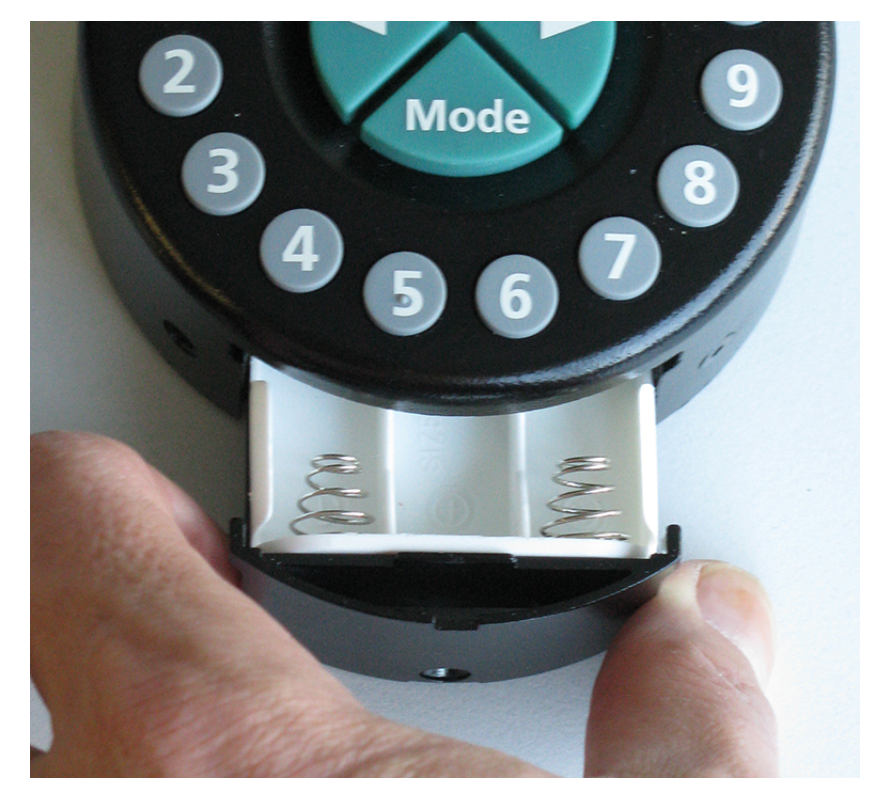

8. Installeer de afdekking op de basisplaat met behulp van 2 verzonken schroeven M3x6.

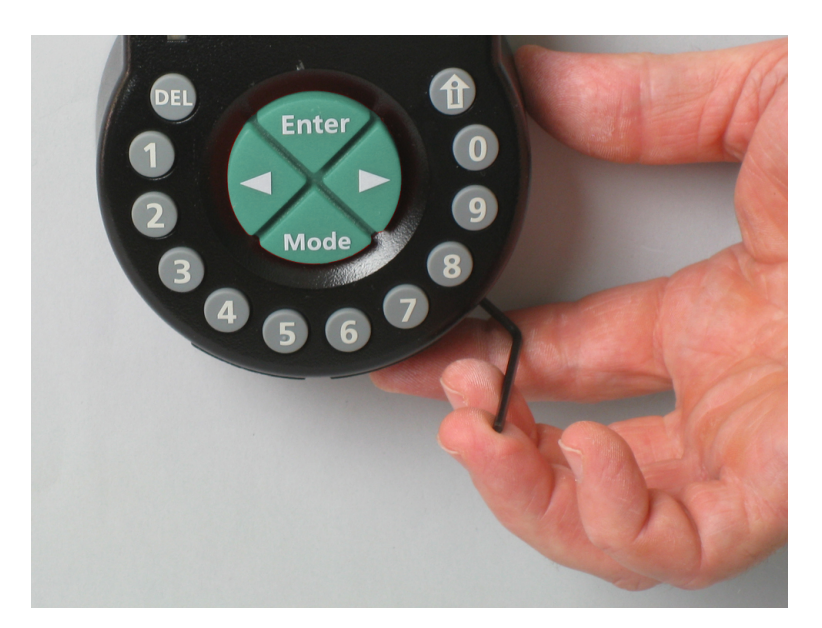

- 9. Zorg ervoor dat het batterijcompartiment vrij beweegt.
- 10. Plaats het batterijcompartiment voorzichtig in de juiste positie.
- 11. Verwijder het weer.
- 12. Plaats geen batterijen in het batterijcompartiment.
- 13. Installeer de schroef voor het batterijcompartiment nog niet.

# 14.3 Het slot installeren

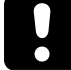

Het garantiezegel niet verwijderen of beschadigen. Hiermee vervalt de garantie.

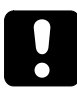

Het VdS-label niet verwijderen of beschadigen. Hiermee vervalt de VdS-goedkeuring.

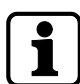

De bevestigingsgaten van het boorsjabloon zijn gestandaardiseerd.

1. Markeer 3 bevestigingsgaten (A) volgens het boorsjabloon voor de invoereenheid.

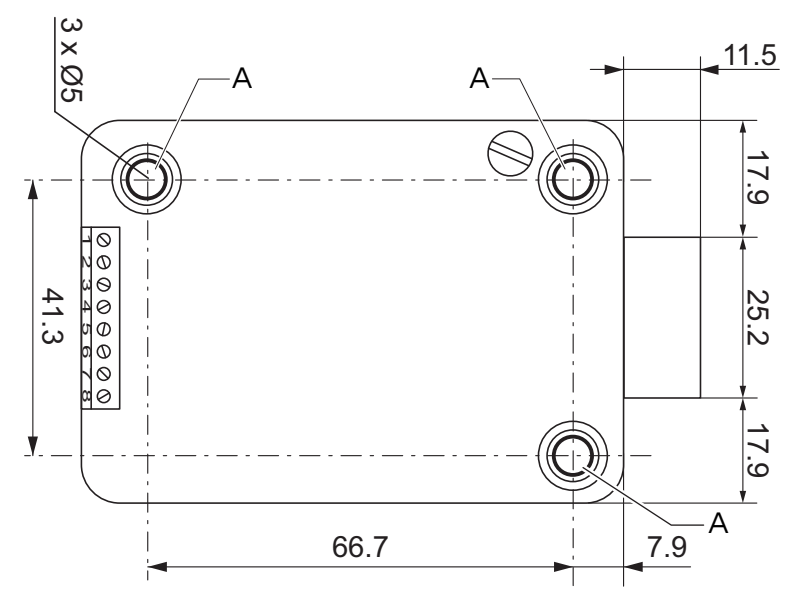

2. Boor bevestigingsgaten met Ø 5 mm.

- 3. Verwijder bramen.
- 4. Installeer M6-schroefdraden in de bevestigingsgaten.
- 5. Installeer het slot met de drie M6x10-schroeven (het is ook mogelijk om vergelijkbare inchschroeven te gebruiken).
- 6. Zorg ervoor dat de schroefkoppen op de basis van het geschouderde bevestigingsgat rusten.
- 7. Zorg ervoor dat u de ruimte onder het slot vrijhoudt voor een hersluitbaar systeem of een verbindingskabel.
- 8. Als het slot in de veerbeugelfunctie moet worden gebruikt, verwijdert u de borgschroef (B) onder het VdS-label.

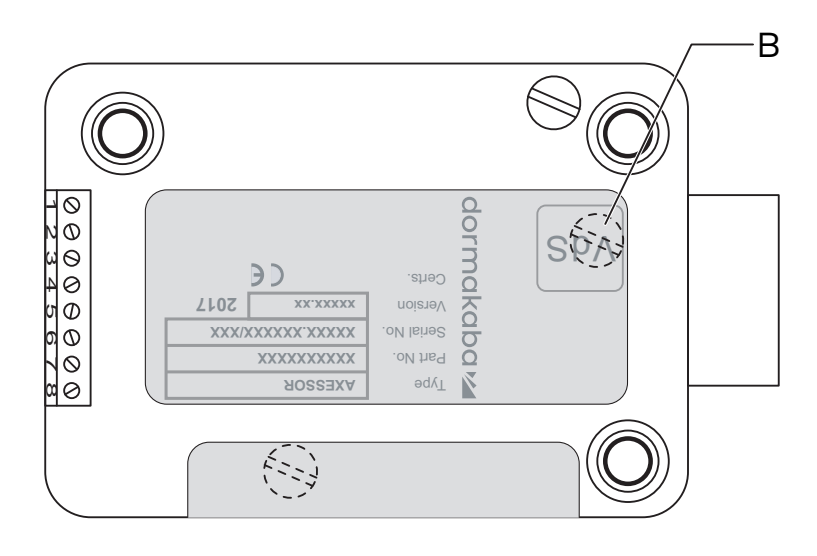

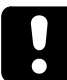

Let op: de bedieningsmodus in veerbeugelfunctie maakt de VdS-goedkeuring ongeldig.

9. Gebruik indien nodig twee M4-draden aan de voorkant van de borgbout om een verlenging vast te zetten.

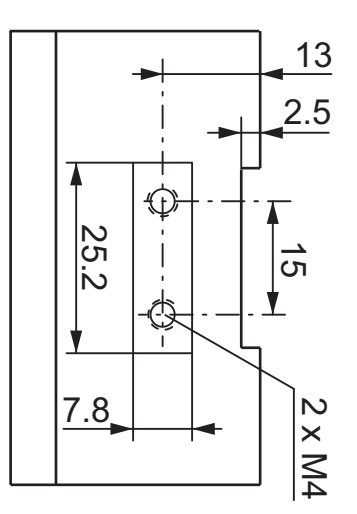

10. Let op de maximale kracht van 5N in beide richtingen.

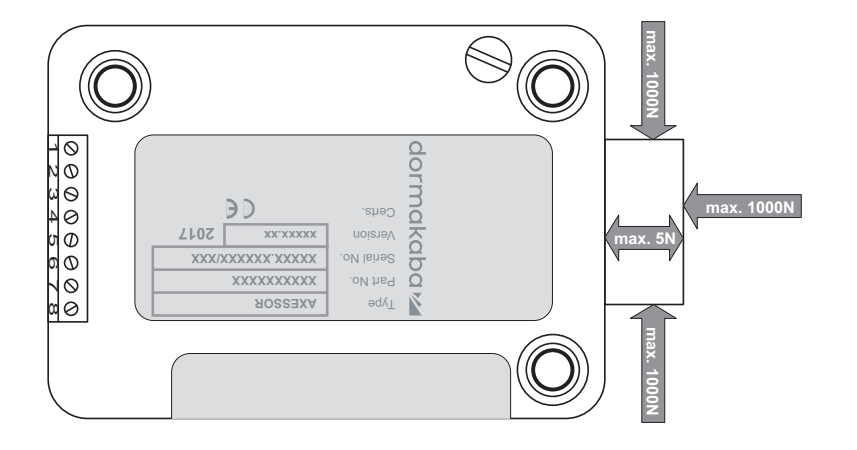

#### De verbindingskabel aansluiten.

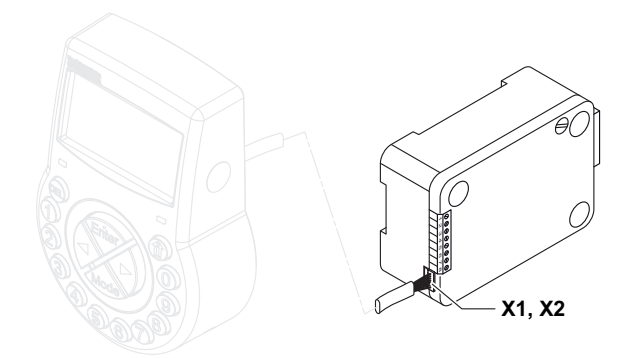

- 1. Zorg ervoor dat de aansluiting zich in de juiste positie bevindt.
- 2. Steek de kabel voorzichtig in 1 van de slotaansluitingen X1 of X2.
- 3. Zet de kabel vast met de kabelbinder en bevestig overtollige kabel voorzichtig.

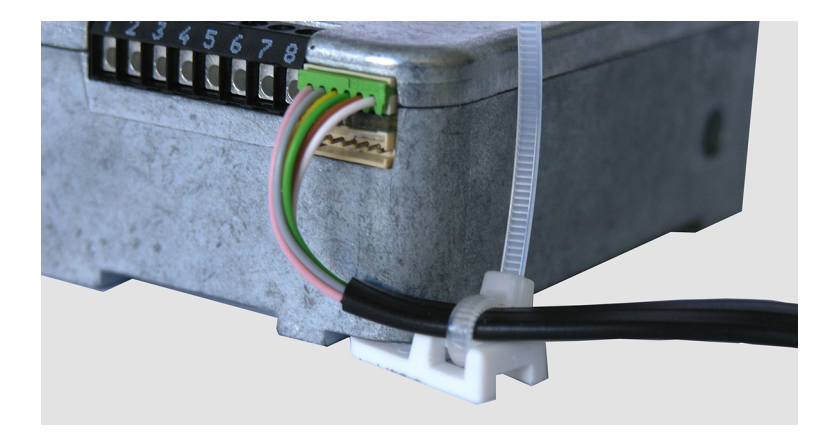

## 14.4 Externe aansluitingen op het slot

De configuratie van ingang 2 en de bijbehorende klemmen 7 en 8 wordt uitgevoerd via AS284-USB- of AS284-NETW-programmeersoftware. Ingang 2 werkt met omgekeerde logica.

Wanneer ingang 2 is toegewezen als "deurcontact" en het selectievakje "contact omkeren (contact openen om te triggeren)" niet is geselecteerd in AS284-USBW- of AS284-NETWprogrammeersoftware, dan evalueert het slot de open slotaansluitingen 7 en 8 die elektrisch zijn ontkoppeld als "deur open".

Als het slot open is, blijft de nachtschoot zo lang open als de klemmen 7 en 8 open zijn.

Wanneer een microschakelaar op ingang 2 is aangesloten en de gesloten microschakelaar de status "deur open" aangeeft, moeten beide selectievakjes "Ingang omkeren (contact openen om te triggeren)" en "deurcontact" zijn geselecteerd in AS284-USBW- of AS284-NETW-programmeersoftware voor een probleemloze werking.

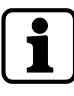

Het is mogelijk om extra externe signalen aan te sluiten op het klemmenblok van het slot.

Het is mogelijk om de functie en polariteit van de in- en uitgangen te wijzigen met AS284-US-BW- of AS284-NETW-programmeersoftware.

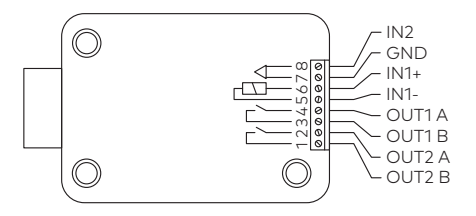

| Terminals | Beschrijving                                                                                                    | Eenheid                                             | Opmerkingen                                                                                                    |
|-----------|----------------------------------------------------------------------------------------------------|-----------------------------------------------------|----------------------------------------------------------------------------------------------------|
| 1/2       | <b>Uitgang 2</b><br>Fabrieksinstelling: slot open<br>(OF Booleaanse bewerking<br>met schoot, motor of deur<br>open)                                                                                                    | 30 VDC/2 A                                          | Relais met potentiaalvrije<br>werkcontacten NO (nor-<br>maal open). Contact is<br>open wanneer slot is ge-<br>sloten.                                                                                                    |
| 3/4       | <b>Uitgang 1</b><br>Fabrieksinstelling Onder-<br>dwangalarm                                                                                                    | 50 VAC/0,5 A<br>met resistieve<br>belasting         | Relais met potentiaalvrije<br>werkcontacten NO (nor-<br>maal open). Contact is<br>gesloten als het Onder-<br>dwangalarm is geacti-<br>veerd.                                                                                                    |
| 5(-)/6(+) | <b>Ingang 1</b><br>Fabrieksinstelling niet toege-<br>wezen<br>Optioneel: uitschakeling op af-<br>stand of gecontroleerde uit-<br>schakeling                                                                                                 | 918 VDC (mi-<br>nimum 13 mA en<br>maximum 20<br>mA) |                                                                                                    |
| 7/8       | <b>Ingang 2</b><br>Fabrieksinstelling: niet toege-<br>wezen, configureerbaar via                                                                                                    | Potentiaalvrij<br>contact                           | Geen spanning toepas-<br>sen, alleen potentiaalvrij<br>contact.                                                                                                    |
|           | <ul> <li>AS284-USBW- of AS284-<br/>NETW-programmeersoftware</li> <li>Optioneel: <ul> <li>Deurcontact</li> <li>Tijdvertraging overslaan</li> <li>Onderbreking tijdslot en</li> <li>externe invoer gebeurtenis<br/>A-F</li> </ul> </li> </ul> |                                                     | Gebruik een geschikte mi-<br>croschakelaar met vergul-<br>de contacten<br>12 VDC/50 mA (bijv. DB-<br>serie van Cherry).<br>Als ingang 2 is toegewe-<br>zen als "deurcontact" en<br>niet is omgekeerd, wordt<br>een open schakelcontact<br>gebruikt als "deur open".<br>De schoot is zo lang open<br>als de klemmen 7/8 elek-<br>trisch zijn losgekoppeld. |

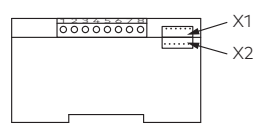

| Aansluitin-<br>gen | Beschrijving                                                          | Opmerkingen                                                                                       |
|--------------------|-----------------------------------------------------------------------|---------------------------------------------------------------------------------------------------|
| X1, X2             | Aansluiting voor invoereenheid of<br>eBox of aansluiting voor voeding | Gebruik de bijgevoegde verbindings-<br>kabel.<br>Gebruik alleen de originele Axessor-<br>voeding. |

# 14.5 De eBox installeren

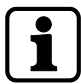

Als vereiste van EN 1300 moet de eBox in de kluis worden geïnstalleerd.

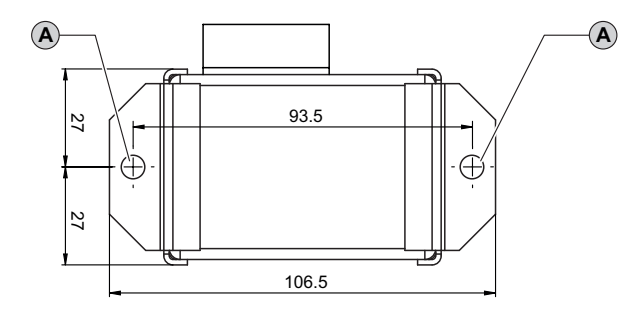

- 1. Markeer 2 bevestigingsgaten (A) volgens de afbeelding.
- 2. Boor bevestigingsgaten Ø 5 mm.
- 3. Verwijder bramen.
- 4. Installeer M6-schroefdraden in de bevestigingsgaten.
- 5. Installeer de eBox met de twee M6x10-schroeven (het is ook mogelijk om vergelijkbare inch-schroeven te gebruiken).

# 14.6 Externe aansluitingen op de eBox

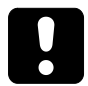

Schakel de eBox niet in voordat u met de bedradingsprocedure begint.

#### Vereisten:

De eBox-functies zijn alleen beschikbaar als:

- de eBox is verbonden met een Axessor-slot
- de eBox is aangesloten op een voeding.

#### De eBox heeft:

- 5 extra ingangen en uitgangen
- 2 busaansluitingen
- 1 RJ45-aansluiting

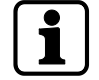

Het is mogelijk om functies van in- en uitgangen toe te wijzigen met AS284-USBW- of AS284-NETW-programmeersoftware.

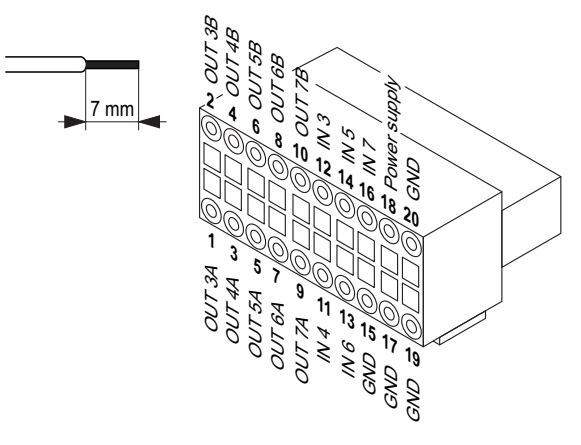

| Terminal | Beschrijving                                            | Eenheid                                                                         |  |
|----------|---------------------------------------------------------|---------------------------------------------------------------------------------|--|
| 18/20    | Stroomvoorziening                                       | 9 26 VDC/700 200 mA                                                             |  |
| 1/2      | <b>Uitgang 3</b><br>Fabrieksinstelling: niet toegewezen | Contacteigenschappen                                                            |  |
| 3/4      | <b>Uitgang 4</b><br>Fabrieksinstelling: niet toegewezen | 24 VAC<br>Laadstroom:                                                           |  |
| 5/6      | <b>Uitgang 5</b><br>Fabrieksinstelling: niet toegewezen | 0,4 A bij 25 ℃<br>0,3 A bij 50 ℃                                                |  |
| 7/8      | <b>Uitgang 6</b><br>Fabrieksinstelling: niet toegewezen | Interne uitgangsimpedantie:<br>maximaal 2 Ohm                                   |  |
| 9/10     | <b>Uitgang 7</b><br>Instellen voor "externe stroom"     | Relais met potentiaalvrije werkcon-<br>tacten<br>(NO normaal gesproken geopend) |  |
| 12/GND   | <b>Ingang 3</b><br>Fabrieksinstelling: niet toegewezen  | Interne ingangsimpedantie:<br>min. 4 kOhm                                       |  |
| 11/GND   | <b>Ingang 4</b><br>Fabrieksinstelling: niet toegewezen  | Ingangsschakelaarimpedantie:<br>max. 10 kOhm                                    |  |
| 14/GND   | <b>Ingang 5</b><br>Fabrieksinstelling: niet toegewezen  | 9 18 VDC (min. 5 mA)                                                            |  |
| 13/GND   | <b>Ingang 6</b><br>Fabrieksinstelling: niet toegewezen  |                                                                                 |  |
| 16/GND   | <b>Ingang 7</b><br>Fabrieksinstelling: niet toegewezen  |                                                                                 |  |

Houd er rekening mee dat het VdS-etiket vervalt wanneer de netwerkkabel op de RJ45-aansluiting van de eBox wordt aangesloten.

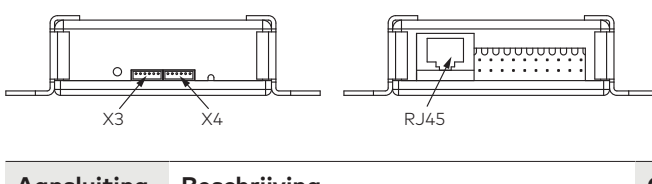

Aansluiting Beschrijving

Opmerkingen

| X3 of X4 | Aansluiting op slot (er kan slechts 1<br>slot op een eBox aangesloten wor-<br>den).<br>Het maakt niet uit of X3 of X4 wordt<br>gebruikt. | Gebruik de bijgevoegde verbindings-<br>kabel.                                                                               |
|----------|----------------------------------------------------------------------------------------------------|----------------------------------------------------------------------------------------------------|
| RJ45     | Verbinding met een LAN                                                                                                    | 10/100 Base T Ethernet<br>Min. CAT5 kabel vereist.<br>Het verbinden van netwerkapparaten<br>moet een aardverbinding hebben. |

# 14.7 eBox-bedradingsschema

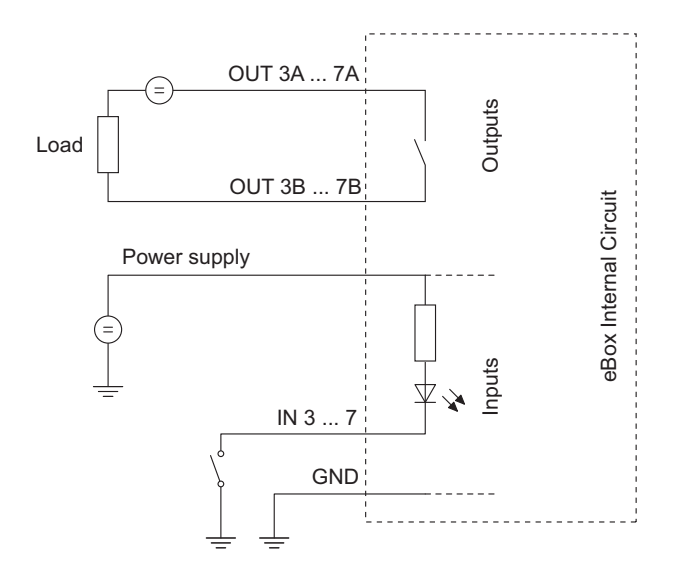

## 14.8 Bedrading

Er zijn 2 opties om het kluisslotsysteem in te stellen:

- Cold swapping
- Hot swapping

Hoe groter het aantal gebruikte componenten en hoe groter de afstand tussen de componenten, hoe belangrijker het is om deze regel te volgen:

- maak een bedradingslus als de afstand tussen de componenten vrij groot is.
- sluit de eBox of de voeding aan met een maximale afstand tot de invoereenheid.

## 14.8.1 Cold swapping

Bij de bedrading van een kluisslotsysteem mogen de batterijen niet in het batterijvak worden geplaatst of een externe voeding op de laatste positie van het veilige sluitsysteem worden aangesloten. Schakel de eBox ook niet in.

De volgende instructie beschrijft het instellen van een standaard kluisslotsysteem met alle optionele apparaten (een tweede invoereenheid, twee eBoxen en een externe voeding).

Aangenomen wordt dat de sloten alleen de fabrieksinstellingen hebben. De functies Freeze en Lock info zijn ingesteld op OFF (uit) op het masterslot.

#### Aansluiten van een invoereenheid en sloten

1. Sluit de aansluitkabel van de 6-polige aansluitklem van de invoereenheid aan op klem X1 van het eerste slot.

- 2. Sluit de aansluitkabel van klem X2 van het eerste slot aan op klem X1 van het tweede slot.
- 3. Herhaal de vorige stap voor de overige sloten.

#### Aansluiten van de sloten en de optionele eBox

- 1. Sluit de aansluitkabel van klem X2 van het laatste slot aan op klem X3 van de eBox.
- 2. Sluit de voeding aan op de eBox via de 20-polige stekker.
- 3. Sluit de voeding van de eBox niet aan op de netspanning.
- 4. Herhaal dezelfde stappen met een tweede optionele eBox.

#### Aansluiten van een optionele externe voeding

- 1. Sluit de externe 6 VDC-voeding aan op klem X2 van het laatste slot.
- 2. Sluit de voeding niet aan op de netspanning.

#### Een tweede optionele invoereenheid aansluiten

- 1. Sluit de aansluitkabel van klem X2 van het laatste slot of klem X4 van de eBox aan op de 6-polige aansluitklem van de tweede invoereenheid.
- 2. Plaats de batterijen niet in het batterijvak van de tweede invoereenheid.

#### Het kluisslotsysteem van stroom voorzien

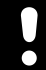

Let op de polariteit van de batterijen.

- 1. Trek het batterijcompartiment voorzichtig helemaal naar buiten.
- 2. Plaats 3 professionele alkaline batterijen, industrieel van DURACELL<sup>®</sup> in het batterijcompartiment van alleen 1 invoereenheid, volgens de markeringen in de houder.
- 3. Sluit de voeding aan op de netspanning.
  - Na deze procedure te hebben voltooid, initialiseert het kluisslotsysteem zichzelf.
     Er wordt een test uitgevoerd.
  - ▷ De volgende schermen verschijnen een voor een en er klinkt een pieptoon. Het versienummer kan variëren.

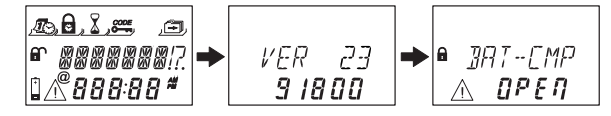

- 4. Sluit het batterijcompartiment.
- 5. Wacht tot de foutmelding CMP-BAT OPEN opnieuw verschijnt.

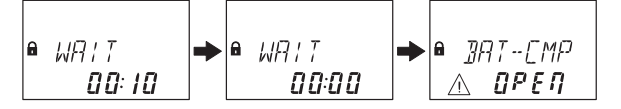

- 6. Bevestig het foutbericht door de huidige Mastercode in te voeren (standaard: 00123456) met de **NUMERIEKE** toetsen.
- 7. Druk op de toets ENTER.
  - ⇒ Het slot gaat open en sluit na ongeveer 6 seconden weer.

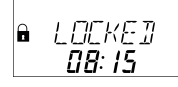

- 8. Draai het batterijcompartiment vast met de zeskant verzonken schroeven.
- 9. Herhaal de voorgaande stappen voor elk slot.
Het slot met het laagste serienummer wordt het masterslot, zie Problemen oplossen voor de identificatie van de serienummers.

Op het display staat GESL en het nummer van de slotpositie. Het masterslot is slot -1-.

De slavesloten hebben opeenvolgende nummers van slot -2- tot slot -10-. De toewijzing van de slotposities gaat willekeurig.

Met het commando "MOVE" van de Device Manager (apparaatmanager) moeten de gewenste slotposities met de masterslot worden toegewezen.

Wanneer de eBox is aangesloten op het kluisslotsysteem, wordt de eBox automatisch gekoppeld met slot -1-.

# 14.8.2 Hot swapping

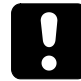

Na een stroomonderbreking en de functie Freeze ingesteld op OFF, zal het kluisslotsysteem zich opnieuw initialiseren.

Het kluisslotsysteem gedraagt zich alsof het is ingesteld volgens de procedure van cold swapping.

Het slot met het laagste serienummer wordt het masterslot.

Om te voorkomen dat het kluisslotsysteem van positie verandert, moet de functie Freeze na het aansluiten van het eerste slot op ON worden gezet. Het eerste slot wordt het masterslot. De functie Freeze moet op OFF worden gezet om het kluisslotsysteem verder in te stellen.

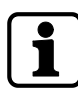

De stroomonderbreking omvat: de batterijen zijn leeg en de netspanning is uitgeschakeld of de batterijen worden vervangen en de netspanning is uitgeschakeld.

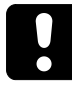

Let op de polariteit van de batterijen.

Voor het aansluiten van een kluisslotsysteem plaatst u de batterijen in het batterijvak van slechts 1 invoereenheid.

Aangenomen wordt dat de sloten alleen de fabrieksinstellingen hebben. De functies Freeze en Lock info zijn ingesteld op OFF (uit) op het masterslot.

### Aansluiten van de invoereenheid en het masterslot

- 1. Trek het batterijcompartiment voorzichtig helemaal naar buiten.
- 2. Plaats 3 professionele alkaline batterijen, industrieel van DURACELL® in het batterijcompartiment volgens de markeringen in de houder.
- 3. Sluit de aansluitkabel van de 6-polige aansluitklem van de invoereenheid aan op klem X1 van slot -1-.
  - ⇒ Het slot -1- wordt het masterslot.
  - Na het aansluiten van het slot wordt er een test uitgevoerd.
     De volgende schermen verschijnen een voor een en er klinkt een pieptoon. Het versienummer kan variëren.

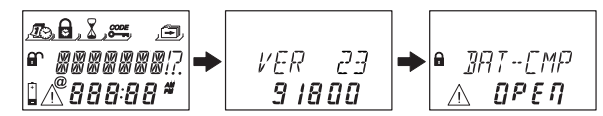

- 4. Sluit het batterijcompartiment.
- 5. Wacht tot de foutmelding CMP-BAT OPEN opnieuw verschijnt.

| 8 | WA I T<br><b>00: 10</b> | • | • WRIT<br>00:0 | 10 | ● ]]AT-[MP<br>▲ <b>0PEN</b> |
|---|-------------------------|---|----------------|----|-----------------------------|
|---|-------------------------|---|----------------|----|-----------------------------|

- 6. Bevestig het foutbericht door de huidige Mastercode in te voeren (standaard: 00123456) met de **NUMERIEKE** toetsen.
- 7. Druk op de toets **ENTER**.
  - $\Rightarrow$  Het slot gaat open. Na ongeveer 6 seconden sluit het slot weer.

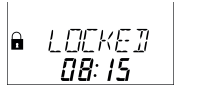

8. Draai het batterijcompartiment vast met de zeskant verzonken schroeven.

### Aansluiten van de slavesloten

- 1. Sluit de aansluitkabel van klem X2 van slot -1- aan op klem X1 van slot -2-.
- 2. Herhaal de vorige stap voor de overige slavesloten.
  - Er wordt een test uitgevoerd.
     Wanneer de foutmelding BAT-CMP OPEN verschijnt, moet de mastercode worden ingevoerd.

#### Aansluiten van de sloten en de optionele eBox

- 1. Sluit de aansluitkabel van klem X2 van het laatste slot aan op klem X3 van de eBox.
- 2. Sluit de voeding aan op de eBox via de 20-polige stekker.
- 3. Sluit de voeding van de eBox aan op de netspanning.
  - ⇒ Wanneer de eBox is aangesloten op het kluisslotsysteem, wordt de eBox automatisch gekoppeld met slot -1-.
- 4. Herhaal dezelfde stappen met een tweede optionele eBox.

#### Aansluiten van een optionele externe voeding

- 1. Sluit de externe 6 VDC-voeding aan op klem X2 van het laatste slot.
- 2. Sluit de voeding aan op de netspanning.

### Een tweede optionele invoereenheid aansluiten

- 1. Sluit de aansluitkabel van klem X2 van het laatste slot of klem X4 van de eBox aan op de 6-polige aansluitklem van de tweede invoereenheid.
- 2. Plaats de batterijen niet in het batterijvak van de tweede invoereenheid.

### Kluisslotsysteem na het afronden van de hot swapping-procedure

Op het display staat GESL en het nummer van de slotpositie. Het masterslot is slot -1-. De slavesloten hebben opeenvolgende nummers van slot -2- tot slot -10-. De toewijzing van de slotposities komt overeen met de volgorde van de aangesloten sloten.

# 14.8.3 Bedradingsopties

### Bedrading van het deurcontact

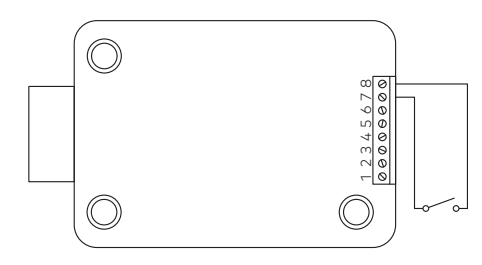

### Vergrendeling van meerdere sloten

Voorbeeld voor 1 slot opent tegelijkertijd binnen een kluisslotsysteem met 3 sloten.

De volgende instellingen moeten worden ingevoerd in de programmeersoftware AS284-US-BW of AS284-NETW:

- Uitgang 2 = nachtschoot of motor open
- Ingang 1 = gecontroleerde uitschakeling

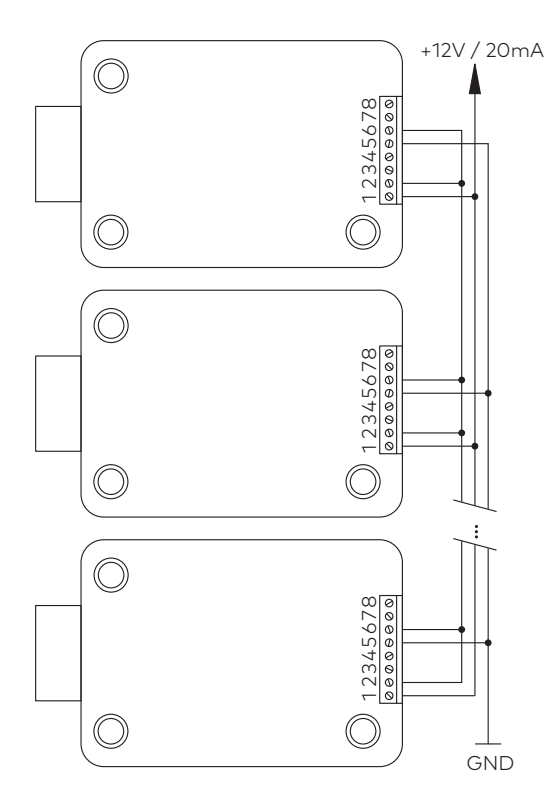

# 14.9 Controle van de bedrading van het slot

### Vereisten:

Om een bedradingscontrole uit te voeren, moeten alle deuren en lades open zijn. Als tijdens de bedradingscontrole de foutmelding LINE OFF ononderbroken verschijnt:

- Controleer dan of alle verbindingskabels correct zijn aangesloten.
- Controleer of de verbindingskabels niet beschadigd zijn.
- Koppel de verbindingskabels los en vervang ze indien nodig.
- Sluit de verbindingskabels weer aan.
- Controleer of er nieuwe batterijen in het batterijvak zijn geplaatst, zie Device Manager (Apparaatmanager) (bus system test).
- Zie Problemen oplossen als er een andere foutmelding verschijnt.

# 14.10 Controle van de bedrading van de eBox

Nadat de installatie is voltooid, wordt het elektronische kluisslot Axessor CIT in bedrijf gesteld:

- Controleer de bedrading.
- Na een initialisatieperiode als de eBox is aangesloten, knippert de LED tweemaal per 2 seconden groen.

# 15 Configuratie

# 15.1 Programmeermodus

De programmeermodus wijzigt fabrieksinstellingen, instellingen, codes en andere functies. Het hangt van het programmeerniveau af welke codes nodig zijn.

# 15.1.1 Menu-overzicht van het masterslot

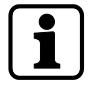

De slavesloten hebben andere functies dan het masterslot. De functies LOCK INFO en FREE-ZE bestaan niet.

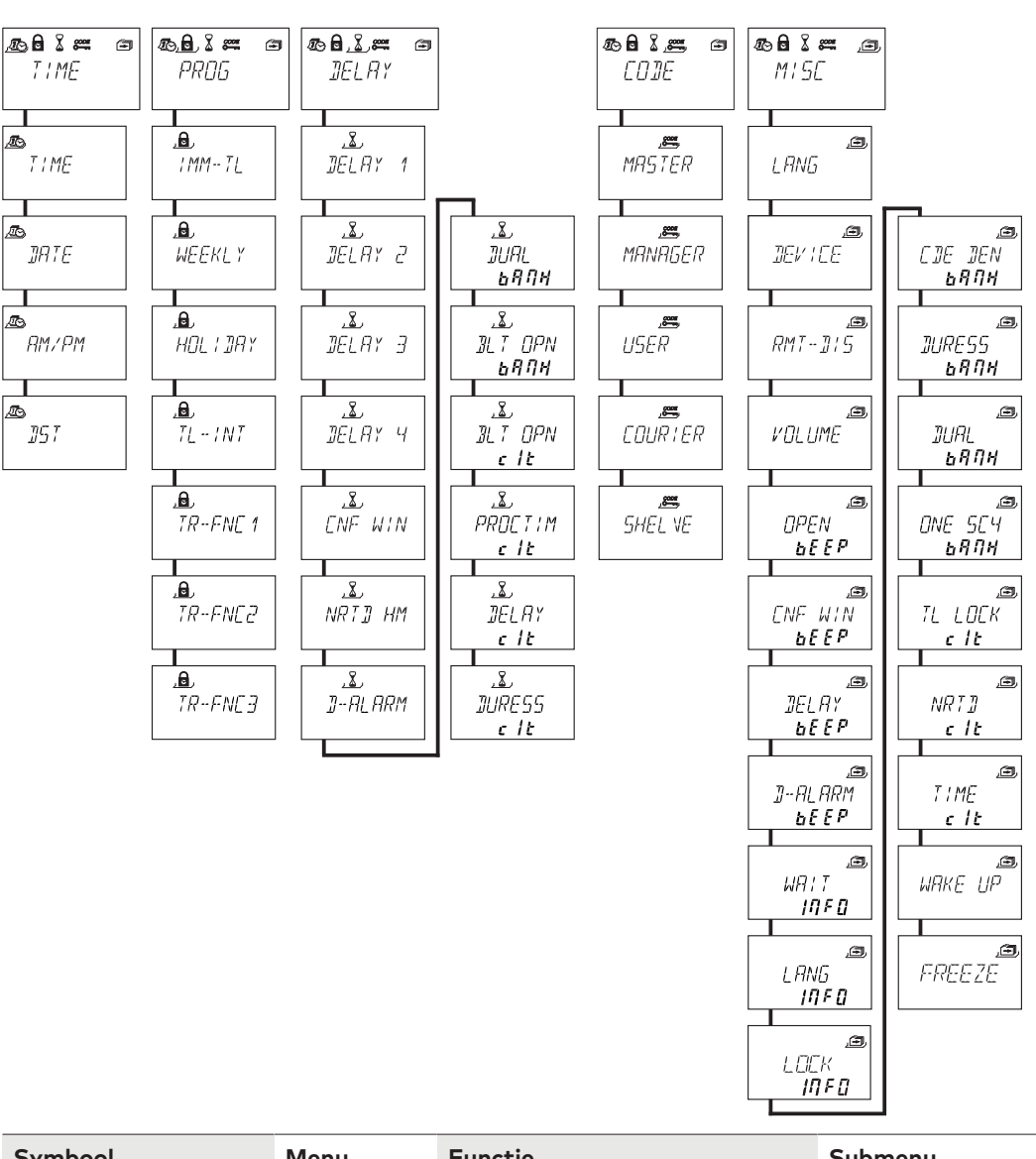

| Symbool | Menu | Functie                                   | Submenu                       |
|---------|------|-------------------------------------------|-------------------------------|
|         | TIJD | tijd, datum en tijdformaat in-<br>stellen | TIJD<br>DATUM<br>AM/PM<br>DST |

| Symbool | Menu    | Functie                             | Submenu                                                                                                    |
|---------|---------|-------------------------------------|----------------------------------------------------------------------------------------------------|
| ر       | PROG    | vergrendelingsperiodes configureren | DIR-SLO<br>WEEK<br>VAKNTIE<br>TL-INT<br>TR-FNC 1<br>TR-FNC 2<br>TR-FNC 3                                                                                                    |
|         | VERTR   | tijdvertraging configureren         | VERTR 1<br>VERTR 2<br>VERTR 3<br>VERTR 4<br>BEV VEN<br>NRTD HM<br>D-ALARM<br>4-OGEN bank<br>BLT OPN bank<br>BLT OPN bank<br>BLT OPN cit<br>PROCTIM cit<br>VERTR cit<br>DWANG cit                                                                                           |
|         | CODE    | codes wijzigen                      | MASTER<br>MANAGER<br>GEBRUIK<br>COURIER<br>INITIAL                                                                                                    |
|         | DIVERSE | toegang tot extra functies          | TAAL<br>DEVICE<br>VER-BLK<br>VOLUME<br>OPEN pieptoon<br>BEV VEN piepje<br>VERTR piep<br>D-ALARM pieptoon<br>WACHTEN info<br>TAAL-info<br>SLOT info<br>ONT CDE bank<br>DWANG bank<br>4-OGEN bank<br>ONE SC4 bank<br>TL GESL cit<br>NRTD cit<br>TIJD cit<br>WEKKEN<br>FREEZE |

# 15.1.2

# 2 Toegang tot de programmeermodus

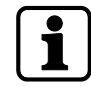

De programmeermodus is alleen toegankelijk als het slot open is. Het slot moet tijdens de configuratie open blijven.

1. Het slot openen.

☞ OPEN

2. Druk op de toets **MODE**.

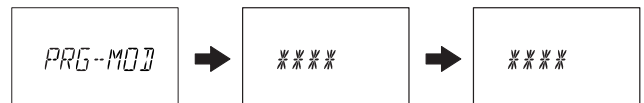

- 3. Voer een code in, bijvoorbeeld 00023054 met behulp van de **NUMERIEKE** toetsen.
- 4. Bevestig de code met de ENTER-toets.

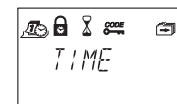

- $\Rightarrow$  Het slot staat nu in de programmeermodus.
- ⇒ Het hoofdmenu wordt weergegeven.
- $\Rightarrow$  De inhoud van het hoofdmenu is afhankelijk van de ingevoerde code.

# 15.1.3 Instellingen wijzigen en opslaan

i

Het is mogelijk om het wijzigingsvenster op elk moment te onderbreken zonder op te slaan.

Door op één of meerdere keren op de toets **DEL** of **INFO/ESC** te drukken voordat u naar het submenu gaat.

- 1. Selecteer de gewenste instelling in het menu, bijvoorbeeld "tijd".
- 2. Druk op de toets **ENTER**.

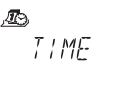

3. Selecteer de gewenste subinstelling en wijzig de subinstelling.

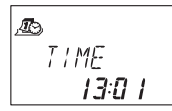

- 4. Druk op de toets **ENTER** om de subinstelling te bevestigen.
- 5. Selecteer "JA" in het dialoogvenster "OPSLAAN" met behulp van de pijltjestoetsen naar LINKS of RECHTS.
- 6. Druk op de toets **ENTER**.
- ⇒ Het bericht "Geaccep" verschijnt kort en de invoereenheid schakelt over naar de overeenkomstige subinstelling.

# 15.1.4 De programmeermodus afsluiten

 Druk meerdere keren op de DEL-toets of de INFO/ESC-toets om terug te keren naar de bedieningsmodus.

# 15.1.5 Menu TIJD

# 15.1.5.1 De tijd instellen

Autorisatie: Mastercode

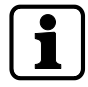

Om het programmeren in te schakelen, moet het slot open zijn gedurende het hele programmeerproces.

1. Selecteer het submenu TIJD.

,**∎**5 TIME

2. Druk op de toets **ENTER**.

⇒ De huidige ingestelde tijd wordt weergegeven.

- 3. Gebruik de toets **LINKS** of **RECHTS** om het huidige uur te selecteren en een nieuwe tijd in te voeren.
- 4. Druk op de toets **ENTER** ter bevestiging.
- 5. Gebruik de pijltjestoetsen LINKS of RECHTS om de minuten in te stellen.
- 6. Selecteer "JA" in het dialoogvenster "OPSLAAN" met behulp van de pijltjestoetsen naar LINKS of RECHTS.
- 7. Druk op de toets **ENTER**.

# 15.1.5.2 De datum instellen

Autorisatie: Mastercode

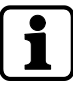

De respectieve weekdagen en schrikkeljaren worden automatisch berekend met de interne kalender (kalenderbereik: Jan-1-2000 ... Dec-31-2099).

1. Selecteer het submenu DATUM.

2. Druk op de toets **ENTER**.

⇒ De huidige ingestelde datum wordt weergegeven.

- 3. Gebruik de toets LINKS of **RECHTS** om de huidige maand te selecteren.
- 4. Druk op de toets ENTER om te bevestigen en naar de dag te gaan.
- 5. Gebruik de toets LINKS of RECHTS om de dag te selecteren.
- 6. Druk op de toets **ENTER** om te bevestigen en naar het jaar te gaan.
- 7. Gebruik de toets LINKS of **RECHTS** om het jaar te selecteren.
- 8. Druk op de toets **ENTER** ter bevestiging.
- 9. Selecteer "JA" in het dialoogvenster "OPSLAAN" met behulp van de pijltjestoetsen naar LINKS of RECHTS.
- 10. Druk op de toets **ENTER**.
- ⇒ De melding GEACCEP verschijnt gedurende een korte tijd en de invoereenheid keert terug naar het submenu DATUM.

# 15.1.5.3 Het tijdformaat AM/PM instellen

Autorisatie: Mastercode

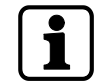

Met "AM/PM AAN" wordt de tijd weergegeven in 12-uursformaat (1:00 tot 12:59). Met "AM/PM UIT" wordt de tijd weergegeven in 24-uursformaat (00:00 tot 23:59). 1. Selecteer submenu AM/PM.

Æs AM∕PM

2. Druk op de toets **ENTER**.

⇒ Het huidig ingestelde tijdformaat wordt weergegeven.

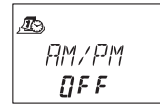

- 3. Selecteer een van beide AAN of UIT door op de pijltjestoets LINKS of RECHTS te drukken
- 4. Selecteer "JA" in het dialoogvenster "OPSLAAN" met behulp van de pijltjestoetsen naar LINKS of RECHTS.
- 5. Druk op de toets **ENTER**.

# 15.1.5.4 DST instellen

Autorisatie: Mastercode

1. Selecteer het submenu DST.

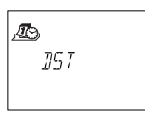

2. Druk op de toets ENTER.

⇒ De automatische zomertijd wordt weergegeven.

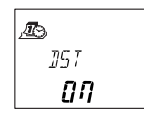

- 3. Selecteer een van beide AAN of UIT door op de pijltjestoets LINKS of RECHTS te drukken.
- 4. Selecteer "JA" in het dialoogvenster "OPSLAAN" met behulp van de pijltjestoetsen naar LINKS of RECHTS.
- 5. Druk op de toets **ENTER**.

# 15.1.6 Menu PROG

# 15.1.6.1 Directe tijdslot activeren

Met deze functie is het mogelijk om een vergrendelingsperiode met onmiddellijke ingang te activeren.

Als het slot gesloten is, is het niet mogelijk om het voor de ingestelde tijdsperiode te openen. Het Directe tijdslot is niet gerelateerd aan tijd/datum.

Het is niet mogelijk om het Directe tijdslot te omzeilen, tenzij de Master is ingesteld op "Master kan het Directe tijdslot opheffen".

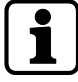

De maximale duur van een Direct tijdslot is 144 uur.

De duur van het Directe tijdslot kan in de programmeersoftware AS284-USBW of AS284-NETW worden beperkt.

Als u de uren en minuten wijzigt naar 000:00, wordt het Directe tijdslot gedeactiveerd.

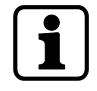

De fabrieksinstelling voor Managercodes "kan Directe tijdslot activeren" is AAN. De instelling Managercodes "kan Direct tijdslot activeren" kan worden ingesteld in AS284-USB- of AS284-NETW-programmeersoftware.

De fabrieksinstelling voor Gebruikercodes "kan Directe tijdslot activeren" is UIT. Deze instelling Gebruikercodes "kan Direct tijdslot activeren" kan worden ingesteld in AS284-USBW- of AS284-NETW-programmeersoftware.

1. Selecteer het submenu **DIR-SLO**.

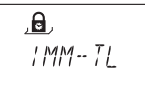

2. Druk op de toets **ENTER**.

- 3. Gebruik de pijltjestoetsen **LINKS** of **RECHTS** om de tijdsduur in uren en minuten in te stellen om de vergrendelingsperiode van het Directe tijdslot te definiëren.
- 4. Selecteer "JA" in het dialoogvenster "BEVESTG" met behulp van de pijltjestoetsen naar LINKS of RECHTS.
- 5. Druk op de toets **ENTER**.

# 15.1.6.2 Wekelijkse vergrendelingsperiodes configureren

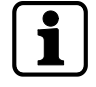

Afhankelijk van de configuratie van het slot, kunnen wekelijkse vergrendelingsperioden van 1 minuut tot 6 dagen, 23 uur en 59 minuten duren.

Het is mogelijk om tot 35 vergrendelingsperioden te definiëren (met herhaling). Tijdens deze vergrendelingsperioden is het niet mogelijk om het slot te openen (bijvoorbeeld buiten kantooruren).

# 15.1.6.2.1 Een wekelijkse vergrendelingsperiode toevoegen

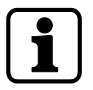

Als het maximum van 35 gedefinieerde vergrendelingsperioden wordt bereikt, is er geen verdere invoer mogelijk. Het display reageert niet meer.

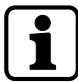

De invoer van dag en tijd hangt af van de AM/PM-instelling. Als het tijdformaat is ingesteld op 12 uur (AM/PM aan), zijn de weekdagen genummerd: Zon-

dag = 1, maandag = 2 ... Zaterdag = 7. Als het tijdformaat is ingesteld op 24 uur ( $\Delta M/PM$  Llit), zijn de weekdagen genummerd: Maan

Als het tijdformaat is ingesteld op 24 uur (AM/PM Uit), zijn de weekdagen genummerd: Maandag = 1, dinsdag = 2 ... Zondag = 7.

1. Selecteer het submenu **WEEK**.

```
,⊡,
WEEKLY
```

- 2. Druk op de toets **ENTER**.
  - $\Rightarrow$  De telling wordt weergegeven.

3. Druk op de **ENTER**-toets om een nieuwe tijdsperiode in te voeren.

- 4. Gebruik de pijltjestoets naar **LINKS** of **RECHTS** om de dag en tijd in te stellen voor het beginpunt van de vergrendelingsperiode.
- 5. Druk op de toets **ENTER** om de instelling te bevestigen.
- 6. Gebruik de pijltjestoets naar **LINKS** of **RECHTS** om de dag en tijd in te stellen voor het eindpunt van de vergrendelingsperiode.

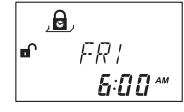

- 7. Selecteer "JA" in het dialoogvenster "OPSLAAN" met behulp van de pijltjestoetsen naar LINKS of RECHTS.
- 8. Druk op de toets **ENTER**.
- 9. Herhaal de stappen 2 tot 8 om andere vergrendelingsperioden te definiëren of druk op de toets **INFO/ESC** om het menu te verlaten.

# 15.1.6.2.2 Een bestaande wekelijkse vergrendelingsperiode wijzigen

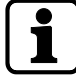

Het moet mogelijk zijn om het slot te openen tussen 2 wekelijkse vergrendelingsperioden. Wekelijkse vergrendelingsperioden worden opgeslagen in een chronologische volgorde, beginnend bij maandag.

Het is mogelijk om het tijdslot voor OTM-codes te configureren via AS284-USBW- of AS284-NETW-programmeersoftware.

- 1. Ga verder zoals in de beschreven volgorde "Een wekelijkse vergrendelingsperiode toevoegen".
- 2. In plaats vanop de toets **ENTER** te drukken om een nieuwe tijdsperiode te selecteren, gebruikt u de pijltjestoetsen naar **RECHTS** of **LINKS** om de wekelijkse vergrendelingsperiode te selecteren die moet worden gewijzigd.
- 3. Druk op de toets **ENTER** om de selectie te bevestigen.
- 4. Een wekelijkse vergrendelingsperiode overschrijven

### 15.1.6.2.3 Een bestaande wekelijkse vergrendelingsperiode verwijderen

1. Selecteer het submenu WEEK.

,**⊜**, WEEKLY

- 2. Druk op de toets ENTER.
  - ⇒ De telling wordt weergegeven.
- 3. Gebruik de pijltjestoetsen naar **RECHTS** of **LINKS** om het beginpunt te selecteren van de Wekelijkse vergrendelingsperiode die moet worden verwijderd.

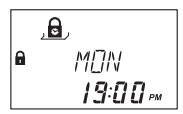

- 4. Druk op de toets **DEL**.
- 5. Selecteer "JA" in het dialoogvenster "VERWIJD" met behulp van de pijltjestoetsen naar LINKS of RECHTS.
- 6. Druk op de toets **ENTER** om de verwijdering te bevestigen.
  - $\Rightarrow$  De telling wordt weergegeven.

# 15.1.6.3 Vakantievergrendelingsperiodes configureren

Het is mogelijk om tot 22 datumgerelateerde vergrendelingsperioden te definiëren met deze functie.

Tijdens deze vergrendelingsperioden is het niet mogelijk om het slot te openen (bijvoorbeeld vakanties of feestdagen).

### 15.1.6.3.1 Een vakantievergrendelingsperiode toevoegen

### Vereisten:

- Er moet een tijdonderbreking van minstens 1 dag zijn tussen 2 vakantievergrendelingsperioden.
- Het is alleen mogelijk om 2 vakantievergrendelingsperioden te configureren zonder tijdonderbreking, als 1 vakantievergrendelingsperiode zich herhaalt en de andere niet.

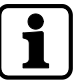

Als zich herhalende en niet-herhalende vakantievergrendelingsperioden worden geconfigureerd zonder tijdonderbrekingen, is er een hoog risico op een lock-out.

Als het maximum van 22 gedefinieerde vakantievergrendelingsperioden is bereikt, is er geen verdere invoer mogelijk.

Het display reageert niet meer.

### 1. Selecteer het submenu VAKNTIE.

### 2. Druk op de toets **ENTER**.

 $\Rightarrow$  De telling wordt weergegeven.

- 3. Druk op de **ENTER**-toets om een nieuwe tijdsperiode te definiëren.
- 4. Gebruik de pijltjestoets naar **LINKS** of **RECHTS** om de maand, dag en jaar in te stellen voor het beginpunt van de vakantievergrendelingsperiode.

- 5. Druk op de toets **ENTER** om de instellingen te bevestigen.
- 6. Gebruik de pijltjestoets naar **LINKS** of **RECHTS** om de maand, dag en jaar in te stellen voor het eindpunt van de vakantievergrendelingsperiode.

- 7. Selecteer "JA" in het dialoogvenster "OPSLAAN" met behulp van de pijltjestoetsen naar LINKS of RECHTS.
- 8. Druk op de toets ENTER.

### 15.1.6.3.2 Een bestaande vakantievergrendelingsperiode wijzigen

- 1. Ga verder zoals in de beschreven volgorde "Een vakantievergrendelingsperiode toevoegen".
- In plaats van te drukken op de toets ENTER om een nieuwe tijdsperiode te definiëren, gebruikt u de pijltjestoetsen naar RECHTS of LINKS om de vakantievergrendelingsperiode te selecteren die moet worden gewijzigd.

3. De vakantievergrendelingsperiode overschrijven

### 15.1.6.3.3 Een bestaande vakantievergrendelingsperiode verwijderen

### 1. Selecteer het submenu VAKNTIE.

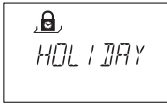

- 2. Druk op de toets **ENTER**.
- 3. Gebruik de pijltjestoetsen naar **RECHTS** of **LINKS** om het beginpunt te selecteren van de vakantievergrendelingsperiode die moet worden verwijderd.

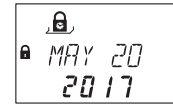

- 4. Druk op de toets **DEL**.
- 5. Selecteer "JA" in het dialoogvenster "VERWIJD" met behulp van de pijltjestoetsen naar LINKS of RECHTS.
- 6. Druk op de toets **ENTER** om de instelling te bevestigen.

# 15.1.6.4 Tijdslotonderbrekingen configureren

Het is mogelijk om tot 8 datumgerelateerde tijdslotonderbrekingen te definiëren. Tijdens deze tijdslotonderbrekingen is het mogelijk om het slot te openen door een bestaande tijdvergrendelingsperiode (bijvoorbeeld Wekelijkse vergrendelingsperiode of Vakantievergrendelingsperiode) te negeren.

De ingestelde tijdslotonderbreking wordt nog opgeslagen, zelfs als de gedefinieerde tijd en datum al zijn verstreken.

# 15.1.6.4.1 Een Tijdslotonderbreking toevoegen

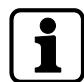

De duur van een Tijdslotonderbreking is beperkt tot 144 uur.

Als het maximum van 8 gedefinieerde Tijdslotonderbrekingen is bereikt, is er geen verdere invoer mogelijk.

Het display reageert niet meer.

1. Selecteer het submenu **TL-INT**.

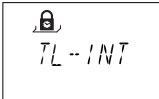

- 2. Druk op de toets **ENTER**.
  - ⇒ Het aantal Tijdslotonderbrekingen wordt weergegeven.

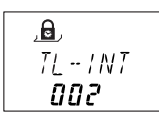

- 3. Druk op de ENTER-toets om een nieuwe Tijdslotonderbreking in te voeren.
- 4. Gebruik de pijltjestoets naar **LINKS** of **RECHTS** om de maand in te stellen als startpunt voor de Tijdslotonderbreking.
- 5. Druk op de toets **ENTER** om de instelling te bevestigen.
- 6. Herhaal deze stappen om de dag en het jaar in te stellen.
- 7. Gebruik de pijltjestoets naar **LINKS** of **RECHTS** om het uur in te stellen voor het beginpunt van de Tijdslotonderbreking.
- 8. Druk op de toets ENTER om de instelling te bevestigen.

9. Herhaal deze stappen om de minuten in te stellen.

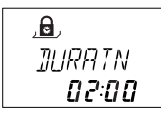

- 10. Gebruik de pijltjestoets naar **LINKS** of **RECHTS** om de minuten in te stellen voor de duur van de Tijdslotonderbreking.
- 11. Druk op de toets **ENTER** om de instelling te bevestigen.
- 12. Selecteer "JA" in het dialoogvenster "OPSLAAN" met behulp van de pijltjestoetsen naar LINKS of RECHTS.
- 13. Druk op de toets **ENTER**.

### 15.1.6.4.2 Een bestaande tijdslotonderbreking wijzigen

- 1. Ga verder zoals in de beschreven volgorde "Een tijdslotonderbreking toevoegen".
- In plaats van te drukken op de toets ENTER zoals in stap 3, gebruikt u de pijltjestoetsen naar RECHTS of LINKS om de tijdslotonderbreking te selecteren die moet worden gewijzigd.
- 3. Een Tijdslotonderbreking overschrijven

### 15.1.6.4.3 Een bestaande tijdslotonderbreking verwijderen

1. Selecteer het menu **TL-INT**.

- 2. Druk op de toets ENTER.
- 3. Gebruik de pijltjestoetsen naar **RECHTS** of **LINKS** om het beginpunt te selecteren voor de periode van de tijdslotonderbreking die moet worden verwijderd.

- 4. Druk op de toets **DEL**.
- 5. Selecteer "JA" in het dialoogvenster "VERWIJD" met behulp van de pijltjestoetsen naar LINKS of RECHTS.
- 6. Druk op de toets ENTER om de instelling te bevestigen.

# 15.1.6.5 Tijdgerelateerde functies configureren

Het is mogelijk om maximaal 3 tijdgerelateerde functies te definiëren. Elke tijdgerelateerde functie ondersteunt gebruikersgroep 1, 2 en 3. Optioneel kan het gedefinieerd worden voor de dagen dat de tijdgerelateerde functie moet worden toegepast.

Er zijn 7 verschillende instellingen:

- 1 Starttijd
- 2 Eindtijd
- 3 Vertraging
- 4 Schakelen tussen 4-ogen-modus
- 5 Code ontkennen
- 6 Gedeeltelijke vergrendeling
- 7 Week

## **Tijdgerelateerde functies**

|                            | Geldig voor                        |           |                  |
|----------------------------|------------------------------------|-----------|------------------|
| Tijdgerelateerde functie 1 | Master (alleen<br>voor vertraging) | Manager 1 | Gebruikers 11 19 |
| Tijdgerelateerde functie 2 | -                                  | Manager 2 | Gebruikers 21 29 |
| Tijdgerelateerde functie 3 | -                                  | Manager 3 | Gebruikers 31 39 |

# 15.1.6.5.1 Een tijdgerelateerde functie toevoegen

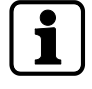

Als het maximum van 3 tijdgerelateerde functies is bereikt, is er geen verdere invoer mogelijk. Het display reageert niet meer.

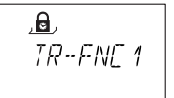

- 1. Selecteer het submenu TR-FNC1, TR-FNC2 of TR-FCN3.
- 2. Druk op de toets **ENTER**.

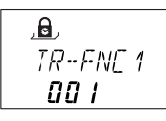

- Als er al een tijdgerelateerde functie is gedefinieerd, wordt een getal hoger dan "000" weergegeven.
- 3. Druk op de toets ENTER.
- 4. Gebruik de pijltjestoets naar **LINKS** of **RECHTS** om het uur in te stellen voor het beginpunt van de Tijdgerelateerde functie.

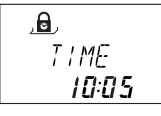

- 5. Druk op de toets **ENTER** om de instelling te bevestigen.
- 6. Herhaal deze stappen om de minuten in te stellen.
- 7. Gebruik de pijltjestoets naar **LINKS** of **RECHTS** om het uur in te stellen voor het eindpunt van de Tijdgerelateerde functie.

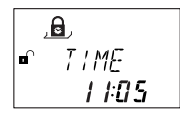

- 8. Druk op de toets ENTER om de instelling te bevestigen.
- 9. Herhaal deze stappen om de minuten in te stellen.

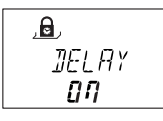

- 10. Als een openingsvertraging is ingesteld, selecteert u "AAN" met behulp van de pijltjestoetsen naar **LINKS** of **RECHTS**.
- 11. Druk op de toets **ENTER** om de instelling te bevestigen.

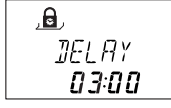

12. Gebruik de pijltjestoetsen **LINKS** of **RECHTS** om de minuten voor de vertraging in te stellen.

1

Het is alleen mogelijk om minuten te definiëren voor een tijdvertraging. Het is niet mogelijk om seconden te definiëren.

De duur van een tijdvertraging is beperkt tot maximaal 99 minuten.

13. Druk op de toets ENTER om de instelling te bevestigen.

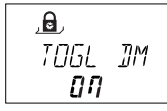

- ⇒ Als "Schakelen tussen 4-ogen-modus" wordt ingesteld, selecteert u "AAN" met behulp van de pijltjestoetsen naar LINKS of RECHTS.
- ⇒ Als 4-ogen-modus is geconfigureerd in het menu MISC, zal de 4-ogen-modus uitschakelen tijdens de gedefinieerde tijdsperiode.
- Als 4-ogen-modus is uitgeschakeld, zal de 4-ogen-modus inschakelen tijdens de gedefinieerde tijdsperiode.
- 14. Druk op de toets ENTER om de instelling te bevestigen.

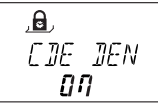

- Als de gebruikersgroep moet worden uitgeschakeld (code afwijzen), selecteert u "AAN" met behulp van de pijltjestoetsen naar LINKS of RECHTS.
- 16. Druk op de toets **ENTER** om de instelling te bevestigen.
- 17. Als "Gedeeltelijke vergrendeling" wordt ingesteld, selecteert u "AAN" met behulp van de pijltjestoetsen naar **LINKS** of **RECHTS**.

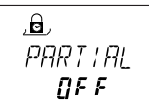

18. Druk op de toets ENTER om de instelling te bevestigen.

- Als de tijdgerelateerde functie niet voor alle dagen van een week moet worden gebruikt, zet u WEEK op "AAN" met behulp van de pijltjestoetsen naar LINKS of RECHTS.
- 20. Druk op de toets **ENTER** om de instelling te bevestigen.
- 21. Zet elke dag op "AAN" waarop de tijdgerelateerde functie van toepassing is.
- 22. Druk op de toets **ENTER** om de instelling te bevestigen.
- 23. Ga naar de volgende dag en herhaal de procedure voor elke dag.
- 24. Selecteer "JA" in het dialoogvenster "OPSLAAN" met behulp van de pijltjestoetsen naar LINKS of RECHTS.
- 25. Druk op de toets **ENTER** om de instellingen te bevestigen.

### 15.1.6.5.2 Een bestaande tijdgerelateerde functie wijzigen

- 1. Ga verder zoals in de beschreven volgorde "Een tijdgerelateerde functie toevoegen".
- 2. In plaats van te drukken op de toets **ENTER** zoals in stap 3, gebruikt u de pijltjestoetsen naar **RECHTS** of **LINKS** om een tijdgerelateerde functie en de parameters te selecteren.
- 3. Een tijdgerelateerde functie overschrijven.

# 15.1.6.5.3 Een bestaande tijdgerelateerde functie verwijderen

1. Selecteer het submenu **TR-FNC1**, **TR-FNC2** of **TR-FNC3**.

| , <b>0</b> , |  |
|--------------|--|
| TR-FNE 1     |  |
|              |  |

2. Druk op de toets **ENTER**.

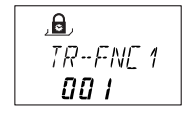

- 3. Gebruik de toets **RECHTS** om de instellingen van alle geactiveerde tijdgerelateerde functies te controleren.
- 4. Selecteer de gewenste tijdgerelateerde functie die moet worden verwijderd.
- 5. Druk op de toets **DEL**.
- 6. Selecteer "JA" in het dialoogvenster "VERWIJD" met behulp van de pijltjestoetsen naar LINKS of RECHTS.
- 7. Druk op de toets **ENTER** om de instelling te bevestigen.

# 15.1.7 Menu VERTR

# 15.1.7.1 Tijdvertragingen instellen en deactiveren

### Submenu VERTR 1... 4

Nadat een geldige code is ingevoerd, wordt het slot pas geopend nadat de geconfigureerde Tijdvertraging is verstreken.

Het is mogelijk om een tijdvertraging in te stellen voor elke gebruikersgroep tussen 0 (gedeactiveerd, geen tijdvertraging) en 99 minuten.

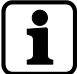

Af fabriek zijn de tijdvertragingen gedeactiveerd (ingesteld op 00:00).

De maximaal configureerbare waarde van een tijdvertraging moet korter zijn dan de kortste tijdinterval tussen elke 2 wekelijkse vergrendelingsperioden.

Door een Couriercode is het mogelijk om het slot alleen te openen met een tijdvertraging.

# Tijdvertragingen

|                  | Geldig voor |           |                  |
|------------------|-------------|-----------|------------------|
| Tijdvertraging 1 | Master      | Manager 1 | Gebruikers 11 19 |
| Tijdvertraging 2 | -           | Manager 2 | Gebruikers 21 29 |
| Tijdvertraging 3 | -           | Manager 3 | Gebruikers 31 39 |
| Tijdvertraging 4 | -           | Manager 4 | Gebruikers 41 49 |

1. Selecteer het submenu VERTR 1, VERTR 2, VERTR 3 of VERTR 4.

- 2. Druk op de toets **ENTER**.
  - ⇒ De huidige ingestelde Tijdvertraging wordt weergegeven.

- 3. Gebruik de pijltjestoetsen LINKS of RECHTS om de ingestelde tijdvertraging in te stellen.
- 4. Druk op de toets **ENTER**.
- 5. Selecteer "JA" in het dialoogvenster "OPSLAAN" met behulp van de pijltjestoetsen naar LINKS of RECHTS.
- 6. Druk op de toets **ENTER** om de instelling te bevestigen.

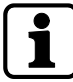

Het is mogelijk om een Onder-dwangtijdvertraging voor elke gebruikersgroep te configureren via AS284-USBW- of AS284-NETW-programmeersoftware.

Het is mogelijk om een Onder-dwangtijdvertraging voor OTM te configureren.

In tegenstelling tot normale tijdvertragingen is het mogelijk om een kortere of langere tijdperiode in te stellen voor de Onder-dwangtijdvertraging.

Het is ook mogelijk om Tijdvertragingen te onderdrukken met een extern signaal. Met deze optie kunt u het slot openen zonder een Tijdvertraging (bijvoorbeeld om geldautomaten te legen).

### Onder-dwangtijdvertraging

|                                  | Geldig voor |           |                  |
|----------------------------------|-------------|-----------|------------------|
| Onder-dwangtijdver-<br>traging 1 | Master      | Manager 1 | Gebruikers 11 19 |
| Onder-dwangtijdver-<br>traging 2 | -           | Manager 2 | Gebruikers 21 29 |
| Onder-dwangtijdver-<br>traging 3 | -           | Manager 3 | Gebruikers 31 39 |
| Onder-dwangtijdver-<br>traging 4 | -           | Manager 4 | Gebruikers 41 49 |

# 15.1.7.2 De Bevestigingsperiode configureren

# Submenu BEV VEN

Om te voorkomen dat het slot automatisch wordt geopend nadat een gedefinieerde Tijdvertraging is verstreken, wordt een Bevestigingsperiode gestart waarin een geldige code moet worden ingevoerd binnen een beperkt tijdsbestek.

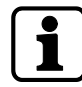

Als Managercodes zijn gedefinieerd via AS284-USBW- of AS284-NETW-programmeersoftware als "Manager kan Bevestigingsperiode wijzigen", dan kan deze instelling worden gewijzigd met de Managercodes.

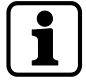

Af fabriek is de Bevestigingsperiode ingesteld op 5 minuten.

De minimumwaarde is 1 minuut.

De maximaal configureerbare waarde van een tijdvertraging moet korter zijn dan de kortste tijdinterval tussen elke 2 wekelijkse vergrendelingsperioden.

De ingestelde waarde voor de Bevestigingsperiode wordt ook gebruikt voor het overslaan van een tijdvertraging met de Couriercode, als de functie "Couriercode opent niet, maar slaat tijdvertraging over" is geactiveerd.

Het is niet mogelijk om de Bevestigingsperiode te deactiveren.

1. Selecteer het submenu **BEV VEN**.

### 2. Druk op de toets ENTER.

⇒ De huidig ingestelde bevestigingstijd wordt weergegeven.

- 3. Gebruik de pijltjestoetsen **LINKS** of **RECHTS** om de gedefinieerde bevestigingstijd in te stellen (instelling van 1:00 tot 99:00 minuten).
- 4. Druk op de toets **ENTER**.
- 5. Selecteer "JA" in het dialoogvenster "OPSLAAN" met behulp van de pijltjestoetsen naar LINKS of RECHTS.
- 6. Druk op de toets **ENTER** om de instellingen te bevestigen.

# 15.1.7.3 NRTD configureren

### Submenu NRTD-HM

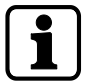

Af fabriek is NRTD ingesteld op 0 minuten.

Het is mogelijk om NRTD te overschrijven met een code die is gegenereerd in OTM (AS274). Deze functie moet worden geactiveerd door de programmeersoftware AS284-USBW.

Bij het sluiten van het slot is het niet mogelijk om het slot tijdens de ingestelde duur voor NRTD te openen.

1. Selecteer het menu **NRTD-HM**.

- 2. Druk op de toets **ENTER**.
  - $\Rightarrow$  De huidig ingestelde NRTD wordt weergegeven (uren:minuten).

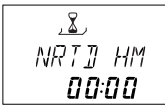

- Gebruik de pijltjestoetsen LINKS of RECHTS om de gedefinieerde NRTD in te stellen (instelling van 00:00 min tot 99:00 uur).
- 4. Druk op de toets ENTER.

- 5. Selecteer "JA" in het dialoogvenster "OPSLAAN" met behulp van de pijltjestoetsen naar LINKS of RECHTS.
- 6. Druk op de toets **ENTER** om de instelling te bevestigen.

# 15.1.7.4 Het instellen van de pieptoon voor de tijdvertraging voor het alarm deur open

### Submenu D-ALARM

Autorisatie: Mastercode

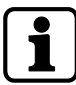

Fabrieksinstelling voor de tijdvertraging van de pieptoon voor het alarm deur open is UIT. Fabrieksinstelling voor de tijdvertraging van de pieptoon voor het alarm deur open is 3 minuten.

Zodra de deur open is, zal het slot de gebruiker waarschuwen wanneer de openingstijd van de deur is verstreken.

1. Selecteer het submenu **D-ALARM**.

- 2. Druk op de toets **ENTER**.
  - ⇒ De huidig ingestelde tijdvertraging voor het deur open alarm wordt weergegeven (minuten:seconden).

- 3. Gebruik de pijltjestoetsen **LINKS** of **RECHTS** om de gedefinieerde tijdvertraging voor de pieptoon voor het deur open alarm in te stellen (instelling van 00:00 tot 99:00 minuten).
- 4. Druk op de toets **ENTER**.
- 5. Selecteer "JA" in het dialoogvenster "OPSLAAN" met behulp van de pijltjestoetsen naar LINKS of RECHTS.
- 6. Druk op de toets **ENTER** om de instellingen te bevestigen.

# 15.1.7.5 Het venster voor een tweede code configureren in de 4-ogen-modus

### Submenu 4-OGEN bank

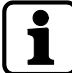

Af fabriek is het openingsvenster ingesteld op 1 minuut.

In de 4-ogen-modus moet binnen een beperkte periode een tweede openingscode worden ingevoerd.

1. Selecteer het submenu 4-OGEN bank.

- 2. Druk op de toets **ENTER**.
  - ⇒ De huidige ingestelde tijd wordt weergegeven (minuten:seconden).

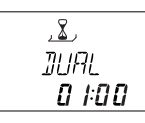

3. Gebruik de pijltjestoetsen **LINKS** of **RECHTS** om de gewenste tijd in te stellen voor een tweede openingscode (instelling van 00:15 tot 02:30 minuten).

- 4. Druk op de toets **ENTER**.
- 5. Druk op de toets **ENTER**.
- 6. Selecteer "JA" in het dialoogvenster "OPSLAAN" met behulp van de pijltjestoetsen naar LINKS of RECHTS.
- 7. Druk op de toets **ENTER** om de instelling te bevestigen.

# 15.1.7.6 Schoot open tijd in bankmodus configureren

# Submenu BLT OPN bank

Autorisatie: Mastercode

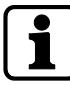

Af fabriek is de Schoot open tijd in bankmodus ingesteld op 6 seconden.

Wanneer het slot in de bankmodus wordt geopend, wordt het automatisch gesloten als de tijd schoot open is verstreken.

Het is mogelijk om te voorkomen dat het slot automatisch sluit wanneer een deurcontact is aangesloten of het schoot binnenwerk open is.

1. Selecteer het submenu BLT OPN bank.

- 2. Druk op de toets **ENTER**.
  - ⇒ De huidige Schoot open tijd wordt weergegeven (minuten:seconden).

- 3. Gebruik de pijltjestoetsen **LINKS** of **RECHTS** om de gewenste Schoot open tijd in te stellen (instelling van 00:06 tot 99:00 minuten).
- 4. Druk op de toets **ENTER**.
- 5. Selecteer "JA" in het dialoogvenster "OPSLAAN" met behulp van de pijltjestoetsen naar LINKS of RECHTS.
- 6. Druk op de toets **ENTER** om de instelling te bevestigen.

# 15.1.7.7 Het venster Process Time (verwerkingstijd) configureren in OTM

### Submenu PROCTIM cit

Autorisatie: Mastercode

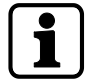

Af fabriek is het venster verwerkingstijd ingesteld op 2:30 minuten.

Deze functie wordt gebruikt om een tijdperiode in OTM (ICS of OTC) te definiëren om na identificatie een openingcode in te voeren.

1. Selecteer het submenu **PROCTIM cit**.

2. Druk op de toets **ENTER**.

⇒ Het venster met de huidige ingestelde tijd wordt weergegeven (minuten:seconden).

- 3. Gebruik de pijltjestoetsen **LINKS** of **RECHTS** om het gewenste tijdvenster in te stellen (instelling van 01:00 tot 99:00 minuten).
- 4. Druk op de toets **ENTER**.
- 5. Selecteer "JA" in het dialoogvenster "OPSLAAN" met behulp van de pijltjestoetsen naar LINKS of RECHTS.
- 6. Druk op de toets **ENTER** om de instelling te bevestigen.

# 15.1.7.8 Tijdvertraging instellen in OTM

### Submenu VERTR cit

Autorisatie: Mastercode of Managercode

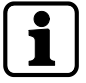

Af fabriek is de Tijdvertraging in OTM ingesteld op 0 minuten.

Het is alleen mogelijk om minuten te definiëren voor de tijdvertraging. Het is niet mogelijk om seconden te definiëren.

De maximale duur van een tijdvertraging is beperkt tot 99 minuten.

Als een Couriercode wordt ingevoerd, wordt het slot geopend zonder tijdvertraging.

Nadat een geldige code is ingevoerd in OTM, wordt het slot pas geopend nadat de ingestelde Tijdvertraging is verstreken.

Het is mogelijk om een tijdvertraging in te stellen tussen 0 (geen tijdvertraging) en 99 minuten.

1. Selecteer het submenu VERTR cit.

- 2. Druk op de toets **ENTER**.
  - ⇒ De huidige ingestelde Tijdvertraging wordt weergegeven.

- 3. Gebruik de pijltjestoetsen **LINKS** of **RECHTS** om de gewenste Tijdvertraging in te stellen (instelling van 00:00 (gedeactiveerd, geen tijdvertraging) tot 99:00 minuten).
- 4. Druk op de toets **ENTER**.
- 5. Selecteer "JA" in het dialoogvenster "OPSLAAN" met behulp van de pijltjestoetsen naar LINKS of RECHTS.
- 6. Druk op de toets **ENTER** om de instelling te bevestigen.

# 15.1.7.9 Openingstijdvertraging voor Onder-dwangalarm in OTM configureren

### Submenu DWANG cit

Autorisatie: Mastercode

Af fabriek is de Tijdvertraging voor het Onder-dwangalarm in OTM ingesteld op 99 minuten.

Het is alleen mogelijk om minuten te definiëren voor de tijdvertraging. Het is niet mogelijk om seconden te definiëren.

Nadat een Onder-dwangcode is ingevoerd in OTM, wordt het slot geopend nadat de vertraging van de openingstijd voor dwang is verstreken.

1. Selecteer het submenu DWANG cit.

- 2. Druk op de toets **ENTER**.
  - ⇒ De huidig ingestelde openingstijdvertraging voor het Onder-dwangalarm wordt weergegeven (uren:minuten).

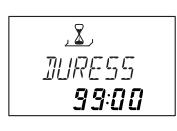

- 3. Gebruik de pijltjestoetsen **LINKS** of **RECHTS** om de gewenste openingstijdvertraging in te stellen (instelling van 00:00 tot 99:00 minuten).
- 4. Druk op de toets **ENTER**.
- 5. Selecteer "JA" in het dialoogvenster "OPSLAAN" met behulp van de pijltjestoetsen naar LINKS of RECHTS.
- 6. Druk op de toets **ENTER** om de instelling te bevestigen.

# 15.1.8 Menu CODE

# 15.1.8.1 Autorisatie van codes

Elk van de vier codetypen (Master, Manager, Gebruiker en Courier) heeft een andere autorisatie.

Er zijn 3 opties om wijzigingen aan te brengen:

- Om (A) een code te activeren
- Om (M) een code te wijzigen of
- om (D) codes te verwijderen.

|                     | Wijzigingen worden aangebracht door de eigenaar van |                   |                            |             |  |
|---------------------|-----------------------------------------------------|-------------------|----------------------------|-------------|--|
|                     | Mastercode                                          | Resp. Managercode | Resp. Gebruikersco-<br>des | Couriercode |  |
| Mastercode          | М                                                   | -                 | -                          | -           |  |
| Manager-<br>code    | A<br>M<br>D                                         | М                 | -                          | -           |  |
| Gebruikers-<br>code | A<br>M<br>D                                         | A<br>M<br>D       | М                          | -           |  |
| Courier-<br>code    | A<br>M<br>D                                         | -                 | -                          | М           |  |

# 15.1.8.2 De Mastercode wijzigen

### Submenu MASTER

Autorisatie: Mastercode

1. Selecteer het submenu MASTER.

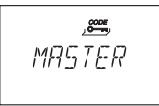

2. Druk op de toets ENTER.

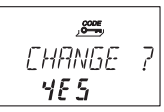

- 3. Selecteer "JA" met behulp van de toetsen LINKS of RECHTS.
- 4. Druk op de toets **ENTER**.
- 5. Gebruik de **NUMERIEKE** toetsen om een nieuwe code in te voeren.

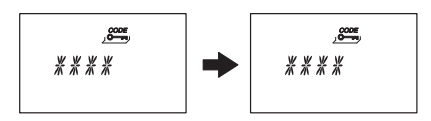

- 6. Druk op de toets **ENTER** om de instelling te bevestigen.
- 7. **HERBEV** wordt kort weergegeven om de gebruiker te vragen dezelfde code in te voeren om de instelling te bevestigen.
- 8. Gebruik de NUMERIEKE toetsen om dezelfde code in te voeren.
- 9. Druk op de toets ENTER om de instelling te bevestigen.

# 15.1.8.3 Managercodes instellen

### Submenu MANAGER

Autorisatie: Mastercode

1. Selecteer het submenu MANAGER.

<u>,e</u>, MANAGER

2. Druk op de ENTER-toets.

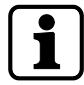

Het is alleen nodig om het submenu **Manager** te selecteren, als de programmeermodus is ingevoerd met Mastercode of Managercode.

- 3. Gebruik de pijltjestoetsen LINKS of **RECHTS** om de in te stellen Managercode te selecteren.
  - ⇒ Managercodes, die al zijn geactiveerd, worden weergegeven als "USED", niet-geactiveerde codes worden weergegeven als "- - - -").

<u>,899</u> MANAG 1

- 4. Druk op de toets **ENTER**.
- 5. Gebruik de **NUMERIEKE** toetsen om een nieuwe code in te voeren.

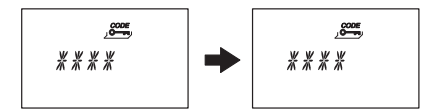

- 6. Druk op de toets **ENTER** om de instelling te bevestigen.
  - HERBEV wordt kort weergegeven om de gebruiker te vragen dezelfde code in te voeren.
- 7. Gebruik de NUMERIEKE toetsen om dezelfde code in te voeren.
- 8. Druk op de toets ENTER om de instelling te bevestigen.

# 15.1.8.4 De Couriercode instellen

# Submenu COURIER

Autorisatie: Mastercode

- 1. Als het menu met de Couriercode wordt geopend, begin dan met stap 5.
- 2. Selecteer het submenu COURIER.

| CODE    |
|---------|
| EOURTER |
|         |

3. Druk op de toets **ENTER**.

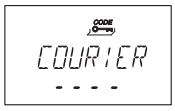

- ⇒ Een geactiveerde Couriercode wordt weergegeven als "USED". Een gedeactiveerde Couriercode wordt weergegeven als "- - - -".
- 4. Druk op de toets **ENTER**.
- 5. Gebruik de **NUMERIEKE** toetsen om een nieuwe code in te voeren.

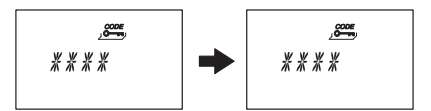

- 6. Druk op de toets **ENTER** om de instelling te bevestigen.
  - ⇒ "HERBEV" wordt kort weergegeven om de gebruiker te vragen dezelfde code in te voeren.
- 7. Gebruik de NUMERIEKE toetsen om dezelfde code in te voeren.
- 8. Druk op de toets **ENTER** om de instelling te bevestigen.

# 15.1.8.5 Codes wijzigen

Autorisatie: Eigen code of een hogere code

Stappen 1-6 mogen alleen worden uitgevoerd als de programmeermodus is ingevoerd met een hogere code dan de code die moet worden gewijzigd.

1. Selecteer het menu CODE.

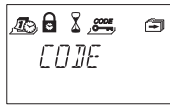

- 2. Druk op de toets ENTER.
- 3. Gebruik de pijltjestoetsen **LINKS** of **RECHTS** om de te wijzigen code (bijvoorbeeld Gebruikerscode) te selecteren.

jee, USER

- 4. Druk op de toets **ENTER**.
- 5. Gebruik de pijltjestoetsen **LINKS** of **RECHTS** om de te wijzigen code (bijvoorbeeld Gebruikerscode 11) te selecteren.
- 6. Druk op de toets **ENTER**.
  - $\Rightarrow \quad {\sf De \ gebruiker \ wordt \ gevraagd \ de \ code \ wel \ of \ niet \ te \ wijzigen.}$

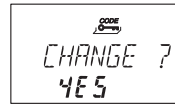

- 7. Selecteer "JA" met behulp van de toetsen LINKS of RECHTS.
  - $\Rightarrow$  Druk op de toets **ENTER** om de gewijzigde code te bevestigen.
- 8. Gebruik de NUMERIEKE toetsen om een nieuwe code in te voeren.

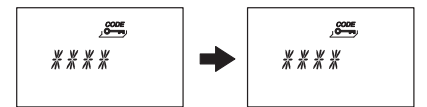

- 9. Druk op de toets **ENTER** om de gewijzigde code te bevestigen.
  - ⇒ "HERBEV" wordt kort weergegeven om de gebruiker te vragen dezelfde code in te voeren.
- 10. Gebruik de **NUMERIEKE** toetsen om dezelfde code in te voeren.
- 11. Druk op de toets **ENTER** om de instelling te bevestigen.

# 15.1.8.6 Een code verwijderen

Autorisatie: Een hogere code dan de eigen code

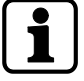

De Mastercode kan niet worden verwijderd.

Wanneer een Managercode wordt verwijderd, blijft de betreffende groep van de Gebruikerscodes ongewijzigd.

1. Selecteer het menu CODE.

- 2. Druk op de toets **ENTER**.
- 3. Gebruik de pijltjestoetsen LINKS of **RECHTS** om het te wijzigen codetype (bijvoorbeeld "gebruiker") te selecteren.
- 4. Druk op de toets **ENTER**.
- 5. Gebruik de pijltjestoetsen **LINKS** of **RECHTS** om de te wijzigen code (bijvoorbeeld "Gebruikerscode 11") te selecteren.

6. Druk op de toets **DEL**.

 $\Rightarrow \quad \text{De gebruiker wordt gevraagd de code wel of niet te verwijderen.}$ 

- 7. Selecteer "JA" met behulp van de toetsen LINKS of RECHTS.
- 8. Druk op de toets ENTER om de verwijdering te bevestigen.

# 15.1.8.7 Het elektronisch kluisslot resetten

### Submenu INITIAL

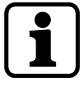

Met de functie iNITIAL kan het elektronische kluisslot worden teruggezet naar de fabrieksinstellingen (bankmodus).

Alle codes worden verwijderd en alle parameters zoals Tijdvertraging, Tijdvergrendelingsfunctie, 4-ogen-modus worden ingesteld op de fabrieksinstellingen.

Tijd/datum, openingsteller en audittest blijven ongewijzigd.

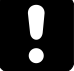

Houd er rekening mee dat alle gegevens verloren gaan wanneer het elektronisch kluisslot wordt gereset naar de fabrieksinstellingen. Het wordt aanbevolen om alle gegevens op te slaan via AS284-USBW- of AS284-NETW-programmeersoftware voorafgaand aan het initialiseren.

Houd er rekening mee dat codes niet kunnen worden opgeslagen.

Autorisatie: Mastercode

1. Selecteer het submenu INITIAL.

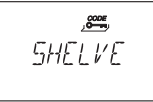

2. Druk op de toets **ENTER**.

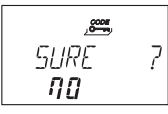

- ⇒ De gebruiker wordt gevraagd of alle gegevens moeten worden teruggezet naar de fabrieksinstellingen.
- 3. Selecteer "JA" met behulp van de toetsen LINKS of RECHTS.
- 4. Druk op de toets **ENTER**.
  - ⇒ Alle gegevens worden teruggezet naar de fabrieksinstellingen.

# 15.1.9 Menu DIVERSE

# 15.1.9.1 De displaytaal instellen

Standaard is de displaytaal Engels. Het is mogelijk om de displaytaal in te stellen met de invoereenheid of via AS284-USB- of AS284-NETW-programmeersoftware.

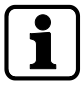

Het is mogelijk om de displaytaal in het informatiemenu te wijzigen zonder een toegangscode in te voeren.

Autorisatie: Mastercode of een Managercode

1. Selecteer het submenu TAAL.

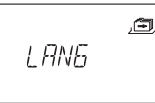

2. Druk op de toets **ENTER**.

 $\Rightarrow$  De huidig ingestelde displaytaal wordt weergegeven.

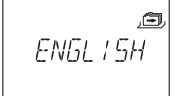

- 3. Gebruik de pijltjestoetsen LINKS of RECHTS om de gewenste displaytaal te selecteren.
- 4. Druk op de toets ENTER om de geselecteerde displaytaal te bevestigen.
- 5. Selecteer "JA" in het dialoogvenster "OPSLAAN" met behulp van de pijltjestoetsen naar LINKS of RECHTS.

6. Druk op de toets **ENTER** om de instelling te bevestigen.

# 15.1.9.2 Beheer van het kluislotsysteem met de Device Manager

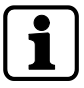

Het masterslot heeft andere functies dan de slavesloten. De Device Manager (apparaatmanager) van een slaveslot toont slechts twee aangesloten apparaten: de invoereenheid en het betreffende slaveslot. Het slaveslot kan alleen het type, de versie, de laatste 8 cijfers van het serienummer en een aangepast 5-cijferig nummer van het betreffende slaveslot controleren. Er kan een bussysteemtest van het betreffende slaveslot en de invoereenheid worden uitgevoerd.

De Device Manager bestaat uit verschillende functies:

- Controle van het aantal aangesloten apparaten (sloten, eBoxen en invoereenheden)
- Het uitvoeren van een eenvoudige bussysteemtest
- Geselecteerde sloten naar een andere slotpositie verplaatsen

### Autorisatie: Mastercode

1. Selecteer het submenu **DEVICE** op het masterslot.

2. Druk op de toets ENTER.

- ⇒ De Device Manager geeft het aantal aangesloten apparaten van het kluisslotsysteem weer.
- 3. Druk op de pijltjestoets **RECHTS** om het gewenste apparaat te selecteren.
  - $\Rightarrow$  De geselecteerde apparaten worden weergegeven.

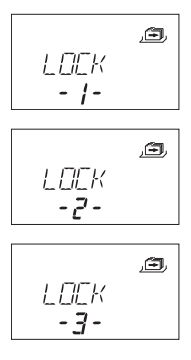

 $\Rightarrow$  Er worden maximaal 10 aangesloten slavesloten weergegeven.

| ,<br>LOCK<br>- 10 -         |
|-----------------------------|
| ,#<br>INP LINT<br><b>28</b> |
| ,a<br>:NP LIN*<br><b>28</b> |
| )<br>E ]][X<br>             |

4. Druk op de toets **ENTER** om de instelling te bevestigen.

### 15.1.9.2.1 Het invoeren van de slotparameters en testen van het bussysteem

Er zijn 2 opties:

- Controle van de slotparameters door een gewenst slot uit de slotlijst te selecteren
- Uitvoeren van een bussysteemtest van het kluisslotsysteem

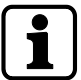

Elk tellergetal boven de O4O is een goede uitslag voor een bussysteemtest. Er is een verbinding met het geteste apparaat.

Als het tellergetal tussen de 000 en 040 ligt, wordt het aangeraden om de bedrading te controleren.

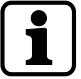

De Device Manager van het masterslot geeft het aantal aangesloten apparaten van het kluisslotsysteem weer.

De Device Manager van de slavesloten geeft het nummer 002 weer (het betreffende slaveslot en invoereenheid).

Autorisatie: Mastercode

1. Selecteer het submenu **DEVICE**.

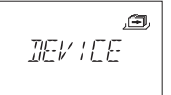

- 2. Druk op de toets ENTER.
  - ▷ De Device Manager geeft het aantal aangesloten apparaten van het kluisslotsysteem weer.
- 3. Druk op de pijltjestoets **RECHTS** om het gewenste apparaat te selecteren.

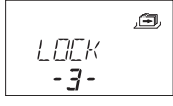

- $\Rightarrow$  Het geselecteerde apparaat wordt weergegeven.
- 4. Druk op de toets **ENTER**.

- ⇒ Het type kluisslot en het versienummer worden weergegeven.
- 5. Druk op de pijltjestoets **Rechts**.

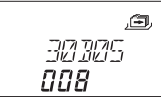

⇒ De laatste 8 cijfers van het serienummer van het geselecteerde slot worden weergegeven.

6. Druk op de pijltjestoets Rechts.

,<del>a</del>, 25228

- ⇒ Het aangepaste 5-cijferige nummer wordt weergegeven. Standaard zijn dit de laatste 5 cijfers van het serienummer.
- 7. Druk op de pijltjestoets **Rechts**.

- ⇒ Er kan een bussysteemtest van het geselecteerde apparaat worden gestart.
- 8. Druk op de toets ENTER.
  - ⇒ De test van het bussysteem begint.
     De teller begint bij 000 en kan tot de maximale waarde van 360 tellen.
- $\Rightarrow$  Het testresultaat wordt weergegeven.

### 15.1.9.2.2 Verplaatsen van het geselecteerde slot

### Autorisatie: Mastercode

1. Selecteer het submenu **DEVICE** op het masterslot.

2. Druk op de toets **ENTER**.

- ⇒ De Device Manager geeft het aantal aangesloten apparaten van het kluisslotsysteem weer.
- 3. Druk op de pijltjestoets **RECHTS** om het gewenste apparaat te selecteren.

- $\Rightarrow$  Het geselecteerde apparaat wordt weergegeven.
- 4. Druk op de toets **ENTER**.

- $\Rightarrow \quad \mathsf{Het} \ \mathsf{type} \ \mathsf{kluisslot} \ \mathsf{en} \ \mathsf{het} \ \mathsf{versienummer} \ \mathsf{worden} \ \mathsf{weergegeven}.$
- 5. Druk op de pijltjestoets **Rechts**.

- ⇒ De laatste 8 cijfers van het serienummer van het geselecteerde slot worden weergegeven.
- 6. Druk op de pijltjestoets **Rechts**.

e, 29229

- ⇒ Het aangepaste 5-cijferige nummer wordt weergegeven.
   Dit zijn de laatste 5 cijfers van het serienummer.
- 7. Druk op de pijltjestoets **Rechts**.

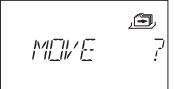

- ⇔ Het geselecteerde slot -3- kan naar een andere slotpositie worden verplaatst.
- 8. Druk op de toets ENTER.

- ⇒ "MOVE TO" en de huidige slotpositie worden weergegeven.
- 9. Gebruik de pijltjestoetsen LINKS of RECHTS om de nieuwe slotpositie te selecteren.
- 10. Druk op de toets **ENTER** om de nieuwe slotpositie te bevestigen.
- 11. Selecteer "JA" in het dialoogvenster "OPSLAAN" met behulp van de pijltjestoetsen naar LINKS of RECHTS.
- 12. Druk op de toets **ENTER** om de instelling te bevestigen.

# 15.1.9.3 Het volume van de pieper instellen

Autorisatie: Mastercode

1. Selecteer het submenu **VOLUME**.

,æ, VOLUME

### 2. Druk op de toets **ENTER**.

⇒ Het huidige volume wordt weergegeven.

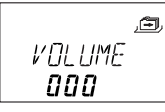

- 3. Gebruik de pijltjestoetsen naar **LINKS** of **RECHTS** om het gewenste volume in te stellen (000 voor uit, 001 voor laag en 002 voor hoog volume).
- 4. Druk op de toets **ENTER** om de instelling te bevestigen.
- 5. Selecteer "JA" in het dialoogvenster "OPSLAAN" met behulp van de pijltjestoetsen naar LINKS of RECHTS.
- 6. Druk op de toets ENTER om de instelling te bevestigen.

# 15.1.9.4 Piepsignaal Open activeren of deactiveren

De functie Piepsignaal Open wordt gebruikt om de gebruiker te informeren dat een kluisdeur open is of de schoot is ontgrendeld. 10 korte piepsignalen klinken elke 20 seconden.

Autorisatie: Mastercode

1. Selecteer het submenu **OPEN piep**.

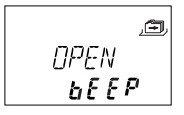

- 2. Druk op de toets **ENTER**.
  - $\Rightarrow$  Het bericht wordt weergegeven als de pieper is geactiveerd of gedeactiveerd.

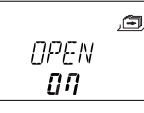

- 3. Selecteer "AAN" of "UIT" door op de pijltjestoets LINKS of RECHTS te gebruiken.
- 4. Druk op de toets ENTER om de instelling te bevestigen.
- 5. Selecteer "JA" in het dialoogvenster "OPSLAAN" met behulp van de pijltjestoetsen naar LINKS of RECHTS.
- 6. Druk op de toets **ENTER** om de instelling te bevestigen.

### 15.1.9.5 Het piepsignaal voor de Bevestigingsperiode in- of uitschakelen

Deze instelling bepaalt of de Bevestigingsperiode is geactiveerd en wacht op een bevestigingscode die wordt gegenereerd nadat de tijdvertraging is verstreken. De verstreken tijdsperiode wordt elke 60 seconden aangegeven met 3 piepsignalen. Autorisatie: Mastercode

1. Selecteer het submenu **BEV VEN piep**.

2. Druk op de toets ENTER.

⇒ Het bericht wordt weergegeven als de pieper is geactiveerd of gedeactiveerd.

- 3. Selecteer "AAN" of "UIT" door op de pijltjestoets LINKS of RECHTS te gebruiken.
- 4. Druk op de toets ENTER om de instelling te bevestigen.
- 5. Selecteer "JA" in het dialoogvenster "OPSLAAN" met behulp van de pijltjestoetsen naar LINKS of RECHTS.
- 6. Druk op de toets **ENTER** om de instelling te bevestigen.

# 15.1.9.6 Het piepsignaal voor de tijdvertraging in- of uitschakelen

Deze instelling bepaalt of een openingstijdvertraging wordt aangegeven met 1 piepsignaal om de 60 seconden.

Autorisatie: Mastercode

1. Selecteer het submenu VERTR piep.

- 2. Druk op de toets **ENTER**.
  - $\Rightarrow$  Het bericht wordt weergegeven als de pieper is geactiveerd of gedeactiveerd.

- 3. Selecteer "AAN" of "UIT" door op de pijltjestoets LINKS of RECHTS te gebruiken.
- 4. Druk op de toets **ENTER** om de instelling te bevestigen.
- 5. Selecteer "JA" in het dialoogvenster "OPSLAAN" met behulp van de pijltjestoetsen naar LINKS of RECHTS.
- 6. Druk op de toets ENTER om de instelling te bevestigen.

### 15.1.9.7 Het piepsignaal voor het deur open alarm in- of uitschakelen

Deze instelling schakelt het piepsignaal voor het deur open alarm in of uit. Als deze instelling is geactiveerd, klinkt een piepsignaal herhaaldelijk met korte intervallen nadat de openingstijdvertraging is verstreken.

Autorisatie: Mastercode

- 1. Selecteer het submenu **D-ALARM piep**.
- 2. Druk op de toets ENTER.
  - $\Rightarrow$  Het bericht wordt weergegeven als de pieper is geactiveerd of gedeactiveerd.

- 3. Selecteer **AAN** of **UIT** door de pijltjestoets naar **LINKS** of **RECHTS** te gebruiken.
- 4. Druk op de toets ENTER om de instelling te bevestigen.

- 5. Selecteer "JA" in het dialoogvenster "OPSLAAN" met behulp van de pijltjestoetsen naar LINKS of RECHTS.
- 6. Druk op de toets **ENTER** om de instelling te bevestigen.

# 15.1.9.8 De wachttijd activeren of deactiveren

Autorisatie: Mastercode

1. Selecteer het submenu WACHTEN info.

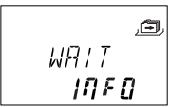

2. Druk op de toets **ENTER**.

⇒ Het bericht **WACHTEN** wordt weergegeven.

- 3. Selecteer "AAN" of "UIT" door op de pijltjestoets LINKS of RECHTS te gebruiken.
- 4. Druk op de toets **ENTER** om de instelling te bevestigen.
- 5. Selecteer "JA" in het dialoogvenster "OPSLAAN" met behulp van de pijltjestoetsen naar LINKS of RECHTS.
- 6. Druk op de toets **ENTER** om de instelling te bevestigen.

# 15.1.9.9 Taal activeren of deactiveren

Deze functie bepaalt welke menutaal beschikbaar is.

Autorisatie: Mastercode

1. Selecteer het submenu **TAAL** info.

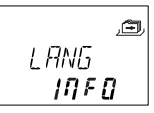

- 2. Druk op de toets **ENTER**.
- 3. Selecteer "AAN" of "UIT" door op de pijltjestoets LINKS of RECHTS te gebruiken.
- 4. Druk op de toets **ENTER** om naar de volgende taal te gaan.
- 5. Selecteer nadat de "laatste" taal is gedefinieerd "JA" in het dialoogvenster "OPSLAAN?" met behulp van de pijltjestoetsen naar **LINKS** of **RECHTS**.
- 6. Druk op de toets **ENTER** om de instelling te bevestigen.

# 15.1.9.10 Instellen van de slotinfo

Autorisatie: Mastercode

Met de functie Lock Info is het mogelijk om ofwel de slotpositie (LOCK -1-) van het kluisslotsysteem of het aangepaste 5-cijferige nummer weer te geven. Standaard zijn dit de laatste 5 cijfers van het serienummer.

1. Selecteer het submenu **LOCK INFO** op het masterslot.

- 2. Druk op de toets **ENTER**.
  - ⇒ Het bericht LOCK INFO wordt weergegeven.
- 3. Selecteer **OFF** met behulp van de pijltjestoets **RECHTS** om de slotpositie (LOCK -1-) weer te geven.

|        | Ð |
|--------|---|
| LOEK   |   |
| [] F F |   |

- 4. Druk op de toets **ENTER**.
- 5. Selecteer "JA" in het dialoogvenster "OPSLAAN" met behulp van de pijltjestoetsen naar LINKS of RECHTS.
- 6. Druk op de toets ENTER om de instelling te bevestigen.

# 15.1.9.11 Activeren of deactiveren van code afwijzen

Met een hogere code is het mogelijk om toegang tot een geselecteerd aantal lagere codes te weigeren.

Een voorbeeld van het afwijzen van codes is "off duty shifts".

In dit geval wordt een geselecteerd aantal gebruikers geblokkeerd gedurende een gedefinieerde periode en opnieuw toegewezen bij het begin van de dienst.

Het is ook mogelijk om de toegang tot een gedefinieerde gebruikersgroep te weigeren (met of zonder de respectieve Managercode).

Autorisatie: Mastercode of een Managercode

1. Selecteer het submenu **ONT CDE bank**.

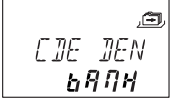

- 2. Druk op de toets ENTER.
  - ⇒ De status Code afwijzen van de gebruikersgroep 1 wordt weergegeven.

- 3. Gebruik de pijltjestoetsen **LINKS** of **RECHTS** om een gebruikersgroep of manager te selecteren.
- 4. Druk op de toets ENTER om de instelling te bevestigen.

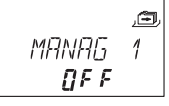

- Gebruik de pijltjestoetsen LINKS of RECHTS om het afwijzen van de code (ONT CDE AAN, toegang geweigerd) in te schakelen of uit te schakelen (ONT CDE UIT, toegang toegestaan) voor de geselecteerde gebruikersgroep of manager.
- 6. Druk op de toets ENTER om de instelling te bevestigen.
- 7. Herhaal stap 2 tot 5 voor de geselecteerde gebruikersgroepen en managers.

# 15.1.9.12 De Onder-dwangcodefunctie in- of uitschakelen

### Submenu DWANG bank

Deze functie is alleen van toepassing op Onder-dwangcode in bankmodus. De Onder-dwangcode in OTM wordt niet beïnvloed.

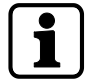

Als de informatie van een dwang wordt verzonden naar bijvoorbeeld uitgang 1, dan heeft deze uitgang een ander gedrag in bankmodus en One Time-modus (OTM).

Gedrag in bankmodus: Nadat een dwang is herkend, verandert de uitvoer van de slaapmodus naar de werkingsmodus.

De uitvoer blijft net zo lang in de bedieningsmodus (indicator voor dwang) als een geldige code zonder dat er informatie over een dwang is ingevoerd. Het slot gaat open. De uitgang gaat pas terug naar de slaapstand na het openen van het slot.

Gedrag in OTM: Nadat een dwang is herkend, verandert de uitvoer van de slaapmodus naar de werkingsmodus.

Gedurende minimaal 1 minuut blijft de uitgang in de bedieningsmodus, voordat de uitvoer automatisch naar de slaapmodus gaat.

De werkelijke tijd, waarin de uitvoer in de bedieningsmodus blijft, is afhankelijk van de configuratie van het slot, bijv. Tijdvertraging enz.

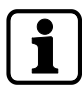

Het is mogelijk om de duur van een Onder-dwangtijdvertraging (een langere of kortere tijdsperiode) in te stellen ongeacht de tijdvertraging.

Als het slot is aangesloten op een extern alarmsysteem, wordt een stil Onder-dwangalarm geactiveerd wanneer een Onder-dwangcode wordt ingevoerd.

Het alarmsignaal is niet waarneembaar voor de overvaller.

Als de functie Onder-dwangcode is geactiveerd, worden dwangcodes herkend.

Als het slot wordt geopend met een Onder-dwangcode, begint de gedefinieerde Onderdwangvertraging.

Autorisatie: Mastercode

1. Selecteer het submenu **DWANG bank**.

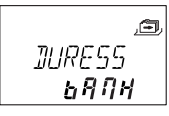

- 2. Druk op de toets ENTER.
  - ▷ De huidig ingestelde status van de Onder-dwangcode wordt weergegeven. Standaard is de Onder-dwangcode uitgeschakeld.

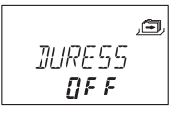

- 3. Gebruik de pijltjestoetsen naar LINKS of **RECHTS** om de Onder-dwangcode **(DWANG AAN)** in te schakelen of **(DWANG UIT)** uit te schakelen.
- 4. Druk op de toets **ENTER** om de instelling te bevestigen.

### 15.1.9.13 4-ogen-modus activeren of deactiveren

Het slot kan zo worden geconfigureerd dat er 2 codes nodig zijn om het slot te openen. 4-ogen-modus wordt toegepast wanneer slechts 2 personen gemachtigd zijn om het slot te openen.

Autorisatie: Mastercode

1. Selecteer het submenu **4-OGEN bank**.

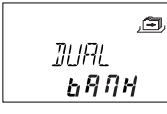

- 2. Druk op de toets **ENTER**.
  - ▷ De huidig ingestelde status van de 4-ogen-modus wordt weergegeven. Standaard is de 4-ogen-modus uitgeschakeld.

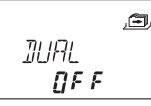

- 3. Gebruik de pijltjestoetsen naar LINKS of **RECHTS** om de 4-ogen-modus **(4-OGEN AAN)** in te schakelen of **(4-OGEN UIT)** uit te schakelen.
- 4. Druk op de toets **ENTER** om de instelling te bevestigen.

# 15.1.9.14 One Shot Codes activeren of deactiveren

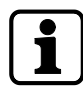

Wanneer u het slot met de Mastercode opent, blijft de code ongewijzigd (geen automatische verwijdering).

Wanneer u het slot met de Mastercode 40 opent, blijft de code ongewijzigd (geen automatische verwijdering).

Wanneer u het slot opent met een One Shot Code van gebruikersgroep 4, blijft de code ongewijzigd, als de Tijdvertraging van gebruikersgroep 1 is ingesteld op de waarde "O" en de One Shot-code wordt bevestigd door de Mastercode, 1 code van gebruikersgroep 1 of de Couriercode.

Deze functie bepaalt of codes van gebruikersgroep 4 worden gebruikt als One Shot Codes. Als deze functie is geactiveerd, zijn de gedefinieerde codes van gebruikersgroep 4 alleen geldig voor 1 enkele opening.

Autorisatie: Mastercode

1. Selecteer het submenu ONE SC4 bank.

- 2. Druk op de toets **ENTER**.
  - ⇒ Het bericht wordt weergegeven als One Shot-codes zijn geactiveerd (AAN) of gedeactiveerd (UIT).

,# DNE 554 **DN** 

- 3. Selecteer AAN of UIT door de pijltjestoets naar LINKS of RECHTS te gebruiken.
- 4. Druk op de toets **ENTER** om de instelling te bevestigen.
- 5. Selecteer "JA" in het dialoogvenster "OPSLAAN" met behulp van de pijltjestoetsen naar LINKS of RECHTS.
- 6. Druk op de toets **ENTER** om de instelling te bevestigen.

### 15.1.9.15 Het Tijdslot in OTM activeren of deactiveren

Af fabriek is er geen gedefinieerde tijdslotperiode voor OTM-codes OTM-codes moeten worden ingesteld op **AAN** als gedefinieerde Tijdvergrendelingsperioden worden toegepast.

Autorisatie: Mastercode

1. Selecteer het submenu TL GESL cit.

- 2. Druk op de toets **ENTER**.
  - ⇒ Het wordt weergegeven wanneer Tijdvergrendelingsperiodes van toepassing zijn op OTM-codes (AAN) of niet van toepassing zijn (UIT).

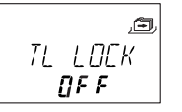

- 3. Selecteer **AAN** of **UIT** door de pijltjestoets naar **LINKS** of **RECHTS** te gebruiken.
- 4. Druk op de toets **ENTER** om de instelling te bevestigen.
- 5. Selecteer "JA" in het dialoogvenster "OPSLAAN" met behulp van de pijltjestoetsen naar LINKS of RECHTS.
- 6. Druk op de toets ENTER om de instelling te bevestigen.

# 15.1.9.16 NRTD voor OTC activeren of deactiveren

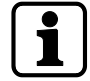

Als de functie NRTD is geactiveerd, is het niet mogelijk om over te schakelen van bankmodus naar OTC door op de toets **DEL** te drukken

Af fabriek is een Non-Return Time Delay (NRTD) van toepassing op OTC. One Time-codes moeten worden ingesteld op **UIT** als NRTD niet wordt toegepast.

Voorbeeld: Het slot wordt gebruikt in de bankmodus met NRTD. One Time Codes worden in speciale gevallen gebruikt om het slot te openen. Deze codes moeten door de meldkamer worden uitgegeven.

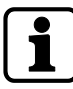

Het is slechts mogelijk om 1 functie tegelijk te configureren via de AS284-USBW- of AS284-NETW-programmeersoftware, hetzij Op afstand uitschakelen of Non Return Time Delay (NRTD).

Beide functies kunnen niet tegelijkertijd worden geconfigureerd.

### Autorisatie: Mastercode

1. Selecteer het submenu NRTD cit.

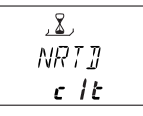

- 2. Druk op de toets ENTER.
  - ⇒ Het statusbericht wordt weergegeven als NRTD is geactiveerd (AAN) of gedeactiveerd (UIT).

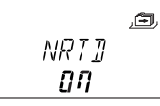

- 3. Selecteer AAN of UIT door de pijltjestoets naar LINKS of RECHTS te gebruiken.
- 4. Druk op de toets ENTER om de instelling te bevestigen.
- 5. Selecteer "JA" in het dialoogvenster "OPSLAAN" met behulp van de pijltjestoetsen naar LINKS of RECHTS.
- 6. Druk op de toets **ENTER** om de instelling te bevestigen.

### 15.1.9.17 Huidige tijd weergeven

Een ingestelde OTM wordt weergegeven met het bericht **IDENTIF** op het LCD-scherm van de invoereenheid.

Om de huidige tijd op het display aan te geven, moet de instelling worden geactiveerd (AAN).

Autorisatie: Mastercode

1. Selecteer het submenu **TIJD cit**.

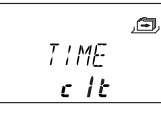
- 2. Druk op de toets **ENTER**.
- 3. Het wordt weergegeven als de huidige tijd is geactiveerd (AAN) of gedeactiveerd (UIT).

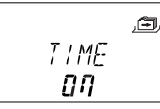

- 4. Selecteer **AAN** of **UIT** door de pijltjestoets naar **LINKS** of **RECHTS** te gebruiken.
- 5. Druk op de toets **ENTER** om de instelling te bevestigen.
- 6. Selecteer "JA" in het dialoogvenster "OPSLAAN" met behulp van de pijltjestoetsen naar LINKS of RECHTS.
- 7. Druk op de toets **ENTER** om de instelling te bevestigen.

### 15.1.9.18 De modus Wekken instellen in de gemengde modus

Met deze functie is het mogelijk om het kluisslot in te stellen op de modus Wekken in de OTMof bankmodus.

Deze instelling wordt geselecteerd via de programmeersoftware AS284-USBW- of AS284-NETW.

De standaardinstelling is bankmodus.

### 15.1.9.19 De functie Freeze instellen

### 15.1.9.19.1 Instellen van Freeze Off

Het slot met het laagste serienummer is slot -1- (het masterslot). Wanneer de functie Freeze Off is geactiveerd, worden andere apparaten (sloten, eBoxen of invoereenheden) gezocht en automatisch verbonden met de slotlijst.

Wanneer de eBox is aangesloten op het kluisslotsysteem, wordt de eBox automatisch gekoppeld met slot -1-.

Als er nog een eBox op het kluisslotsysteem is aangesloten, negeert het slot de ingangen van de eBox. Bij het openen van de Device Manager wordt de betreffende eBox gemarkeerd met een uitroepteken. Bij elke stroominschakeling wordt de automatische koppeling opnieuw uitgevoerd.

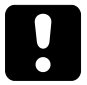

Als er meer dan 15 sloten op het kluisslotsysteem zijn aangesloten, wordt de foutmelding FOUT -16- op het display weergegeven.

### Autorisatie: Mastercode

1. Selecteer het submenu **FREEZE** op het masterslot.

,<del>e</del> FREEZE

- 2. Druk op de toets **ENTER**.
- 3. Selecteer OFF met de pijltjestoetsen LINKS of RECHTS.

\_≘ FREEZE **\_]F F** 

- 4. Druk op de toets **ENTER** om de instelling te bevestigen.
- 5. Selecteer "JA" in het dialoogvenster "OPSLAAN" met behulp van de pijltjestoetsen naar LINKS of RECHTS.
- 6. Druk op de toets **ENTER** om de instelling te bevestigen.

### 15.1.9.19.2 Instellen van Freeze On

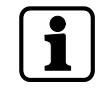

Om te garanderen dat het geselecteerde slot -1- (masterslot) blijft, is het mogelijk om de functie Freeze voor een kort moment in te stellen op ON en dan over te schakelen naar Freeze OFF. Het geselecteerde slot wordt ingesteld als masterslot en blijft ook na een stroomonderbreking het masterslot.

Sloten met lagere serienummers dan het masterslot worden als slavesloten aan de slotlijst toegevoegd.

Slot -1- is het masterslot. Als de functie Freeze ON is geactiveerd, worden er geen sloten of eBoxen meer toegevoegd aan de slotlijst. De foutmelding FOUT -16- wordt weergegeven als er een nieuw slot wordt toegevoegd.

Een gekoppelde eBox blijft ook na een stroomonderbreking gekoppeld. Als er nog een eBox wordt aangesloten, wordt deze eBox niet gekoppeld met slot -1-.

Het slot -1- negeert het toevoegen van een andere eBox. Bij het openen van de Device Manager, is deze eBox gemarkeerd met een uitroepteken.

Autorisatie: Mastercode

1. Selecteer het submenu FREEZE.

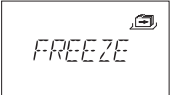

- 2. Druk op de toets **ENTER**.
- 3. Selecteer **ON** met de pijltjestoetsen **LINKS** of **RECHTS**.

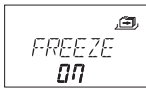

- 4. Druk op de toets **ENTER** om de instelling te bevestigen.
- 5. Selecteer "JA" in het dialoogvenster "OPSLAAN" met behulp van de pijltjestoetsen naar LINKS of RECHTS.
- 6. Druk op de toets ENTER om de instelling te bevestigen.

## **16 Bediening**

### 16.1 Bedieningsmodi

Het elektronische kluisslot heeft 3 verschillende bedieningsmodi:

- Alleen bankmodus (fabrieksinstelling)
- Alleen One Time-modus (OTC, ICS, DM (ICS en OTC), CIT)
- Gemengde modus (bankmodus en OTM)

### Bankmodus

Af fabriek is het elektronische kluisslot ingesteld om te worden gebruikt als een conventioneel elektronisch combinatieslot.

In de bankmodus opent het elektronische kluisslot na het invoeren van een openingscode.

### One Time-code

In OTC accepteert het elektronische kluisslot een code gegenereerd door de centrale voor één enkele opening.

OTC is slechts geldig voor eenmalig gebruik voor een onbeperkte periode.

De gebruikers identificeren zich door een 4-cijferige ID in te voeren op het slot.

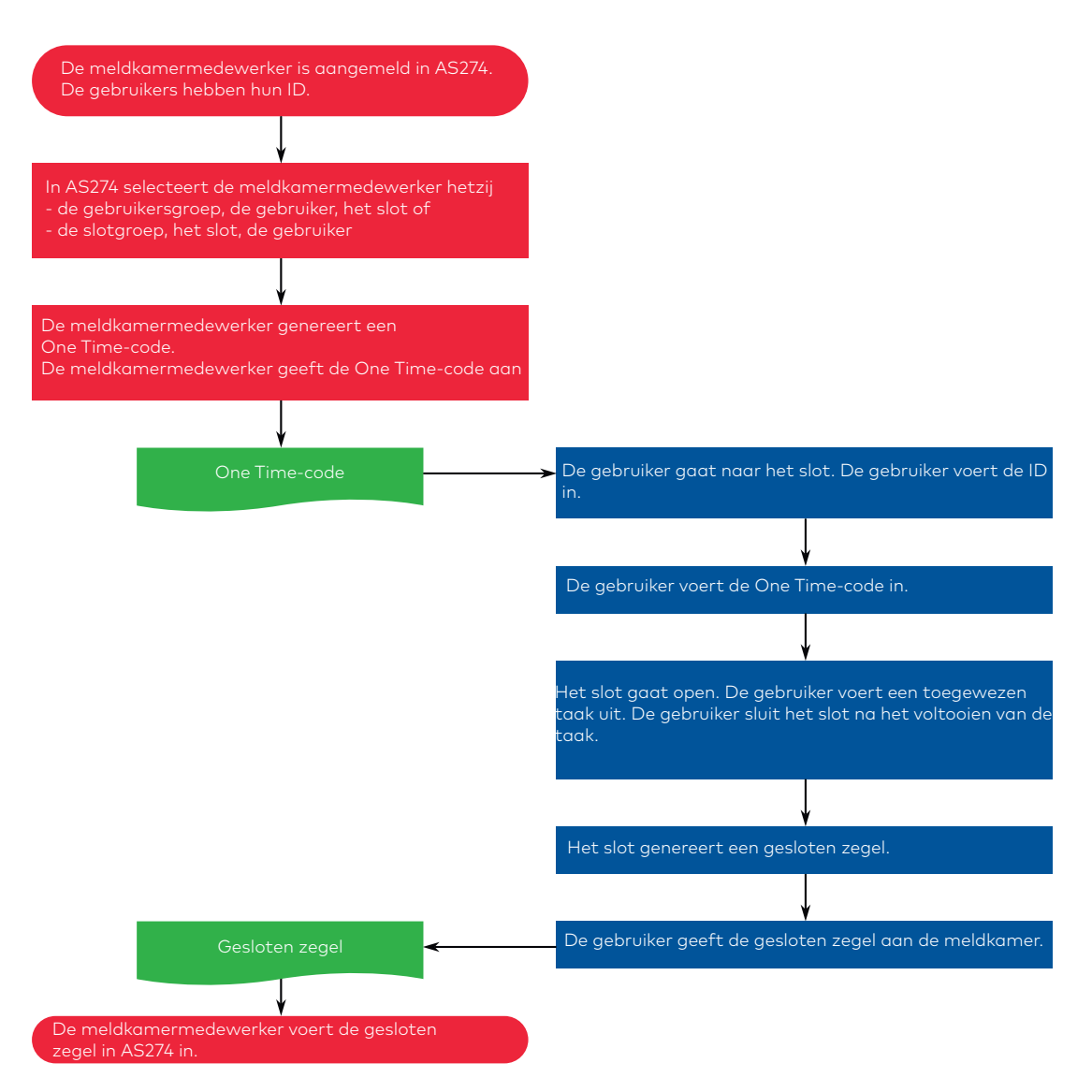

#### ICS-modus

ICS-modus zorgt ervoor dat de gebruiker ter plekke aanwezig is.

- 1 De gebruiker identificeert zich door een 4-cijferige ID in te voeren op het slot.
- 2 De invoereenheid geeft een nummer van zes cijfers weer.
- 3 Het nummer wordt naar het verzendcentrum verzonden om een openingscode te genereren.

In tegenstelling tot OTC is de openingscode slechts geldig voor een instelbare tijdsperiode.

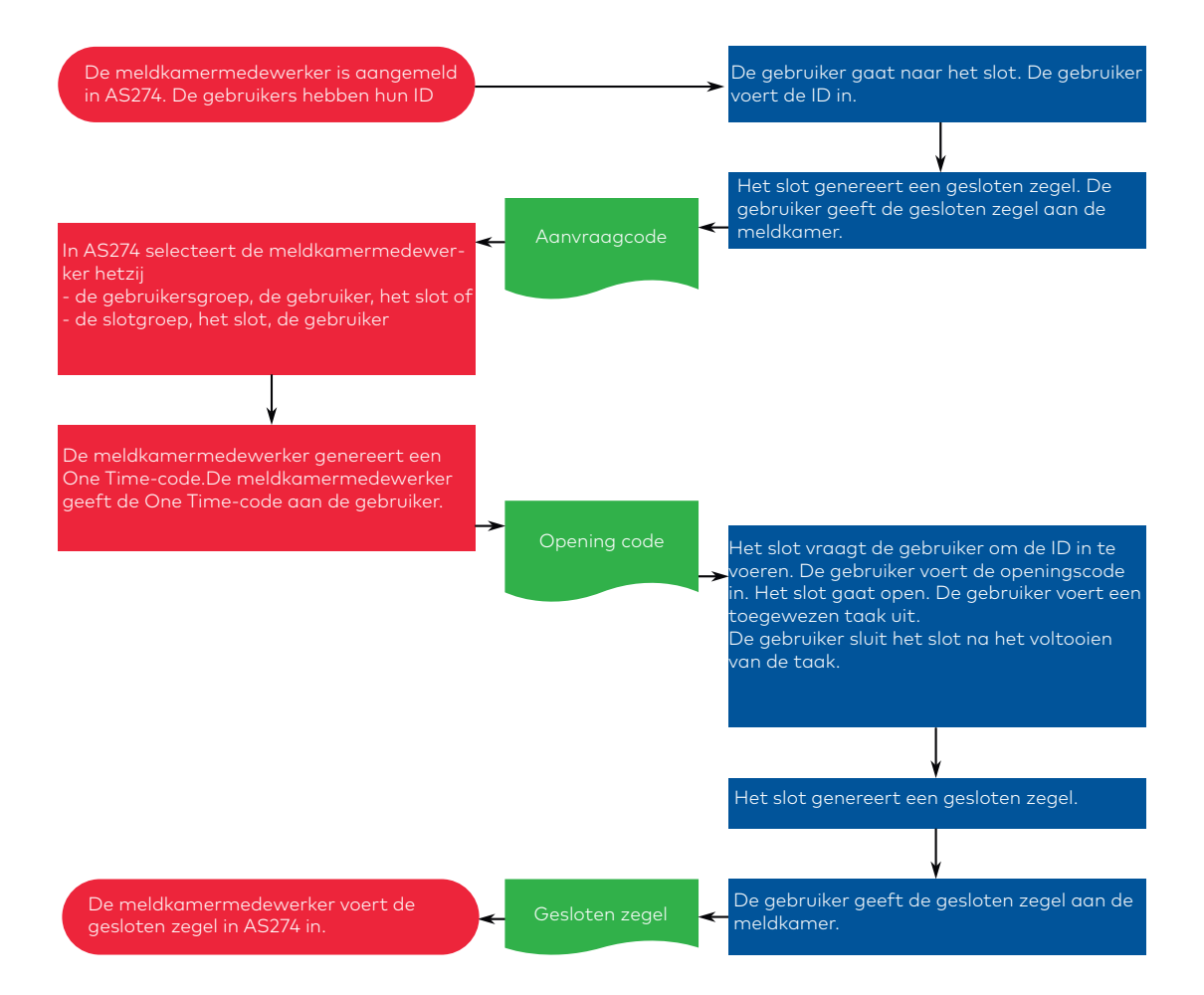

#### 4-ogen-modus

4-ogen-modus is een combinatie van de 2 modi OTC en ICS.

- 1 De eerste gebruiker voert zijn eigen ID in op de invoereenheid.
- 2 Het kluisslot genereert een aanvraagcode.
- De gebruiker geeft de aanvraagcode door aan de centrale.
  De centralemedewerker kan alleen een openingscode genereren met de aanvraagcode die is ontvangen van de eerste gebruiker.
   Dit proces zorgt ervoor dat de gebruiker ter plaatse is.
- 4 De centralemedewerker geeft de openingscode voor de eerste en tweede gebruiker.
- De eerste gebruiker voert de openingscode in.
  Het slot gaat pas open als de tweede gebruiker zijn eigen ID invoert.
- 6 De tweede gebruiker krijgt geen aanvraagcode. De tweede gebruiker voert ook zijn ID en openingscode 2 in op de invoereenheid.

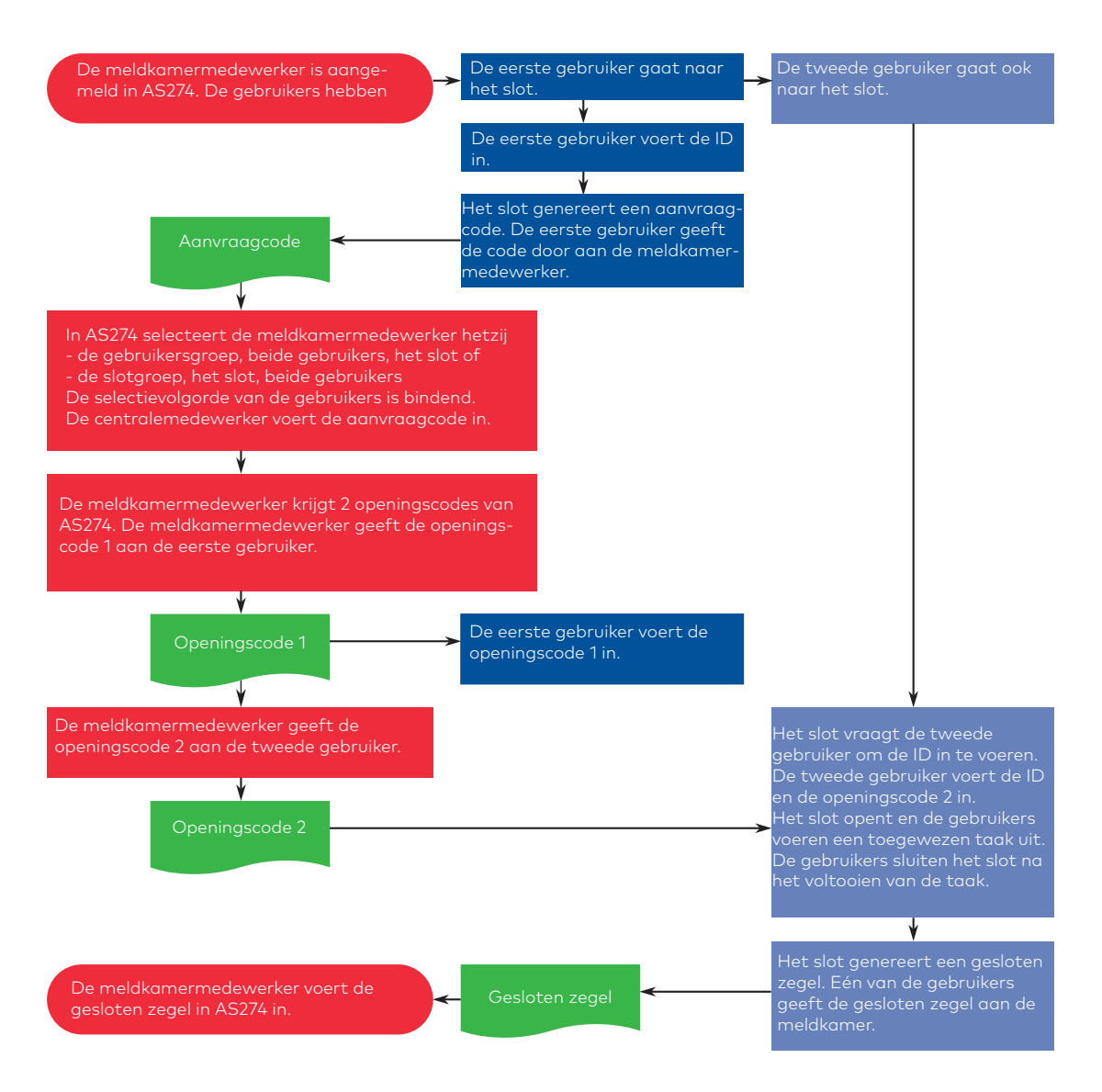

#### Gemengde modus

De Gemengde modus wordt ingesteld via AS280- INSW-software.

De Gemengde modus combineert de voordelen van de bankmodus en OTM.

De overgang van OTM naar de bankmodus wordt gerealiseerd via de toets **MODE** op het slot. Als het slot zich in OTM bevindt, verschijnt op het display "IDENTIF".

De gebruiker wordt gevraagd een 4-cijferige ID in te voeren.

Door op de toets **MODE** te drukken, schakelt het slot over naar de bankmodus en wordt de status van het slot weergegeven (open/gesloten en dagtijd).

De gebruiker drukt op de toets **DEL** wanneer hij van bankmodus naar OTM overschakelt. In de Gemengde modus is het mogelijk om het kluisslot zo te configureren dat een OTM-code een geconfigureerde Non Return Time Delay (NRTD) opheft.

### 16.2 Code-invoer

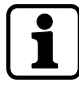

Het is mogelijk om de aandacht van een potentiële kijker af te leiden van het onthouden van een code tijdens het invoeren van de code.

Alleen de eerste 7 en het laatst ingevoerde cijfer worden als code beschouwd.

#### Vereisten:

Om de aandacht van een potentiële kijker af te leiden van het onthouden van een code, moet de volgende procedure worden uitgevoerd:

- 1. Voer ten minste de eerste 7 cijfers in en voeg een willekeurige cijfercombinatie toe.
- 2. Voer het laatste cijfer van de code in, bijvoorbeeld **0012345**8921031 ... 256.
- 3. Druk op de toets ENTER.

In bankmodus worden codes ingevoerd in 2 groepen van 4 cijfers. De volgende procedure wordt uitgevoerd om het slot te openen of om naar de programmeermodus te gaan:

- 1. Druk indien nodig op een willekeurige toets om het display te activeren.
  - ⇒ De vergrendelingsstatus wordt weergegeven, bijvoorbeeld "GESLO".
- 2. Voer de code in, bijvoorbeeld 11123456 met behulp van de **NUMERIEKE** toetsen.
  - ⇒ Voor elk ingevoerd cijfer verschijnt een sterretje.

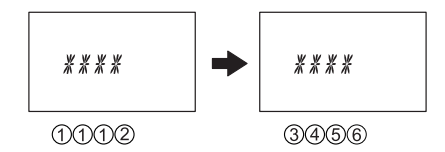

3. Druk op de toets **ENTER** om de code te bevestigen.

### 16.3 Procedure om het slot te openen

Het gewenste slot moet worden geselecteerd met de pijltjestoets LINKS of RECHTS.

Tijdens de volgende omstandigheden is het niet mogelijk om het slot te openen:

- Straf na verkeerde pogingen
- Tijdens actieve sluitingsperioden (Direct tijdslot, wekelijkse of vakantievergrendelingsperioden)
- Als het batterijcompartiment open is
- Als Op afstand uitschakelen bezig is
- Tijdens een actieve verbinding met de programmeersoftware
- Tijdens NRTD

### 16.3.1 Openingsprocedure in bankmodus

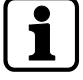

De openingsprocedure is geldig voor de geactiveerde functies 4-ogen-modus en Tijdvertraging.

Als noch de 4-ogen-modus noch de Tijdvertraging is ingesteld, wordt het slot sneller geopend.

Als er gedurende 1 minuut geen toets is ingedrukt, wordt het display automatisch uitgeschakeld.

- 1. Druk indien nodig op een willekeurige toets om het display te activeren.
  - ⇒ De vergrendelingsstatus wordt weergegeven.

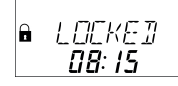

- 2. Voer een code in, bijvoorbeeld 11123456 met behulp van de NUMERIEKE toetsen.
  - $\Rightarrow$  Voor elk ingevoerd cijfer verschijnt een sterretje.

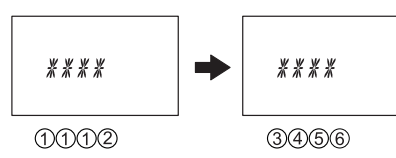

3. Druk op de toets ENTER om de code te bevestigen.

4. Als de invoereenheid is ingesteld op 4-ogen-modus, moet een tweede code worden ingevoerd.

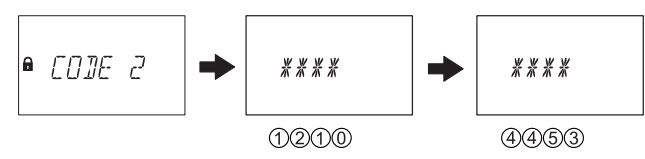

- 5. Druk op de toets **ENTER** om de code te bevestigen.
- 6. Als een openingscode met Tijdvertraging is gedefinieerd, verschijnt het venster voor Openingtsijdvertraging en begint de timer de ingestelde tijdvertraging te tellen.
  - ⇒ De resterende tijd wordt weergegeven.
  - Elke 60 seconden klinkt er een piepsignaal zolang de timer loopt.
    Als de timer is afgelopen, geeft een ander piepsignaal het einde van de Openingstijdvertraging aan.

● WRTT 0 #42

 Nadat de openingstijdvertraging is verstreken, verschijnt de Bevestigingsperiode. De timer begint de ingestelde bevestigingstijd te tellen.

De resterende tijd voor het openen van het slot moet worden bevestigd.

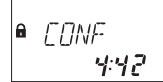

8. De openingscode invoeren.

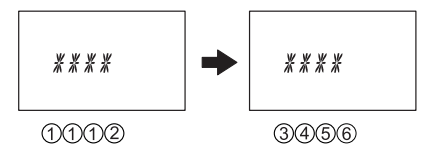

- 9. Druk op de toets **ENTER** om de code te bevestigen.
- 10. Als de invoereenheid is ingesteld op 4-ogen-modus, moet een tweede code worden ingevoerd.

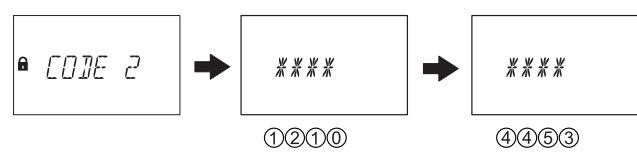

- 11. Druk op de toets ENTER om de code te bevestigen.
  - ⇒ Het slot gaat open.

■ OPEN

- 12. Open de kluis.
- ⇒ Ga desgewenst door naar de programmeermodus.

### 16.3.2 Openingsprocedure in ICS-modus

Als er gedurende 1 minuut geen toets is ingedrukt, wordt het display automatisch uitgeschakeld.

- 1. Druk indien nodig op een willekeurige toets om het display te activeren.
  - $\Rightarrow \quad {\sf De vergrendelingsstatus verschijnt.}$

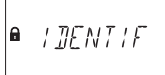

- 2. Voer een 4-cijferige code in, bijvoorbeeld 3512 met behulp van de **NUMERIEKE** toetsen.
  - ⇒ Voor elk ingevoerd cijfer verschijnt een sterretje.

\*\*\*\*

#### 3512

- 3. Druk tweemaal op de toets **ENTER** om de ID te bevestigen.
  - ⇒ Wanneer de toets ENTER slechts een keer wordt ingedrukt, wordt het Onder-dwangalarm geactiveerd.
  - ⇒ Het aanvraagcodevenster verschijnt gedurende 30 seconden met vermelding van de specifieke aanvraagcode voor de ICS-modus, bijvoorbeeld 654123.

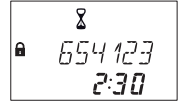

- De resterende tijd wordt weergegeven. Binnen deze tijd moet de openingscode worden ingevoerd.
- $\Rightarrow$  De aangegeven aanvraagcode moet worden doorgestuurd naar de meldkamer.
- 4. Voer de ontvangen openingscode van de meldkamer. in, bijvoorbeeld 123456 met behulp van de **NUMERIEKE** toetsen.
- 5. Druk tweemaal op de toets ENTER om de code te bevestigen.
  - Als de toets ENTER slechts een keer wordt ingedrukt, wordt het Onder-dwangalarm geactiveerd.
- 6. Als een openingscode met Tijdvertraging is gedefinieerd, verschijnt het venster voor Openingtsijdvertraging en begint de timer de ingestelde tijdvertraging te tellen.
  - ⇒ Elke 60 seconden klinkt een piepsignaal zolang de timer loopt.
  - Als de timer is afgelopen, geeft een ander piepsignaal het einde van de openingstijdvertraging aan.

& ■ WP+T

⇒ Het slot gaat open.

∎ OPEN

- 7. Open de kluis.
- ⇒ Ga desgewenst door naar de programmeermodus.

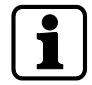

De programmeermodus is alleen beschikbaar als het slot tijdens de configuratie open blijft.

### 16.3.3 Openingsprocedure in OTC-modus

Als er gedurende 1 minuut geen toets is ingedrukt, wordt het display automatisch uitgeschakeld.

- 1. Druk indien nodig op een willekeurige toets om het display te activeren.
  - ⇒ De vergrendelingsstatus verschijnt.

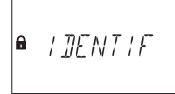

- 2. Voer een 4-cijferige code in, bijvoorbeeld 3512 met behulp van de **NUMERIEKE** toetsen.
  - ⇒ Voor elk ingevoerd cijfer verschijnt een sterretje.

## \*\*\*\*

3512

- 3. Druk tweemaal op de toets **ENTER** om de ID te bevestigen.
  - ⇒ Wanneer de toets ENTER slechts een keer wordt ingedrukt, wordt het Onder-dwangalarm geactiveerd.
- 4. Voer de ontvangen openingscode van de meldkamer in, bijvoorbeeld 123456 met behulp van de **NUMERIEKE** toetsen.
- 5. Druk tweemaal op de toets **ENTER** om de code te bevestigen.
  - ⇒ Wanneer de toets ENTER slechts een keer wordt ingedrukt, wordt het Onder-dwangalarm geactiveerd.
  - ⇒ Als een openingscode met Tijdvertraging is gedefinieerd, verschijnt het venster voor Openingstijdvertraging en begint de timer de ingestelde tijdvertraging te tellen.
  - ⇒ Elke 60 seconden klinkt een piepsignaal zolang de timer loopt.
  - ⇒ Als de timer is afgelopen, geeft een ander piepsignaal het einde van de openingstijdvertraging aan.

& ● *W⊟ | T* 

⇒ Het slot gaat open.

■ OPEN

- 6. Open de kluis.
- ⇒ Ga desgewenst door naar de programmeermodus.

### 16.4 Procedure om het slot te sluiten

### 16.4.1 Sluitingsprocedure in bankmodus

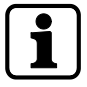

Het slot sluit automatisch als de schoot wordt is vergrendeld.

Afhankelijk van het kluisontwerp zijn er nog andere factoren die van invloed zijn op de sluitingsprocedure.

### 16.4.2 Sluitingsprocedure in OTM

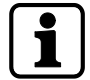

Het is mogelijk om de laatste gesloten zegel op elk gewenst moment in het informatiemenu weer te geven.

Het slot sluit automatisch als de schoot wordt gesloten.

Wanneer het slot wordt gesloten, wordt een 6-cijferig gesloten zegel gedurende 60 seconden op het display weergegeven.

Het gesloten zegel moet worden doorgestuurd naar de meldkamer om het sluiten van het slot te bevestigen.

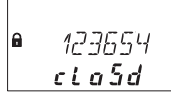

Ĭ

# 17 Problemen oplossen

## 17.1 Statusberichten op het LCD-scherm

Als verschillende oorzaken leiden tot meer dan 1 foutmelding GEWEIG xx, dan wordt het aantal foutmeldingen samengevat.

Voorbeeld: GEWEIG 12 = GEWEIG 04 + GEWEIG 08 GEWEIG 50 = GEWEIG 02 + GEWEIG 16 + GEWEIG 32

| Statusbericht<br>op het LCD-<br>scherm | Oorzaak                                                                        | Oplossing                                                                                                    | Menu   | Submenu |
|----------------------------------------|--------------------------------------------------------------------------------|----------------------------------------------------------------------------------------------------|--------|---------|
| CMP-BAT<br>OPEN                        | Batterijcompartiment is geo-<br>pend.                                          | 1. Zorg ervoor dat het batterij-<br>compartiment gesloten is.                                                                                                    | n.v.t. | n.v.t.  |
|                                        |                                                                                | 2. Zorg dat niemand de invoer-<br>eenheid manipuleert.                                                                                                    |        |         |
|                                        |                                                                                | 3. Voer de Master, een Mana-<br>ger of een Gebruikerscode met<br>speciale functie (batterijcode)<br>in om het statusbericht te ver-<br>wijderen.                             |        |         |
| LINE OFF                               | De verbinding tussen slot en in-<br>voereenheid is tijdelijk onder-<br>broken. | 1. Wacht tot het slot in de<br>slaapstand staat; maak het<br>slot open door op de info-toets<br>te drukken.                                                                  | n.v.t. | n.v.t.  |
|                                        |                                                                                | 2. Als het bericht niet automa-<br>tisch verdwijnt, verwijdert u de<br>batterijen en plaatst u de bat-<br>terijen opnieuw in het batterij-<br>compartiment.                  |        |         |
|                                        |                                                                                | 3. Als het bericht niet automa-<br>tisch verdwijnt, maak dan de<br>aansluitkabel los.<br>Controleer of de verbindings-<br>kabel niet beschadigd is.<br>Vervang indien nodig. |        |         |
|                                        |                                                                                | 4. Sluit de verbindingskabel op-<br>nieuw aan.<br>Controleer of de verbindings-<br>kabel correct is aangesloten.                                                             |        |         |
|                                        |                                                                                | 5. Als het bericht niet automa-<br>tisch verdwijnt, controleer dan<br>of er nieuwe batterijen in het<br>batterijcompartiment zijn ge-<br>plaatst.                            |        |         |
|                                        |                                                                                | 6. Als het bericht nog steeds<br>niet verdwijnt, neem dan con-<br>tact op met de leverancier voor<br>technische ondersteuning.                                               |        |         |
| ID FOUT                                | ID voor Mastercode is niet OO                                                  | Zorg ervoor dat de eerste 2 cij-                                                                                                    | CODE   | MASTER  |
|                                        | ID voor Managercode is niet 10,<br>20, 30 of 40                                | ters van de code overeenkomen<br>met de ID.                                                                                                    |        | MANAGER |
|                                        | ID voor gebruikerscodes is niet<br>11 19, 21 29, 31 39, 41 49                  |                                                                                                    |        | GEBRUIK |
|                                        | ID voor Couriercode is niet 90                                                 |                                                                                                    |        | COURIER |

| Statusbericht<br>op het LCD-<br>scherm | Oorzaak                                                                                                    | Oplossing                                                                                                    | Menu   | Submenu     |
|----------------------------------------|----------------------------------------------------------------------------------------------------|----------------------------------------------------------------------------------------------------|--------|-------------|
| GEWEIG                                 | Codewijziging:<br>De ingevoerde code komt niet<br>overeen met de eerder inge-<br>voerde code.                                                                                     | Zorg ervoor dat u dezelfde co-                                                                                                    | CODE   | MASTER      |
|                                        |                                                                                                    | de twee keer invoert.                                                                                                    |        | MANAGER     |
|                                        |                                                                                                    |                                                                                                    |        | GEBRUIK     |
|                                        |                                                                                                    |                                                                                                    |        | COURIER     |
| GEWEIG 02                              | Onbekende opdracht:<br>De gewenste functie is niet be-<br>schikbaar.<br>De geïnstalleerde componen-<br>ten zijn niet compatibel.                                                  | Bel de leverancier voor techni-<br>sche ondersteuning.                                                                                                    | n.v.t. | n.v.t.      |
| GEWEIG 04                              | Het slot is gesloten tijdens de configuratie.                                                                                                    | Zorg ervoor dat het slot open<br>blijft tijdens de configuratie.                                                                                                    | PROG   | Elk submenu |
| GEWEIG 08                              | Ongeldige datum (bijvoorbeeld<br>31 sept)<br>Datum buiten tijdlimiet (31 ja-<br>nuari 2000 tot 31 december<br>2099)                                                               | Voer een geldige datum in bin-<br>nen de tijdlimiet.                                                                                                    | TIJD   | DATUM       |
|                                        | Tijdvenster buiten toegestaan<br>bereik (maximaal 6 dagen, 23<br>uur en 59 minuten)                                                                                               | Voer een korter tijdvenster in.                                                                                                    | PROG   | WEEK        |
|                                        | Tijdvenster buiten toegestaan<br>bereik (maximaal 35 dagen)<br>Ongeldige datum (bijvoorbeeld<br>31 sept)<br>Datum buiten tijdlimiet (1 janu-<br>ari 2000 tot 31 december<br>2099) | Voer een korter tijdvenster in                                                                                                    | PROG   | VAKNTIE     |
| GEWEIG 16                              | De minimuminterval (een on-<br>derbreking) van alle vertragin-<br>gen plus 1 minuut is genegeerd<br>voordat de volgende wekelijkse<br>vergrendelingsperiode is ge-<br>start.      | Voer een geldige datum in bin-<br>nen de tijdlimiet.                                                                                                    | PROG   | WEEK        |
|                                        | De minimuminterval (een on-<br>derbreking) van alle vertragin-<br>gen plus 1 minuut is genegeerd<br>voordat de volgende wekelijkse<br>vergrendelingsperiode is ge-<br>start.      | Verhoog de intervalduur.                                                                                                    | PROG   | VAKNTIE     |
|                                        | De minimale tijdsperiode is ge-<br>negeerd.                                                                                                    | Voer een geldige tijdsperiode<br>in.<br>De minimale tijdsperiode wordt<br>berekend door het bevesti-<br>gingsvenster en 1 extra minuut<br>toe te voegen aan de hogere<br>waarde van 2 tijdvertragingen<br>(tijdvertraging of dwangtijd-<br>vertraging) | PROG   | VERTR       |
| GEWEIG 32                              | Het geheugen is vol (het maxi-<br>mum van 35 wekelijkse<br>vergrendelingsperioden is ge-<br>definieerd en ingevoerd).                                                             | Zorg ervoor dat u niet meer<br>dan 35 wekelijkse<br>vergrendelingsperioden invoert.                                                                                                    | PROG   | WEEK        |
|                                        | Het geheugen is vol (het maxi-<br>mum van 22 vakantievergren-<br>delingsperioden is gedefinieerd<br>en ingevoerd).                                                                | Zorg ervoor dat u niet meer<br>dan 22 vakantievergrendelings-<br>perioden invoert.                                                                                                    | PROG   | VAKNTIE     |
| GEWEIG 64                              | Onverwachte gegevensfout.                                                                                                    | 1. Probeer het nog eens.                                                                                                    | n.v.t. | n.v.t.      |
|                                        |                                                                                                    | 2. Bel de leverancier voor tech-<br>nische ondersteuning.                                                                                                    |        |             |

| Statusbericht<br>op het LCD-<br>scherm | Oorzaak                                                                                                    | Ор                                                                                                    | lossing                                                                                                | Menu   | Submenu |
|----------------------------------------|----------------------------------------------------------------------------------------------------|----------------------------------------------------------------------------------------------------|----------------------------------------------------------------------------------------------------|--------|---------|
| GEWEIG 128                             | Slot bevindt zich niet meer in<br>de programmeermodus.<br>Nadat u langer dan 5 minuten<br>in het menu hebt genavigeerd<br>zonder het slot te configureren,<br>wordt de programmeermodus<br>gesloten. | Verlaat de programmeermo-<br>dus voordat de 5 minuten ver-<br>streken zijn en ga opnieuw<br>naar de programmeermodus. |                                                                                                    | elke   | elke    |
| MOT FLT                                | Er is een bewegingsfout opge-<br>treden tijdens het verplaatsen<br>van de nachtschoot.                                                                                                    | 1.                                                                                                    | Start de invoereen-<br>heid opnieuw op door<br>de batterijen te ver-<br>wijderen.                      | n.v.t. | n.v.t.  |
|                                        |                                                                                                    | 2.                                                                                                    | Wacht 1 uur voordat u<br>nieuwe batterijen<br>plaatst.                                                 |        |         |
|                                        |                                                                                                    | 3.                                                                                                    | Zorg ervoor dat de<br>nachtschoot soepel<br>kan bewegen.                                               |        |         |
|                                        |                                                                                                    | 4.                                                                                                    | Zorg ervoor dat de<br>nachtschoot niet me-<br>chanisch geblokkeerd<br>wordt.                           |        |         |
|                                        |                                                                                                    | 5.                                                                                                    | Bel de leverancier<br>voor technische on-<br>dersteuning als het<br>statusbericht niet ver-<br>dwijnt. |        |         |
| HDW FLT                                | Een hardwarefout                                                                                                    | Ga verder als in stappen 1 tot 5<br>voor MOT FLT.                                                                     |                                                                                                    | n.v.t. | n.v.t.  |

### 17.2 Identificatie van het laagste serienummer

Het serienummer van de sloten is een hexadecimaal nummer. Het decimale cijfersysteem gebruikt 10 cijfers: 0, 1, 2, 3, 4, 5, 6, 7, 8, 9

Het hexadecimale cijfersysteem gebruikt 16 cijfers: 0, 1, 2, 3, 4, 5, 6, 7, 8, 9, A, B, C, F De omzetting van de hexadecimale cijfers A ... F tot het decimale cijfersysteem komt overeen met: A is gelijk aan 10 en F is gelijk aan 15.

Voor de identificatie van het laagste serienummer van een slot moet het serienummer van links naar rechts worden gelezen en worden vergeleken met het serienummer van andere sloten.

#### Voorbeelden van systemen met dubbele sloten

|        | Serienummer              | Resultaat                                |
|--------|--------------------------|------------------------------------------|
| Slot 1 | 43 <b>1</b> 77 30B05 00A | Serienummer 1 is lager dan serienummer 2 |
| Slot 2 | 43 <b>3</b> 75 32FB3 023 |                                          |

|        | Serienummer              | Resultaat                                |
|--------|--------------------------|------------------------------------------|
| Slot 1 | 42984 2EA <b>7</b> 0 003 |                                          |
| Slot 2 | 42984 2EA <b>6</b> F 003 | Serienummer 2 is lager dan serienummer 1 |

|        | Serienummer              | Resultaat                                |
|--------|--------------------------|------------------------------------------|
| Slot 1 | 43375 30B05 0 <b>0</b> A | Serienummer 1 is lager dan serienummer 2 |
| Slot 2 | 43375 30B05 0 <b>A</b> 0 |                                          |

## **18 Service**

### 18.1 Reinigen

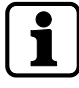

### ATTENTIE

### Schade aan het oppervlak en de binnenkant van de invoereenheid

Het reinigen van de invoereenheid met agressieve schoonmaakmiddelen, oplosmiddelen, schuurmiddelen of sprays, veroorzaakt schade aan het oppervlak en de binnenkant van de invoereenheid.

- Gebruik geen reinigingsmiddelen die waterstofperoxide bevatten.
- Gebruik geen oplosmiddelen of schuurmiddelen.
- Gebruik geen verstuivers.
- Spuit geen vloeistoffen rechtstreeks op het oppervlak.
- Zorg dat er geen vocht in de binnenkant van de invoereenheid kan komen.

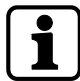

Gebruik voor het reinigen van de invoereenheid een vochtige, zachte en pluisvrije doek en breng een mild reinigingsmiddel aan.

### 18.2 Batterijen vervangen

De invoereenheid wordt gevoed door 3 alkaline AA-batterijen 1,5 V – LR6 of 3 lithium AA-batterijen 1,5 V – FR6.

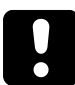

Houd er rekening mee dat de batterijen moeten worden vervangen zodra het symbool "batterij bijna leeg" op het display verschijnt.

Batterijen moeten uiterlijk worden vervangen als het statusbericht "CHANGE BATT" wordt weergegeven.

Stel de tijd en datum opnieuw in nadat u de batterijen hebt vervangen.

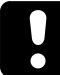

Na een stroomonderbreking (er zijn geen batterijen geplaatst of de batterijen zijn leeg en de netspanning is uitgeschakeld), is de functie Freeze (Stilstand) ingesteld op OFF, het kluisslotsysteem zal zichzelf opnieuw initialiseren.

Het kluisslotsysteem gedraagt zich alsof het is ingesteld volgens de procedure van cold swapping.

Het slot met het laagste serienummer wordt het masterslot.

Om te voorkomen dat het kluisslotsysteem van positie verandert, moet de functie Freeze na het aansluiten van het eerste slot op ON worden gezet. Het huidige masterslot wordt in het systeem opgeslagen.

De functie Freeze moet op OFF staan.

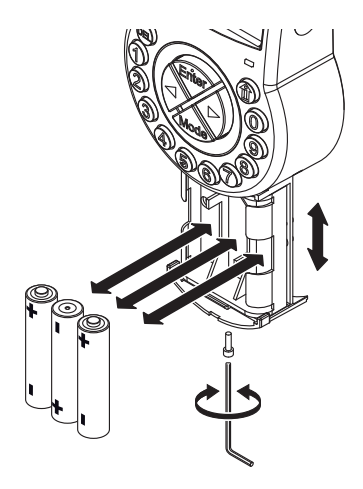

- 1. Draai de schroef van het batterijcompartiment los aan de onderkant van de invoereenheid.
- 2. Trek het batterijcompartiment voorzichtig helemaal naar buiten.
- 3. Vervang de 3 oude batterijen door 3 nieuwe exemplaren van hetzelfde type (3 alkaline AA batterijen 1.5 V LR6 of 3 lithium AA-batterijen 1.5 V FR6).

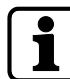

Als het slot geen stroom heeft, stopt de interne klok en wordt de tijd op het laatste uur gereset.

Alle andere instellingen worden opgeslagen in het geheugen van de invoereenheid dat bestand is tegen stroomstoringen.

- 4. Zodra de batterijen in het batterijcompartiment zijn geplaatst, wordt een testroutine gestart.
  - ⇒ De volgende schermen verschijnen een voor een en er klinkt een pieptoon. Het versienummer kan variëren.

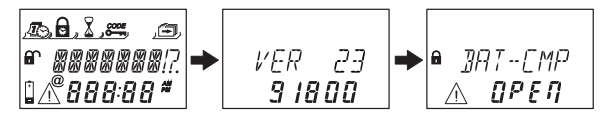

- 5. Sluit het batterijcompartiment en plaats de schroef terug.
- 6. Wacht tot de foutmelding CMP-BAT OPEN opnieuw verschijnt.

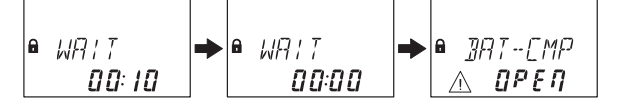

- 7. Bevestig het bericht door de Mastercode, een Managercode of een Gebruikerscode in te voeren met de mogelijkheid om het batterijbericht te resetten.
  - $\Rightarrow$  Het slot opent en sluit weer na de ingestelde openingstijd.
  - ⇒ Het slot bevindt zich in de normale bedrijfsmodus.
- 8. Als er geen reactie is na het invoeren van de Mastercode, een Managercode of een speciale Gebruikerscode (batterijcode), sluit het slot dan met een geopende deur.
- 9. Als het slot dan nog steeds niet reageert, voer dan de Mastercode, een Managercode of een Gebruikerscode in met de mogelijkheid om het batterijbericht te resetten.
- 10. Herhaal de 3 voorgaande stappen voor elk slot van het kluisslotsysteem.

## **19 Onderhoud**

### 19.1 Vervangen van een defect slot

### 19.1.1 Verwijderen van het defecte slot uit het kluisslotsysteem

Laten we zeggen dat bijvoorbeeld slot -9- defect is. Het slot moet uit de bus worden verwijderd.

De functies Freeze en Lock info zijn ingesteld op OFF op slot -1- (het masterslot).

Autorisatie: Mastercode

### Controle van het defecte slot

1. Druk op de pijltjestoets **Rechts** om naar slot -9- te navigeren.

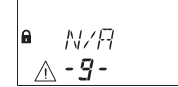

 ⇒ Het display geeft aan dat het geselecteerde slot -9- niet van toepassing is. Het is mogelijk dat de foutmelding LINE OFF wordt weergegeven. Na enkele seconden zal de foutmelding verdwijnen.

### Verwijderen van het defecte slot uit de apparatenlijst

- 1. Open slot -1- en voorkom dat het slot sluit.
- 2. Ga naar de programmeermodus.
- 3. Selecteer het menu **DIVERSE**.
- 4. Druk op de toets **ENTER**.
- 5. Selecteer het submenu **DEVICE**.

,e IEV i CE

6. Druk op de toets **ENTER**.

- De Device Manager geeft het aantal aangesloten apparaten van het kluisslotsysteem weer.
- 7. Druk op de pijltjestoets **Rechts** om het defecte apparaat te selecteren.

- $\Rightarrow \quad {\sf Het \ defecte \ apparaat \ wordt \ weergegeven.}$
- 8. Druk op de toets **ENTER**.

- ⇒ Het type kluisslot met versienummer wordt weergegeven.
- 9. Druk op de pijltjestoets **Rechts**.

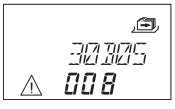

 $\Rightarrow$  De laatste 8 cijfers van het serienummer van het defecte slot worden weergegeven.

### 10. Druk op de pijltjestoets **Rechts**.

- ⇒ Het aangepaste 5-cijferige nummer wordt weergegeven. Standaard zijn dit de laatste 5 cijfers van het serienummer.
- 11. Druk op de pijltjestoets **Rechts**.

- ⇒ Er kan een bussysteemtest van het geselecteerde apparaat worden gestart.
- 12. Druk op de pijltjestoets **Rechts**.

- ⇒ Het defecte slot -9- kan worden verwijderd.
- 13. Druk op de toets **ENTER**.
- 14. Selecteer "JA" in het dialoogvenster "BEVESTG" met behulp van de pijltjestoetsen naar LINKS of RECHTS.
- 15. Druk op de toets **ENTER** om de instelling te bevestigen.
- ⇒ Op het display staat ACCEPTED.
  Het defecte slot wordt uit de apparatenlijst verwijderd.

### Verwijderen van het defecte slot uit de beveiligde opslageenheid

1. Verwijder het defecte slot.

### 19.1.2 Een nieuw slot toevoegen aan het kluisslotsysteem

### 19.1.2.1 Een nieuw slot toevoegen met Freeze OFF

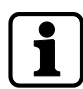

Als er meer dan één slot moet worden vervangen, moet de functie MOVE TO worden toegepast om een nieuw slot aan de gewenste slotpositie toe te voegen.

Laten we zeggen dat bijvoorbeeld slot -9- defect is en dat het slot uit het kluisslotsysteem is verwijderd. Het kluisslotsysteem geeft aan dat de slotpositie -9- vrij is.

De functies Freeze en Lock info zijn ingesteld op OFF op slot -1- (het masterslot). Er wordt een nieuw slot toegevoegd aan slotpositie -9-.

#### Autorisatie: Mastercode

- 1. Voeg het nieuwe slot toe aan de beveiligde opslageenheid.
- 2. Sluit de buskabel van klem X2 van het vorige slot aan op klem X1 van het nieuw toegevoegde slot.
- 3. Sluit de buskabel van klem X2 van het nieuw toegevoegde slot aan op klem X1 van het volgende slot.

⇒ Na enkele seconden wordt het nieuwe slot automatisch in de vrije slotpositie -9- geplaatst.

Op het display verschijnt een waarschuwing dat het batterijvak van het nieuw toegevoegde slot geopend is.

4. Voer een batterijcode in om het slot te kunnen bedienen.

### 19.1.2.2 Een nieuw slot toevoegen met Freeze ON

De functie Freeze is ingesteld op ON en de lock info is ingesteld op OFF op slot -1- (masterslot).

Laten we zeggen dat bijvoorbeeld slot -9- defect is en dat het slot uit het kluisslotsysteem is verwijderd. Het kluisslotsysteem geeft aan dat de slotpositie -9- vrij is. Er wordt een nieuw slot toegevoegd aan slotpositie -9-.

#### Autorisatie: Mastercode

#### Een nieuw slot toevoegen

- 1. Voeg het nieuwe slot toe aan de beveiligde opslageenheid.
- 2. Sluit de buskabel van klem X2 van het vorige slot aan op klem X1 van het nieuw toegevoegde slot.
- Sluit de buskabel van klem X2 van het nieuw toegevoegde slot aan op klem X1 van het volgende slot.

- Na enkele seconden wordt het nieuwe slot toegewezen aan positie -16-.
  Het display toont een waarschuwing met een foutmelding voor het nieuw toegewezen slot.
- 4. Druk op de pijltjestoets **LINKS** of **RECHTS** zolang de foutmelding met de vergrendelpositie -16- wordt weergegeven.

A FRRAR **∆ - /5 -**

#### De functie Freeze instellen op OFF

- 1. Open slot -1- en voorkom dat het slot sluit.
- 2. Ga naar de programmeermodus.
- 3. Selecteer het menu **DIVERSE**.
- 4. Druk op de toets ENTER.
- 5. Selecteer het submenu FREEZE.

,æ, FREEZE

- 6. Druk op de toets **ENTER**.
- 7. Selecteer **OFF** met de pijltjestoetsen **LINKS** of **RECHTS**.

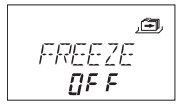

- 8. Druk op de toets **ENTER** om de instelling te bevestigen.
- 9. Selecteer "JA" in het dialoogvenster "OPSLAAN" met behulp van de pijltjestoetsen naar LINKS of RECHTS.

- 10. Druk op de toets **ENTER** om de instelling te bevestigen.
- 11. Druk meerdere keren op de toets **DEL** om de programmeermodus te verlaten.

#### Het nieuwe slot toewijzen aan de vrije positie

- 1. Wacht tot het nieuwe slot automatisch in de vrije slotpositie -9- wordt geplaatst.
- 2. Druk meerdere malen op de pijltjestoets LINKS of RECHTS.

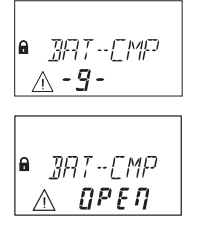

⇒ Het nieuwe slot is toegewezen aan de vrije slotpositie als op het display een waarschuwing verschijnt met geopend batterijvak.

#### De functie Freeze instellen op ON

- 1. Open slot -1- en voorkom dat het slot sluit.
- 2. Ga naar de programmeermodus.
- 3. Selecteer het menu **DIVERSE**.
- 4. Druk op de toets **ENTER**.
- 5. Selecteer het submenu FREEZE.

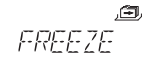

- 6. Druk op de toets ENTER.
- 7. Selecteer ON met de pijltjestoetsen LINKS of RECHTS.

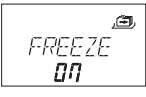

- 8. Druk op de toets ENTER om de instelling te bevestigen.
- Selecteer "JA" in het dialoogvenster "OPSLAAN" met behulp van de pijltjestoetsen naar LINKS of RECHTS.
- 10. Druk op de toets **ENTER** om de instelling te bevestigen.
- 11. Druk meerdere keren op de toets **DEL** om de programmeermodus te verlaten.

#### Het nieuwe slot inschakelen voor gebruik

1. Voer een batterijcode in om het slot te kunnen bedienen.

### 19.2 Het verwijderen van de foutmelding van slotpositie -16-

- 1. Open slot -1- en voorkom dat het slot sluit.
- 2. Ga naar de programmeermodus.
- 3. Selecteer het menu DIVERSE.
- 4. Druk op de toets ENTER.
- 5. Selecteer het submenu **DEVICE**.

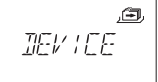

6. Druk op de toets **ENTER**.

- ⇒ De Device Manager geeft het aantal aangesloten apparaten van het kluisslotsysteem weer.
- 7. Druk op de pijltjestoets **Rechts** om slot -16- te selecteren.

 $\Rightarrow$  Slot -16- wordt weergegeven.

8. Druk op de toets ENTER.

- ⇒ Het type kluisslot met versienummer wordt weergegeven.
- 9. Druk op de pijltjestoets **Rechts**.

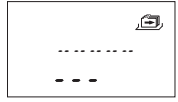

⇒ Er worden streepjes weergegeven in plaats van de laatste 8 cijfers van het serienummer.

Het slot is niet geaccepteerd in de slotlijst.

10. Druk op de pijltjestoets **Rechts**.

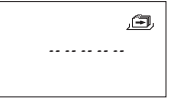

- ⇒ Streepjes worden weergegeven in plaats van het aangepaste 5-cijferige nummer. Het slot stond niet in de slotlijst.
- 11. Druk op de pijltjestoets **Rechts**.
  - $\Rightarrow$  De melding bij de bussysteemtest wordt weergegeven.
- 12. Druk op de pijltjestoets **Rechts**.
  - ⇒ Slot -16- kan worden verwijderd.
- 13. Selecteer "JA" in het dialoogvenster "BEVESTG" met behulp van de pijltjestoetsen naar LINKS of RECHTS.
- 14. Druk op de toets **ENTER** om de instelling te bevestigen.
- ⇒ Op het display staat ACCEPTED.
  Slot -16- wordt uit de apparatenlijst verwijderd.

# 20 Verwijdering

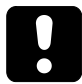

Gooi gebruikte batterijen niet bij het huisvuil. Gooi de batterijen weg volgens de plaatselijke of nationale voorschriften.

Verpakkingsmateriaal moet worden afgevoerd of gerecycled volgens de nationale of lokale voorschriften.

Aan het einde van de levensduur moeten het apparaat en de onderdelen ervan aan de fabrikant worden geretourneerd of worden afgevoerd naar een verzamelpunt.

# 21 Reserveonderdelen en accessoires

| Reserveonderdeel                                         | Onderdeelnummer  |
|----------------------------------------------------------|------------------|
| Axessor CIT-invoereenheid                                | AXESSOR-CITIU    |
| Axessor CIT-sloteenheid                                  | AXESSOR-CITLOCK  |
| Axessor CIT dagschootslot zonder VdS-certificering       | AXESSOR-CITLLOCK |
| Vervangende WiBu-dongle voor AS284-W administratordongle | AS284-AW         |
| Vervangende dongle voor AS284 installatiedongle          | AS284-INSW       |
| AS284-W-programmeersoftware met virtuele dongle          | AS284-INSWV      |
| Vervangende WiBu-dongle voor AS284 operatordongle        | AS284-OW         |
| Axessor-installatieset                                   | 52 INST-S        |
| USB-datakabel                                            | 1364-8           |
| Verbindingskabel voor slot/invoereenheid/eBox<br>55 cm   | 52X+CAB55        |

| Toebehoren                                           | Onderdeelnummer |
|------------------------------------------------------|-----------------|
| Voeding voor Axessor/Paxos eBox<br>100-240 VAC/6 VDC | POWER-VDC12     |
| Axessor-voeding<br>100-240 VAC/6 VDC                 | 52XVDC6         |
| AS280-W-installatiesoftware                          | AS280-INSW      |
| AS280-W-installatiesoftware met virtuele dongle      | AS280-INSWV     |
| AS284-NETW-programmeersoftware                       | AS284-NETW      |
| AS284-USB-programmeersoftware                        | AS284-USBW      |